3745 Communication Controller All Models 3746 Nways Multiprotocol Controller Model 900

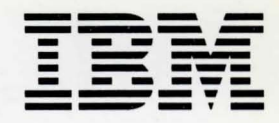

# **Console Setup Guide**

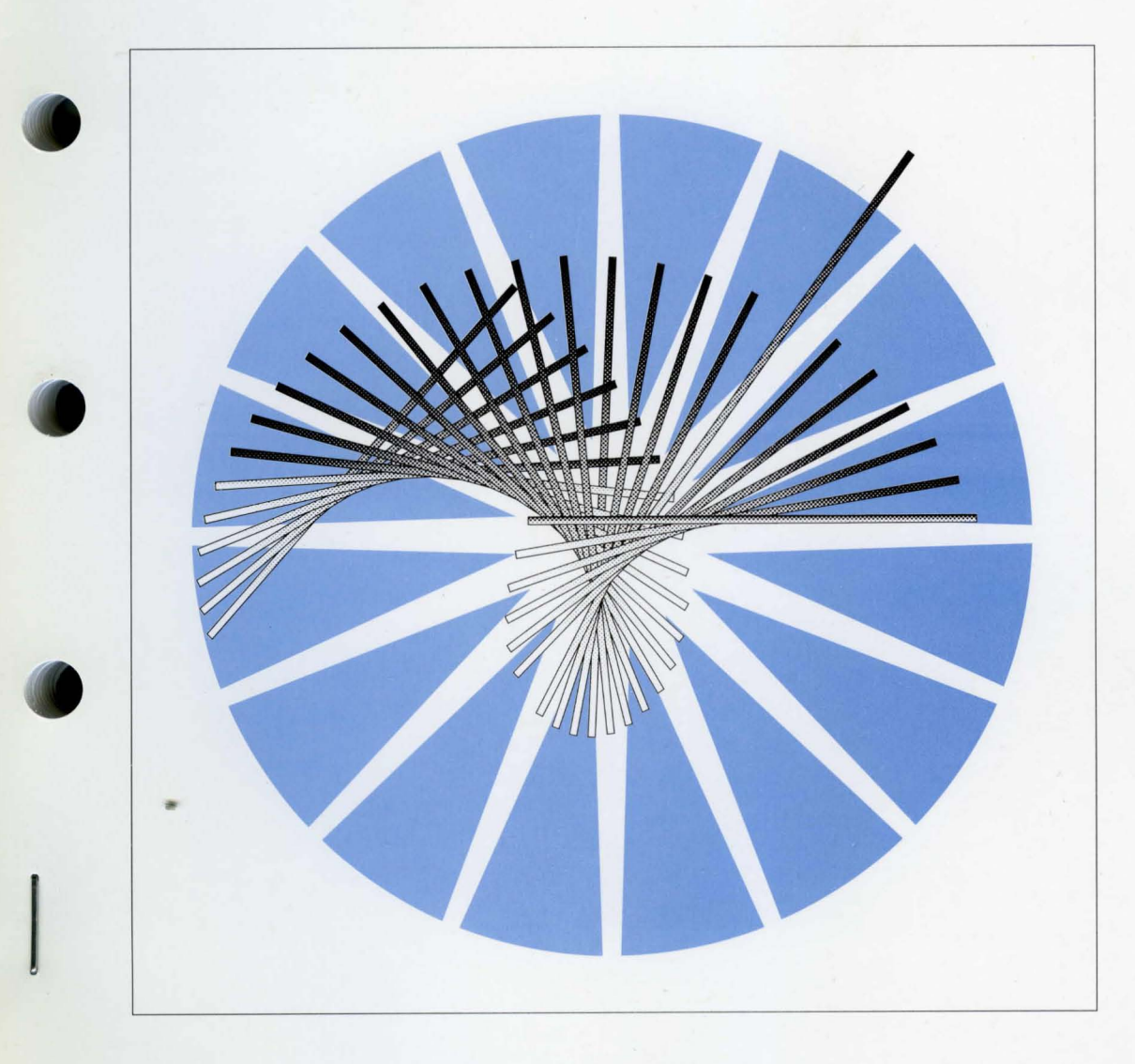

O 3745 Communication Controller All Models 3746 Nways Multiprotocol Controller Model 900

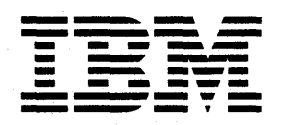

# **Console Setup Guide**

- Note!

Before using this information and the product it supports, be sure to read the general information under "Notices" on page xi.

#### Tenth Edition (June 1998)

The information contained in this manual is subject to change from time to time. Any such changes will be reported in later revisions.

Order publications through your IBM\* representative or the IBM branch office serving your locality. Publications are not stocked at the address given below.

A form for readers' comments appears at the back of this publication. If the form has been removed, address your comments to:

IBM France Centre d'Etudes et Recherches Service 0798 - BP 79 06610 La Gaude France

#### • FAX: 33 4 93 24 77 97

- IBM Internal Use: LGERCF at IBMFR
- Internet: lgercf@fr.ibm.com

When you send information to IBM, you grant IBM a non-exclusive right to use or distribute the information in any way it believes appropriate without incurring any obligation to you.

© Copyright International Business Machines Corporation 1989, 1998. All rights reserved. Note to U.S. Government Users — Documentation related to restricted rights — Use, duplication or disclosure is subject to restrictions set forth in GSA ADP Schedule Contract with IBM Corp.

# Contents

| Figures                        | •  | • •   | •  | • | • • |     | • | •  | •   | •  | •   | •   |   | • | • | • |   |   | •   |   | •   |     | • | . • | · | ix          |
|--------------------------------|----|-------|----|---|-----|-----|---|----|-----|----|-----|-----|---|---|---|---|---|---|-----|---|-----|-----|---|-----|---|-------------|
| Tables                         | •  | •••   | •  | • | • • | •   | • | •  | •   | •  | • • |     | • | • | • | • |   | • | •   | • |     |     | • | •   | • | ix          |
| Notices                        |    |       |    |   |     |     |   |    |     |    |     |     |   |   |   |   |   |   | • : |   |     |     |   |     |   | xi          |
| European Union (EU) Statement  |    |       | ÷  | • |     |     |   |    |     | •  |     |     |   |   | • |   |   |   |     |   | •   |     |   |     | • | xi          |
| Electronic Emission Notices    | ·  |       | •  |   | • • | · . |   | •  | •   | •  |     |     |   | • | • |   | • | • | •   | • |     |     |   |     |   | xi          |
| Trademarks and Service Marks   |    | • •   | •  | • | •   |     | • | •  | •   | ·  | •   | • • |   | • | • | • | · | • | •   | • | •   |     | • | •   | 2 | ×III        |
| Safety                         | ·  | • •   | •  | · | •   | •   | · | •  | ·   | ·  | • • | • • | · | · | • | • | · | • | •   | • | • • | • • | • | •   |   | KIII        |
| About this Guide               |    |       |    |   |     |     |   |    |     |    |     |     | • |   |   |   |   |   |     |   |     |     | • |     |   | xv          |
| Conventions Used in this Guide |    |       |    |   | •   |     | • |    |     | •  | • . |     |   |   |   |   |   | • |     | • |     |     |   |     |   | xν          |
| Who Should Use this Guide      | •  |       | •  | • | • • |     |   | .• | • . | •  | • • |     |   | • | • | • | · | • | •   | • |     |     |   |     | ) | <b>cv</b> i |
| How this Guide is Organized    | •  | • .•  | •  | • | •   | • • | • | •  | •   | •. | • • |     | • | · | • | • | • | • | •   | • |     |     | • | •   | ) | <b>v</b> i  |
| What is New in this Edition    | •  | •••   | •  | · | • • | • • | • | •  | •   | •  | •   |     | • | · | · | • | • | • | •   | • | • • | • • | • | •   | X | VII         |
| World Wide Web                 |    | • •   | ·  | · | • . | • • | · | •  | ·   | ·  | • • | • • |   | · | · | · | • | · | •   | • | • • | • • | • | •   | X |             |
|                                | •. | • . • | ۰. | · | •   | • • | • | ·  | •   | ·  | • • | • • | · | · | · | · | · | · | •   | • | • • | • • | • | ٠   | X | VII         |

# Part 1. 3745 Models A and 3746 Model 900

| Chapter 1. Introduction to Remote Consoles and DCAF 1-1               |
|-----------------------------------------------------------------------|
| Consoles                                                              |
| Diskettes with Example Configurations                                 |
| DCAF Logon Password and Service Processor Security 1-3                |
| Regaining Control of the Service Processor                            |
| Minimum Workstation (Remote Console) Configuration                    |
| Programming Requirements                                              |
| Hardware Requirements and Recommendations                             |
| Chapter 2. DCAF Session Installation 2-1                              |
| Summary of Procedures                                                 |
| Preparation                                                           |
| Physical Installation 2-2                                             |
| Installing DCAF 2-2                                                   |
| Upgrading DCAF 2-3                                                    |
| Installing TCP/IP 2-3                                                 |
| Customizing CS/2 and CM/2 2-3                                         |
| Customizing a Remote Workstation 2-3                                  |
| Loading Example Configurations 2-4                                    |
| Starting CS/2 and CM/2 Configuration 2-4                              |
| Configuring Data Link Control (DLC) for a Service Processor           |
| Configuring Data Link Control (DLC) for a Service Processor           |
| Chapter 3. Using DCAF to Remotely Log On to the Service Processor 3-1 |
| Starting a Session                                                    |
| Closing a Session                                                     |
| From the Remote Workstation                                           |
| From the Target Service Processor                                     |
| Chapter 4. TCP/IP LAN-Attached Remote Workstation Configuration 4-1   |

iii

| Configuring a Target Service Processor     4-1       Configuring a TCP/IP LAN-Attached Remote Workstation     4-4       Configuring DCAF for TCP/IP     4-4       Configuring TCP/IP     4-6                                                                                                    |
|----------------------------------------------------------------------------------------------------|
| Chapter 5. APPC LAN-Attached Remote Workstation Configuration5-1Configuring a Target Service Processor5-1Parameter Values that Must Be the Same5-2Configuring the Service Processor in MOSS-E5-2Configuring a APPC LAN-Attached Remote Workstation5-5Configuring CS/25-5Configuring DCAF for APPC5-11                                                                                                    |
| Chapter 6. Modem-Attached Remote Workstation Configuration6-1Configuring a Target Service Processor6-1Parameter Values that Must Be the Same6-2Configuring the Service Processor in MOSS-E6-2Configuring Workstation Modems6-4Configuring Workstation for an IBM Modem6-6Procedures for Service Processor 9577 and 95856-7Procedures for Service Processor 9577 and 95856-7Procedures for Service Processor 75856-9Modem 7855 in Synchronous Mode to Service Processor 9577, 9585,and 3172 via MPA Card in Synchronous Mode (17855SYN)6-10Modem 7855 in Asynchronous Mode to Service Processor 9577, 9585,a172, and 7585 via Serial Port (17855ASY)6-15Modem 7857 in Asynchronous Mode to Service Processor 9577, 9585,a172, and 7585 via Serial Port (17857ASY)6-20Modem 7857 in Asynchronous Mode to Service Processor 9577, 9585,a172, and 7585 via Serial Port (17857ASY)6-25Modem 7857 in Asynchronous Mode to Service Processor 9577, 9585,a172, and 7585 via Serial Port (17857ASY)6-25Modem 7857 in AutoSync Mode to Service Processor 9577, 9585,a172, and 7585 via Serial Port (17857ASY)6-30Hayes Modem in Asynchronous Mode to Service Processor 9577, 9585,a172, and 7585 via Serial Port (HAYESASY)6-35Hayes Modem in AutoSync Mode to Service Processor 9577, 9585,a172, and 7585 via Serial Port (HAYESASY)6-35Hayes Modem in AutoSync Mode to Service Processor 9577, 9585, anda172, via MPA Card in Sync Mode (Dervice Processor 9577, 9585, an |
| Chapter 7. SNA-Attached Remote Workstation7-1Configuring a Target Service Processor7-1Parameter Values that Must Be the Same7-2Configuring the Service Processor in MOSS-E7-2Configuring a SNA-Attached Remote Workstation7-5Configuring CS/27-5Configuring DCAF for SNA7-10NCP Definitions7-12Remote Controlling Workstation7-12Target Service Processor7-13VTAM Definitions7-14Start Definitions7-14Logmode Table7-14                                                                                                    |
| Major Node Definitions     7-15       Remote Workstation     7-15                                                                                                    |

| Target Service Processor 7-                                   | 15  |
|---------------------------------------------------------------|-----|
| Chapter 8. APPN-Attached Remote Workstation                   | 3-1 |
| Configuring a Target Service Processor                        | 3-1 |
| Parameter Values that Must Be the Same                        | 3-2 |
| Configuring the Service Processor in MOSS-E                   | 3-2 |
| Configuring an APPN-Attached Remote Workstation               | }-4 |
| Configuring CS/2                                              | }-4 |
| Configuring DCAF for APPN 8-                                  | 10  |
| Chapter 9. Telnet-attached Remote Workstation 99              | )-1 |
| Introduction                                                  | )-1 |
| Consoles                                                      | )-1 |
| Logon Password                                                | )-2 |
| Programming Requirements                                      | )-2 |
| Hardware Requirements and Recommendations                     | )-2 |
| Installation                                                  | )-2 |
| Using Telnet to Remotely Log On to the Network Node Processor | )-2 |
| Starting a Session                                            | )-2 |
| Closing a Session                                             | )-2 |

# Part 2. 3745 Models 130 to 610

| Chapter 10. Setting Up a Local or an Alternate Console             | 0-1 |
|--------------------------------------------------------------------|-----|
| General Information on Local or Alternate consoles                 | 0-1 |
| 3151 in Native Mode (Local or Alternate)                           | 0-2 |
| 3151 in 3101 Emulation Mode (Local or Alternate)                   | 0-3 |
| 3153 in 3151 Emulation Mode (Local or Alternate)                   | 0-5 |
| Recommended Settings 10                                            | 0-5 |
| Starting the Console Configuration                                 | 0-5 |
| Leaving the Console Configuration                                  | 0-6 |
| 3161 or 3163 (Local or Alternate)                                  | 0-6 |
| IBM PS/2 (Local or Alternate)                                      | 0-6 |
| MOSS Local or Alternate Console Emulation with CM/2 and Softerm 10 | 0-9 |
| 3727                                                               | 0-9 |
| Testing a Connection with the Local or Alternate Console 10-       | -10 |
|                                                                    |     |
| Chapter 11. Setting Up a Remote Console                            | 1-1 |
| General Information (Remote)                                       | 1-1 |
| 3151 in Native Mode (Remote)                                       | 1-2 |
| 3151 in 3101 Emulation Mode (Remote)                               | 1-3 |
| 3153 in 3151 Emulation Mode (Remote)                               | 1-5 |
| Recommended Settings 1                                             | 1-5 |
| Starting the Console Configuration 1                               | 1-5 |
| Closing the Console Configuration 1                                | 1-6 |
| 3161 or 3163 (Remote)                                              | 1-6 |
| IBM PC                                                             | 1-6 |
| IBM PS/2 (Remote)                                                  | 1-7 |
| MOSS Remote Console Emulation with CM/2 and Softerm 11             | -10 |
| Starting Custom Plus                                               | -10 |
| Defining a New Session                                             | -10 |
| Defining the Terminal Emulation Profile                            | -10 |
| Defining Connection Path Profile                                   | -12 |

| Ending Definition of a New Session                           | 11-12 |
|--------------------------------------------------------------|-------|
| Other Types of Consoles                                      | 11-13 |
| Testing the Modern Connection to a Remote Console            | 11-13 |
|                                                              |       |
| Chapter 12. Modem Setup                                      | 12-1  |
| Modems for 3745 Models 130 to 160                            | 12-1  |
| Setting Up                                                   | 12-1  |
| Switch Settings for IBM Modems 5841, 5842, and 5853          | 12-2  |
| IBM 5841 Modem                                               | 12-2  |
| IBM 5842 Modem                                               | 12-2  |
| IBM 5853 Modem                                               | 12-2  |
| Modems for 3745 Models A                                     | 12-3  |
| Setting the IBM 7855 Modem                                   | 12-3  |
| Setting the IBM 7857 Modern Connected to MPA Card (SYN)      | 12-4  |
| Setting the 7857 Modern Connected to COM1 (ASYN)             | 12-5  |
| Setting the 7857 Modem Connected to MPA Card on COM2 (ASYN)  | 12-5  |
| Setting the IBM 7858 Modern Connected to MPA Card (SYN)      | 12-6  |
| Setting the 7858 Modern Connected to COM1 (ASYN)             | 12-6  |
| Setting the 7858 Modern Connected to MPA Card on COM2 (ASYN) | 12-6  |
|                                                              | 12 0  |
| Chapter 12 DSE Medama                                        | 10 1  |
|                                                              | 13-1  |
| IBM 5858 Modem                                               | 13-1  |
| IBM 7855 Modem                                               | 13-1  |
| IBM 7857 Modem                                               | 13-1  |

# Part 3. Appendixes for 3745 Model A and 3746 Model 900

| Appendix A. Configuration for a Two-Target Remote Workstation | A-1 |
|---------------------------------------------------------------|-----|
| NCP Definitions                                               | A-2 |
| VTAM Definitions                                              | A-2 |
| Start List                                                    | A-2 |
| Logmode Table                                                 | A-3 |
| Switched Major Nodes                                          | A-3 |
| DCAF Remote Workstation Configuration                         | A-4 |
| Appendix B. Configuring DLC for DCAF                          | B-1 |
| Create or Change the Token-Ring Network DLC Adapter Profile   | B-1 |
| Create or Change the SDLC DLC Adapter Profile                 | B-1 |

# Part 4. Appendixes for 3745 Models 130 to 610

| Appendix C. Location of 3745 Console Connectors                | C-1 |
|----------------------------------------------------------------|-----|
| 3745 Communication Controller Models 130, 150, 160, and 170    | C-1 |
| 3745 Communication Controller Models 210, 310, 410, and 610    | C-1 |
| Appendix D. Console and RSF Interface Cables                   | D-1 |
| Cable from the 3745 to a Local Console                         | D-1 |
| Local Console Cable Assembly                                   | D-1 |
| Cable from the 3745 to an Alternate Console                    | D-2 |
| Alternate Console Cable Assembly                               | D-2 |
| Cable Adapters for Local/Alternate Console                     | D-2 |
| Console Connection through the IBM 7427 Console Switching Unit | D-3 |
|                                                                |     |

| Cable from the 3745 to the 7427 Switching Unit (A)     | D-3 |
|--------------------------------------------------------|-----|
| Cable Assembly for Local Console                       | D-3 |
| Cable Assembly for Alternate Console                   | D-3 |
| Cable from the 7427 to a 31xx, PS/2, or PC Console (B) | D-3 |
| Cable Assembly for 31xx Console                        | D-3 |
| Cable Assembly for PS/2 or PC Console                  | D-3 |
| Cable from the 7427 to a 3727 Console (B)              | D-3 |
| Cable Assembly                                         | D-3 |
| Remote Console Cable                                   | D-4 |
| Cable to Modem for Remote Console                      | D-4 |
| Cable to Modem for RSF                                 | D-4 |
| RSF Modem Cable                                        | D-4 |
|                                                        |     |

# Part 5. Bibliography, Abbreviations, Glossary, and Index

 $\bigcirc$ 

| Bibliography Customer Documentation for the IBM 3745 (Models 210, 310, 410, 610, 21A, | X-1 |
|---------------------------------------------------------------------------------------|-----|
| 31A, 41A, and 61A), and 3746 (Model 900)                                              | X-1 |
| 170, and 17A                                                                          | X-5 |
| List of Abbreviations                                                                 | X-1 |
| Glossary                                                                              | X-3 |
| Index                                                                                 | X-7 |

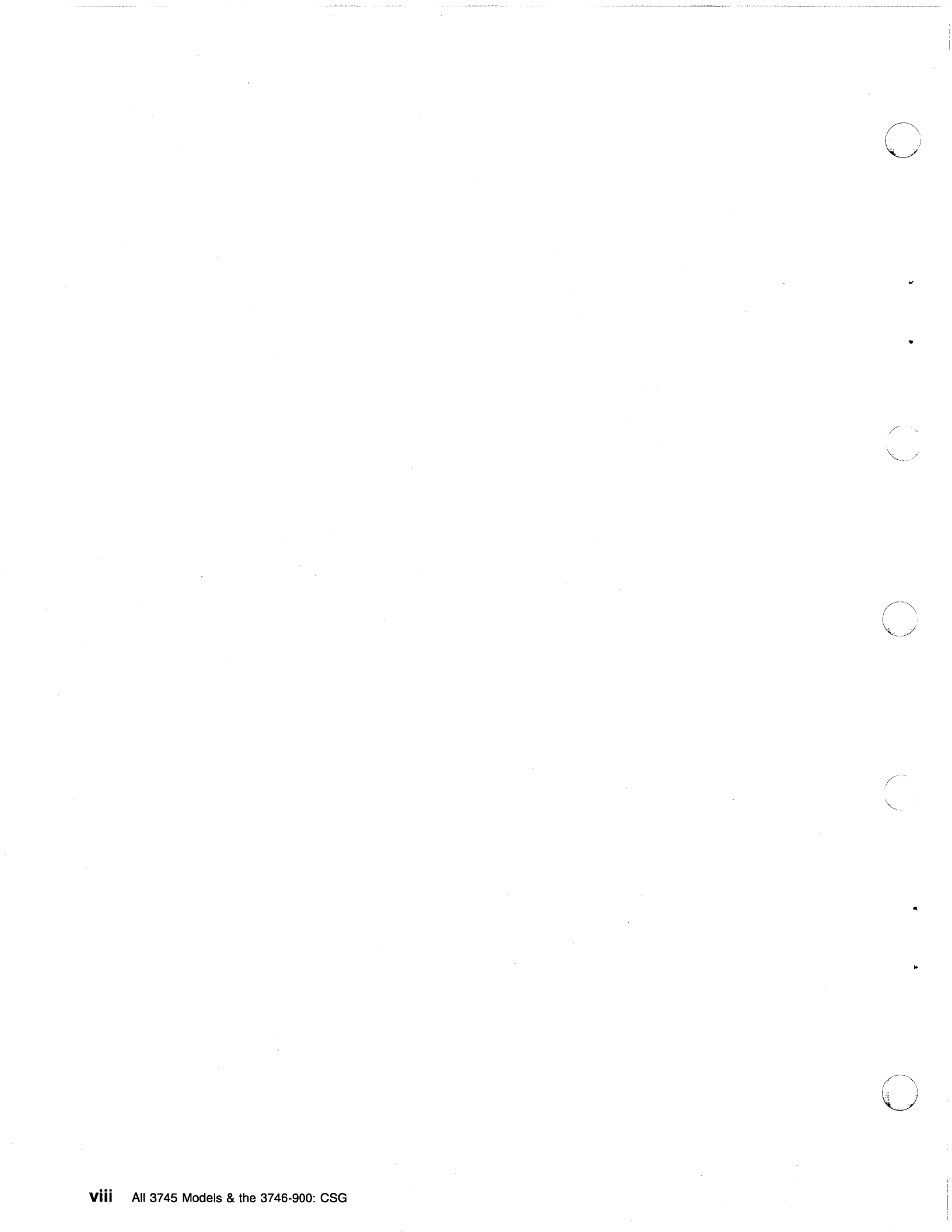

| 1- <b>1</b> . | DCAF Console Attachments 1-2                                |
|---------------|-------------------------------------------------------------|
| 4-1.          | Types of TCP/IP Service LAN-Attached Remote Workstations 4- |
| 5-1.          | APPC Service LAN-Attached Remote Workstation                |
| 5-2.          | NetView Link/Reporting Customization                        |
| 5-3.          | DCAF Customization                                          |
| 6-1.          | Modem-Attached Remote Workstation                           |
| 6-2.          | NetView Link/Reporting Customization                        |
| 6-3.          | DCAF Customization 6-4                                      |
| 7-1.          | SNA-Attached Remote Workstation                             |
| 7-2.          | NetView Link/Reporting Customization                        |
| 7-3.          | DCAF Customization                                          |
| 8-1.          | APPN Remote Workstation                                     |
| 8-2.          | DCAF Customization                                          |
| 9-1.          | Telnet Workstation Configuration                            |
| A-1.          | A Two-Target Configuration A-                               |

# Tables

()

Figures

| DCAF Session Installation Procedures                          | 2-1                                                                                                    |
|---------------------------------------------------------------|----------------------------------------------------------------------------------------------------|
| Identical Target and Controlling Parameters                   | 5-2                                                                                                    |
| Identical Target and Controlling Parameters                   | 6-2                                                                                                    |
| Recommended IBM Modems, their Settings, and CS/2 (or CM/2)    |                                                                                                    |
| Configurations                                                | 6-5                                                                                                    |
| IBM Modems for Remote Workstations and Target Service         |                                                                                                    |
| Processors 9577 and 9585                                      | 6-7                                                                                                    |
| IBM Modems for Remote Workstations and a Target Service       |                                                                                                    |
| Processor 3172                                                | 6-8                                                                                                    |
| IBM Modems for Remote Workstations and a Target Service       |                                                                                                    |
| Processor 7585                                                | 6-9                                                                                                    |
| Identical Target and Controlling Parameters                   | 7-2                                                                                                    |
| Identical Target and Controlling Parameters                   | 8-2                                                                                                    |
| Customer Documentation for the 3745 Models x10 and x1A, and   |                                                                                                    |
| 3746 Model 900                                                | X-1                                                                                                    |
| Additional Customer Documentation for the 3745 Models 1x0 and |                                                                                                    |
| 17A                                                           | X-5                                                                                                    |
|                                                               | DCAF Session Installation ProceduresIdentical Target and Controlling ParametersIdentical Target and Controlling ParametersRecommended IBM Modems, their Settings, and CS/2 (or CM/2)ConfigurationsIBM Modems for Remote Workstations and Target ServiceProcessors 9577 and 9585IBM Modems for Remote Workstations and a Target ServiceProcessor 3172IBM Modems for Remote Workstations and a Target ServiceProcessor 7585Identical Target and Controlling ParametersIdentical Target and Controlling ParametersIdentical Target and Controlling ParametersCustomer Documentation for the 3745 Models x10 and x1A, and3746 Model 900Additional Customer Documentation for the 3745 Models 1x0 and17A |

ix

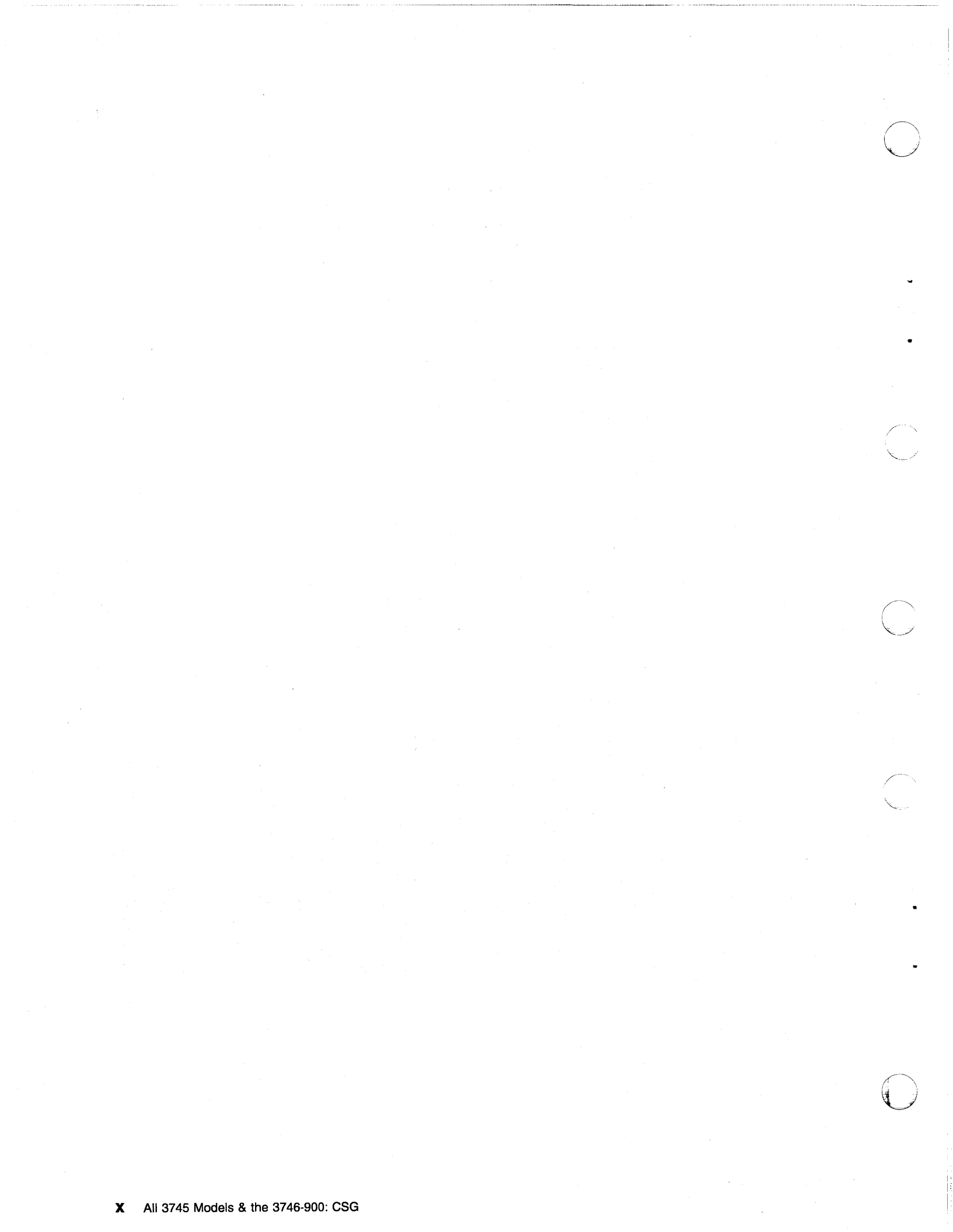

# Notices

References in this publication to IBM products, programs, or services do not imply that IBM intends to make these available in all countries in which IBM operates. Any reference to an IBM product, program, or service is not intended to state or imply that only IBM's product, program, or service may be used. Any functionally equivalent product, program, or service that does not infringe any of IBM's intellectual property rights may be used instead of the IBM product, program, or service. Evaluation and verification of operation in conjunction with other products, except those expressly designated by IBM, is the user's responsibility.

IBM may have patents or pending patent applications covering subject matter in this document. The furnishing of this document does not give you any license to these patents. You can send license inquiries, in writing, to the IBM Director of Licensing, IBM Corporation, 500 Columbus Avenue, Thornwood, New York 10594, U.S.A.

# **European Union (EU) Statement**

This product is in conformity with the protection requirements of EU Council Directive 89/336/EEC on the approximation of the laws of the Member States relating to electromagnetic compatibility. IBM can not accept responsibility for any failure to satisfy the protection requirements resulting from a non-recommended modification of the product, including the fitting of non-IBM option cards.

# **Electronic Emission Notices**

# Federal Communications Commission (FCC) Statement

**Note:** This equipment has been tested and found to comply with the limits for a Class A digital device, pursuant to Part 15 of the FCC Rules. These limits are designed to provide reasonable protection against harmful interference when the equipment is operated in a commercial environment. This equipment generates, uses, and can radiate radio frequency energy and, if not installed and used in accordance with the instruction manual, may cause harmful interference to radio communications. Operation of this equipment in a residential area is likely to cause harmful interference, in which case the user will be required to correct the interference at his own expense.

Properly shielded and grounded cables and connectors must be used in order to meet FCC emission limits. IBM is not responsible for any radio or television interference caused by using other than recommended cables and connectors or by unauthorized changes or modifications to this equipment. Unauthorized changes or modifications could void the user's authority to operate the equipment.

This device complies with Part 15 of the FCC Rules. Operation is subject to the following two conditions: (1) this device may not cause harmful interference, and (2) this device must accept any interference received, including interference that may cause undesired operation.

#### Industry Canada Compliance Statement

This Class A digital apparatus meets all requirements of the Canadian Interference-Causing Equipment Regulations.

#### Avis de conformité aux normes d'Industrie Canada

Cet appareil numérique de la classe A respecte toutes les exigences du Règlement sur le matériel brouilleur du Canada.

#### Japanese Voluntary Control Council For Interference (VCCI) Statement

This equipment is in the 1st Class category (information equipment to be used in commercial and/or industrial areas) and conforms to the standards set by the Voluntary Control Council for Interference by Information Technology Equipment aimed at preventing radio interference in commercial and industrial areas.

Consequently, when used in a residential area or in an adjacent area thereto, radio interference may be caused to radios and TV receivers, and so on.

Read the instructions for correct handling.

#### **Korean Communications Statement**

Please note that this device has been approved for business purpose with regard to electromagnetic interference. If you find this is not suitable for your use, you may exchange it for a non-business one.

#### New Zealand Radiocommunications (Radio) Regulations

Attention: This is a Class A product. In a domestic environment this product may cause radio interference in which case the user may be required to take adequate measures.

# **Trademarks and Service Marks**

The following terms, denoted by an asterisk (\*), used in this publication, are trademarks or service marks of IBM Corporation in the United States or other countries:

| AIX     | OS/2    |
|---------|---------|
| APPN    | PC/AT   |
| CM/2    | PC/XT   |
| CS/2    | PS/2    |
| DCAF    | RETAIN  |
| HPR     | S/390   |
| IBM     | Softerm |
| NetView | VTAM    |
| Nways   |         |

# Safety

This product meets IBM Safety standards as referred to in *Safety Information*, GA33-0400.

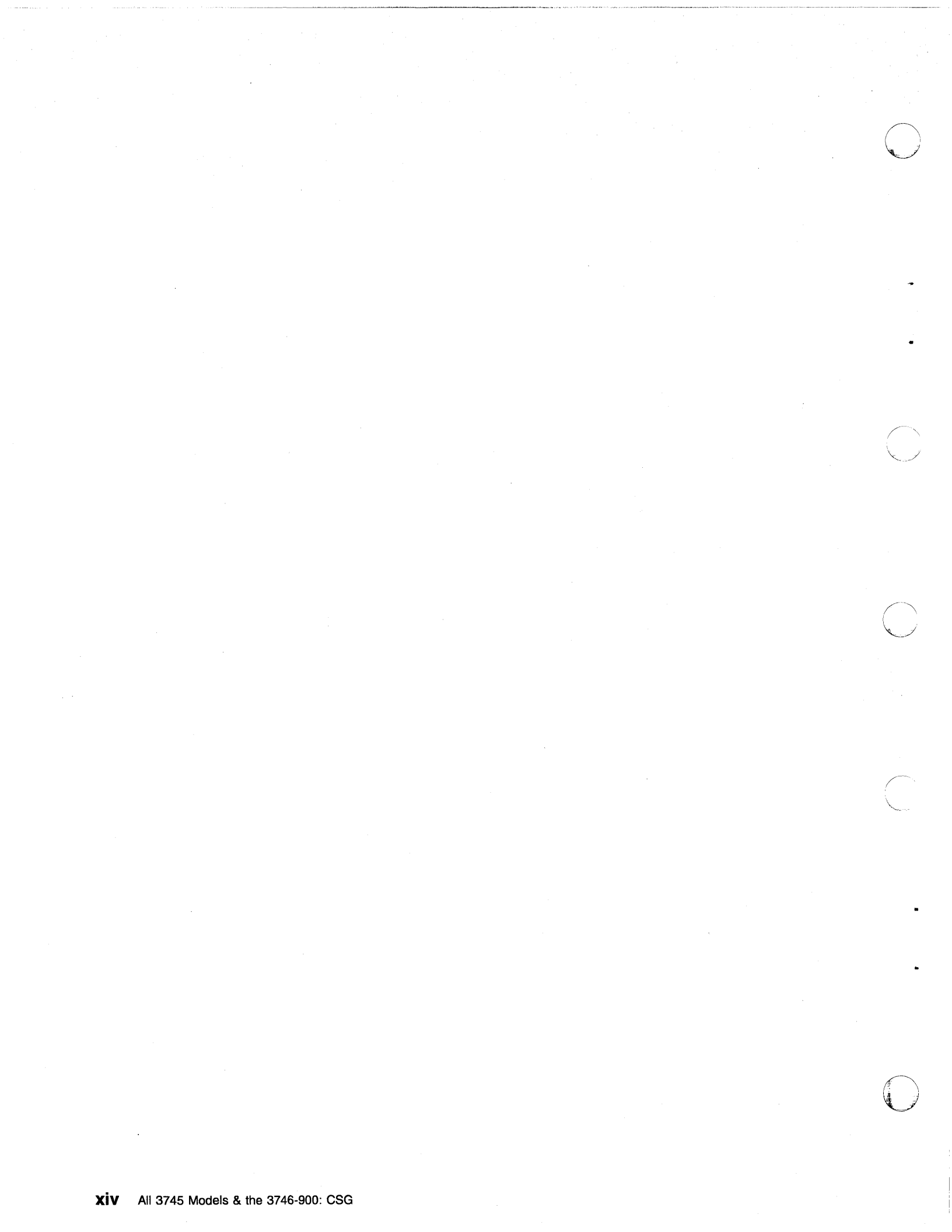

# About this Guide

This guide includes information:

- For the 3745 Communication Controller Models A (17A, 21A, 31A, 41A, and 61A) about:
  - Installing and using the IBM Distributed Console Access Facility (DCAF\*) program for remote consoles of the 3745 Models A. The service processor operates as a DCAF target workstation for the IBM 3745 Communication Controller Models A (and IBM 3726 Nways Multiprotocol Controller Model 900, if installed).
  - Installing, upgrading, and customizing Communications Server (CS/2\*) or Communications Manager/2 (CM/2\*) for the Local Area Network (LAN) -Advanced Program-to-Program Communication (APPC), Modem, System Network Architecture (SNA), and Advanced Peer-to-Peer Networking (APPN\*)/ High Performance Routing (HPR\*) links.
  - Installing, upgrading, and customizing DCAF for LAN-APPC, LAN-TCP/IP, Modem, SNA, APPN/HPR, and Telnet links.
  - Installing and using Telnet Client in remote consoles to access network node processors for Internet Protocol (IP) communications.
- For the 3745 Communication Controller Models 170 to 610 about installing local, alternate, and remote Maintenance and Operating Subsystem (MOSS) consoles.

# **Conventions Used in this Guide**

When used in this guide, the term:

| 3745         | Refers to the IBM 3745 Models 130 to 170 and 210 to 610 with 3746 Expansion Unit Models A11, A12, L13, L14, and L15. |
|--------------|----------------------------------------------------------------------------------------------------|
| 3745 Model A | Refers to the IBM 3745 Models 17A, 21A, 31A, 41A and 61A with a service processor.                                   |
| 3746-900     | Refers to the IBM 3746 Nways Multiprotocol Model 900.                                                                |
| 3746-900NN   | Refers to a function of the IBM 3746-900 operating as an                                                             |

- **3746-900NN** Refers to a function of the IBM 3746-900 operating as an APPN/HPR Network Node.
- **3746-900IP** Refers to a function of the IBM 3746-900 operating as an IP router.

# Who Should Use this Guide

This guide is intended for non-IBM personnel such as:

- Network engineers
- System programmers
- System service personnel.

These personnel would be responsible for configuring:

- Local, alternate, or remote MOSS operator consoles for the 3745.
- Remote consoles connected to the service processor for a 3745 Model A. The service processor runs the Maintenance and Operating Subsystem-Extended (MOSS-E).

The user should have an understanding of teleprocessing, modem operations, APPN/HPR, and IP networking. Teleprocessing specialists can also access online resources (help, guides and other materials) for information on:

- MOSS-E
- Controller Configuration and Management (CCM) application
- APPN/HPR and IP Control Point functions
- DCAF
- TCP/IP environment.

For more information, see the publications listed in "Bibliography" on page X-1.

## How this Guide is Organized

This guide has been divided into the following parts:

#### Part 1, "3745 Models A and 3746 Model 900"

Describes how to configure remote consoles in DCAF as remote workstations for monitoring and controlling the service processor running MOSS-E. Example configurations are given of five types of link (LAN-APPC, LAN-TCP/IP, Modem, SNA, and APPN) via DCAF to a target service processor.

Also describes how to configure a remote console as a Telnet remote workstation, with access to the Network Node Processor (NNP) for IP communications.

#### Part 2, "3745 Models 130 to 610"

Describes how to configure the IBM 3151 and 3153 Display Station, IBM 3163 and IBM 3161 ASCII Display Station, IBM Personal System/2\* (Models 30 286, 50, 50Z, 60, 70, or 80), IBM Personal Computer (PC), IBM Personal Computer AT\*, and IBM Personal Computer XT\* Model 286, to function as a local, alternate, or remote MOSS console attached to an IBM 3745 Communication Controller.

#### Part 3, "Appendixes for 3745 Model A and 3746 Model 900" Contains the appendixes for Part 1.

Part 4, "Appendixes for 3745 Models 130 to 610" Contains the appendixes for Part 2.

Part 5, "Bibliography, Abbreviations, Glossary, and Index."

# What is New in this Edition

This revised edition has been extensively restructured, especially the DCAF target service processor configuration procedures, to make it easier for you to access the information in this guide.

# Where to Find More Information

For more information, see the Bibliography on page X-1 and the additional publications listed below:

- DCAF: Installation and Configuration Guide, SH19-4068.
- IBM Redbooks:
  - TCP/IP Tutorial and Technical Overview, GG24-3376
  - TCP/IP Implementation in an OS/2 Warp Environment, SG24-4730.

For OS/2\*, consult the documents delivered as part of the OS/2 product package.

For the 3151, 3153, 3161, and 3163 display stations, refer to the terminal documentation. The following book should not normally be needed for setting up a PS/2 as a MOSS console; it does however contain supplementary information that you may find useful:

 IBM Operating System/2 Extended Edition: System Administrator's Guide for Communications, P/N 90X7908.

## World Wide Web

You can access the latest news and information about IBM network products, customer service and support, and microcode upgrade via Internet at the Uniform Resource Locator (URL):

http://www.networking.ibm.com.

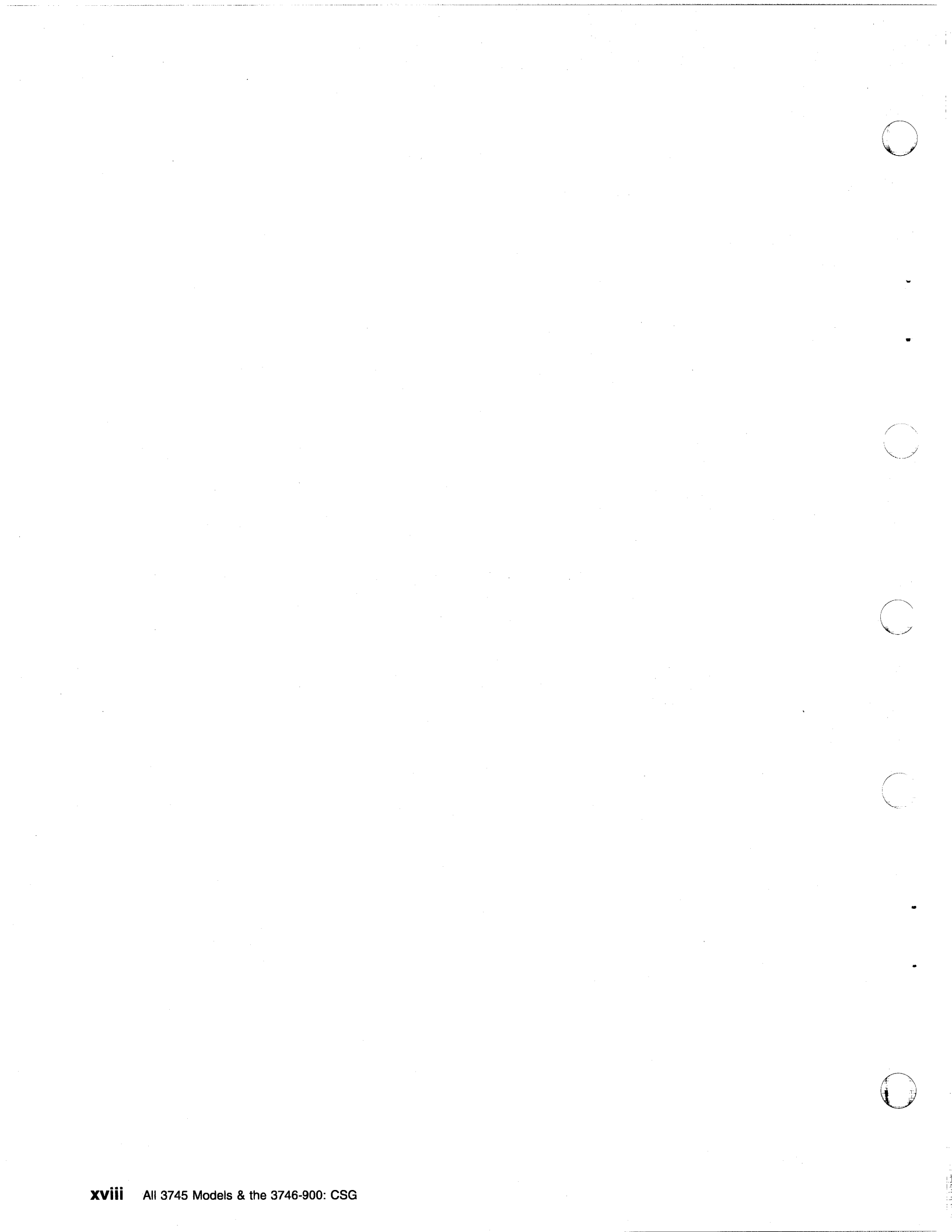

# Part 1. 3745 Models A and 3746 Model 900

Chapter 1 to Chapter 8 refers to DCAF consoles.

Chapter 9 refers to Telnet consoles for IBM 3746-900 IP routers.

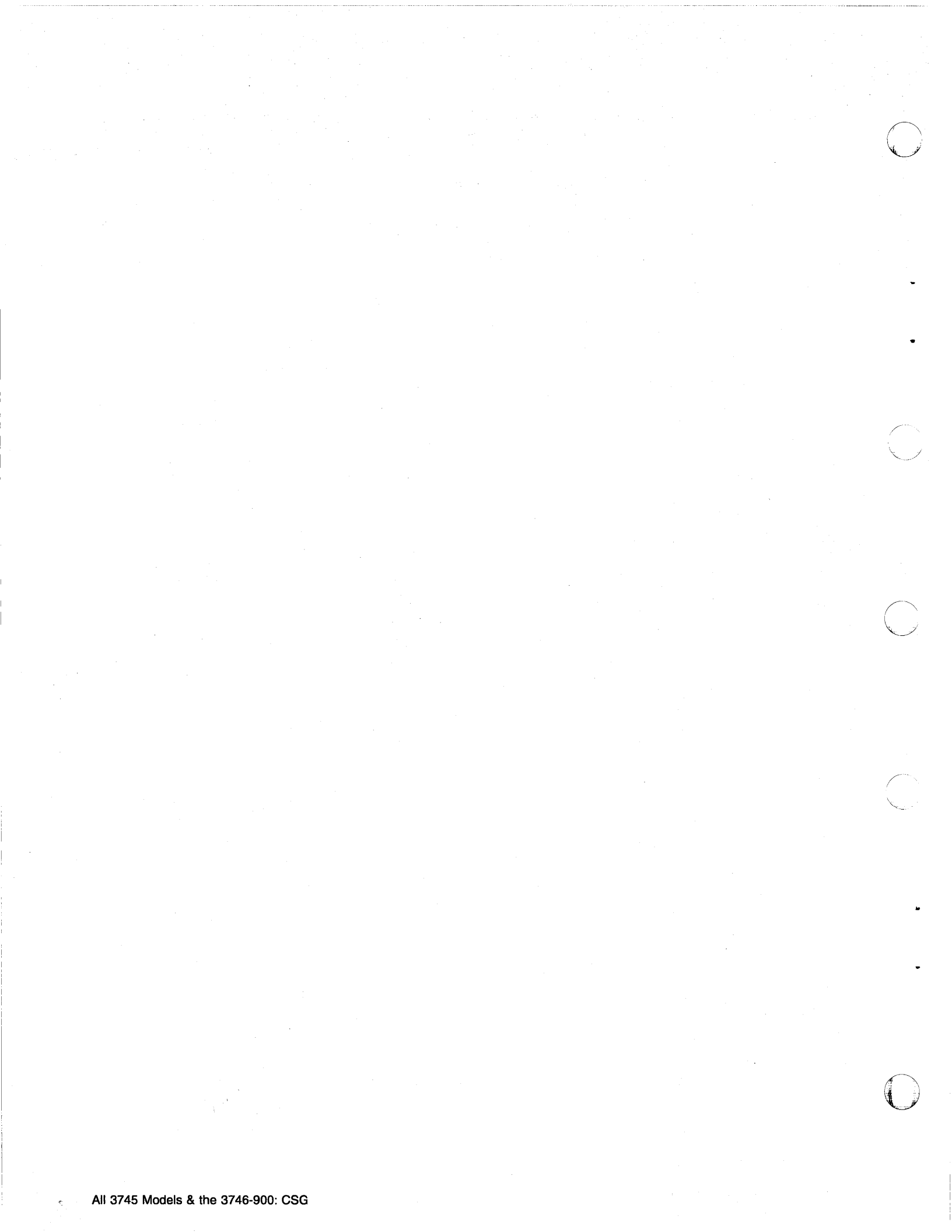

# Chapter 1. Introduction to Remote Consoles and DCAF

PS/2 (or equivalent) workstations can be used to remotely access the service processor (and network node processor, if installed). These workstations access the service processor MOSS-E and Controller Configuration and Management (CCM) by using DCAF. The operator at a remote workstation using DCAF can either:

- Control the target service processor input in a DCAF active session, using the remote workstation keyboard and mouse to operate the service processor.
- Monitor the target service processor display in a DCAF monitor session via a remote workstation DCAF window.

The **remote workstation operates** as a DCAF **controlling workstation** and the **service processor** as a DCAF **target workstation**. When an active session connection is established between a remote workstation and the service processor, you can perform MOSS-E, CCM, APPN and IP functions as though seated in front of the service processor.

Chapter 1 to Chapter 8 and Part 3 of this guide include:

- Information about the parameters needed to configure consoles as remote (controlling) workstations
- Procedures for configuring remote (controlling) workstations.

Notes:

- In the parts of this guide that refer to the 3746 Models A, "console" means an "OS/2 workstation."
- When remotely controlled, the keyboard and mouse of the service processor cannot be used. However, you can regain control of the keyboard and mouse by using DCAF hot keys. The default hot keys are

pressing Alt T together.

Before reporting a service processor not working, check if it is under the control of a DCAF remote console.

- A service processor can be controlled by only one remote workstation at a time.
- A remote workstation can be configured to have access to more than one service processor.
- The service processor is shipped pre-configured as a DCAF target workstation.
- DCAF is a separate product from the IBM Communication Controllers. Installing DCAF on a PS/2 (or equivalent) workstation is the customer's responsibility. See Chapter 2, "DCAF Session Installation" for details.

# Consoles

There are five types of remote consoles that can use DCAF, each type defines how the workstation is connected to the service processor. Refer to Figure 1-1.

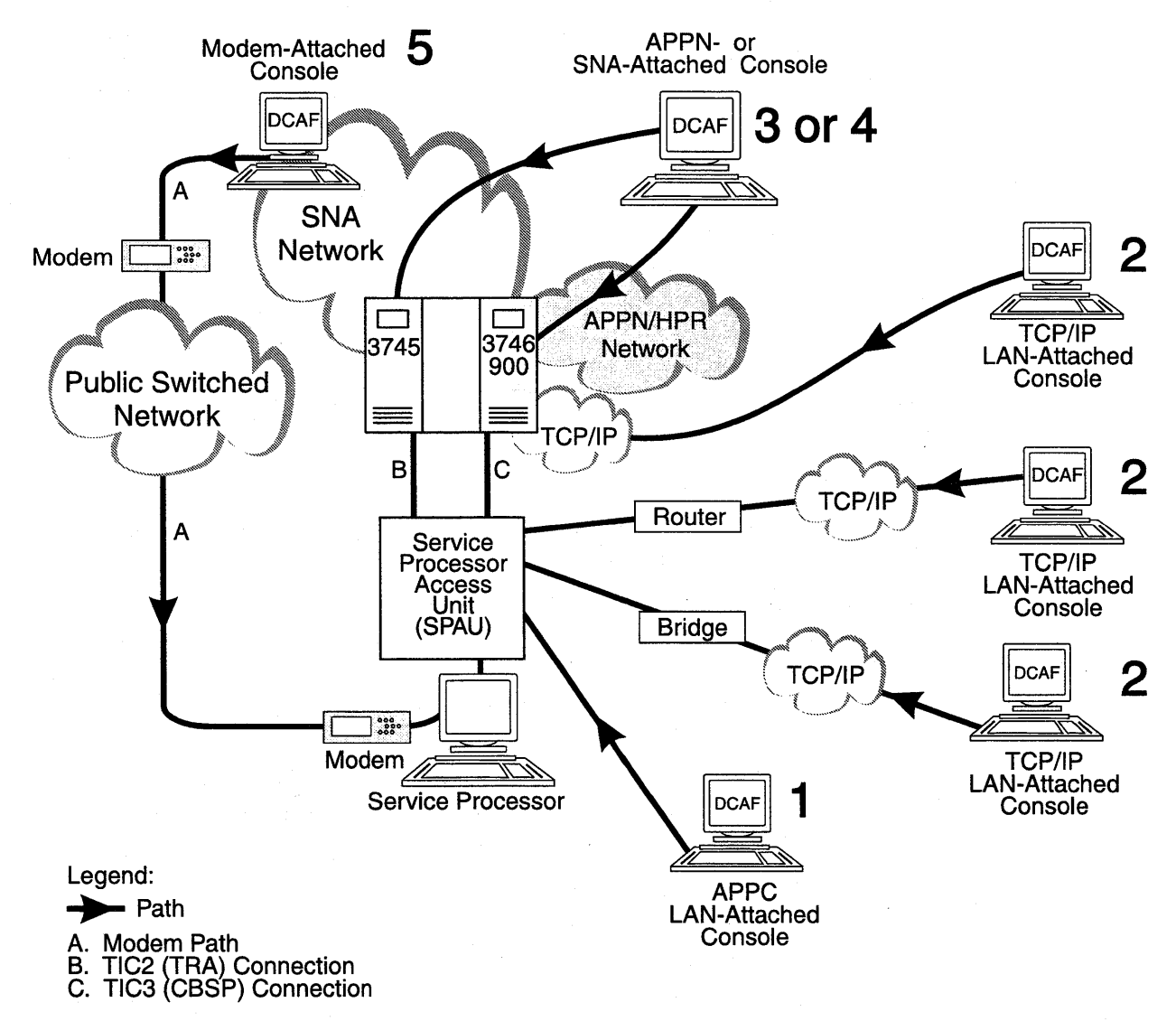

Figure 1-1. DCAF Console Attachments

The numbers in the figure above represent the following console connections to the service processor:

**1**, **APPC LAN-attached** console attached directly to the Service Processor Access Unit (SPAU), or indirectly through a token-ring LAN bridge.

**2**, **TCP/IP LAN-attached** console attached to the SPAU via a bridge or a router with appropriate filtering.

**B**, **SNA-attached** console communicating with the service processor via an Logical Unit (LU) 6.2 session over the network backbone.

**4**, **APPN-attached** console communicating with the service processor via an LU6.2 session over the network backbone.

**5**, **Modem-attached** consoles that use the public switched telephone network to access the service processor via a Synchronous Data Link Control (SDLC) port and modem.

**Note:** The port and modem can also be used for Remote Support Facility (RSF), Remote Technical Assistance Information Network (RETAIN\*), and Alert calls.

A remote console can be configured for all categories of access. This means that a single console at a central control site could be LAN-attached to a local service processor while providing APPN and modem access to other service processors.

#### - Attention

Sending an alert to NetView via a service processor SDLC port or calling RSF has a higher priority for the MOSS-E than DCAF, SDLC, or SNA remote sessions.

Information on how to configure CS/2, CM/2, DCAF, and CCM, is contained in:

- Chapter 4, "TCP/IP LAN-Attached Remote Workstation Configuration."
- Chapter 5, "APPC LAN-Attached Remote Workstation Configuration."
- Chapter 6, "Modem-Attached Remote Workstation Configuration."
- Chapter 7, "SNA-Attached Remote Workstation."
- Chapter 8, "APPN-Attached Remote Workstation."

A more complex two-target (two service processors) configuration is described in Appendix A, "Configuration for a Two-Target Remote Workstation." Each target uses a LAN, a Modem, and SNA to link to the remote workstation.

### **Diskettes with Example Configurations**

Included with this guide are diskettes 02L3825 for CS/2 and 02L3851 for CM/2. These diskettes contain example configurations that you can load into your CMLIB directory. These configurations are primarily designed to help you with configuring modem attached workstations. However, if you are using another configuration for your workstation, (LAN-attached, for example) any of the configurations can help you. To load the configurations, see "Customizing CS/2 and CM/2" on page 2-3 for details.

# **DCAF Logon Password and Service Processor Security**

To access a target service processor using a remote workstation, you must first establish a DCAF link with certain parameters unique to the target service processor. This is explained later in this guide.

Passwords provide additional security for the service processor:

1. The **DCAF target password** establishes the link for accessing the target service processor. It can be unique for each target service processor.

There is no factory default password. Press Enter when you are asked for the password. To install or change a password, use **Customize DCAF Target Settings** on the service processor **Configuration Management** menu.

- 2. You must enter a **local MOSS-E password** (controller or service processor password) to log onto the MOSS-E and remotely control the service processor. See the *Planning Guide*, GA33-0457 for more information on these passwords.
- **Note:** By default, the security level of the DCAF sessions between a remote console and the service processor is *non-secure* (password-only).

The security administrator and authentication components of DCAF can be used with the service processor to increase the security of the DCAF link.

# **Regaining Control of the Service Processor**

During an active DCAF session, the remote workstation prevents the target service processor from responding to input from the keyboard or mouse.

However, the local service processor operator can use a hot key combination to override the controlling workstation and regain control of the service processor.

The default hot keys are Alt T pressed together.

# Minimum Workstation (Remote Console) Configuration

This section contains an overview of the system requirements for remote workstations. For detailed information, refer to the *DCAF Installation and Configuration Guide*, SH19-4068, provided with the DCAF installation diskettes.

### **Programming Requirements**

You need the following minimum program levels on your workstation to remotely access the service processor:

- DCAF, Version 1.3.3 (also known as TME10 Remote Control, PN 5697RCL).
- OS/2 Version 2.1 or higher with Warp 3.x and LAPS Version 5.10, or Warp 4.x, with Multiple Protocol Transport Services (MPTS) for OS/2 4.x.
- CM/2 Version 1.11 or higher.
- CS/2 Version 4.1, with OS/2 Warp, MPTS, and TCP/IP.
- MPTS Version 2.2 or higher for LAN-attached workstations.
- Transmission Control Protocol/Internet Protocol (TCP/IP) Version 2.0 or higher for TCP/IP-attached workstations.

The following additional program support is needed for specific types of console attachment:

- Network Transport Services/2 (NTS/2) for LAN-attached and SNA-attached consoles that connect to SNA networks via a LAN.
- To access the service processor via an SNA or APPN network backbone, check that the following programming support is available:
  - 1. DCAF remote workstations and gateway workstations are configured as physical units (PUs) type 2.1. If the DCAF workstation is downstream from a 3174 control unit, then the 3174 must have either one of the following:
    - Configuration Support B plus 8Q0800 Programming Request for Price Quotation (PRPQ).
    - Configuration Support C (APPN feature).
  - NCP V5 R2, operating under Virtual Telecommunications Access Method (VTAM\*) V3 R2 for 3720 and 3745 Communication Controllers on the network backbone.
  - 3. NCP V4 R3, operating under VTAM V3 R2 for 3725 Communication Controllers on the network backbone.

Later releases of these programs may be used unless otherwise stated.

### Hardware Requirements and Recommendations

For remote workstations, IBM recommends using the following items:

- PS/2s (or equivalent) with at least a 80386 microprocessor and Video Graphics Adapter (VGA) display such as an IBM 8515 color display. A Pentium\*\*-level microprocesser is recommended.
- A hard disk of at least 80 MB and at least 10 MB of RAM.
- A pointing device (usually a mouse).

To find the equivalent keys on IBM non-QWERTY keyboards, refer to OS/2 documentation for keyboard layouts or codes.

The following is recommended for different types of console attachments:

- LAN-attached console (APPC or TCP/IP type), an IBM Token-Ring Network Adapter/A operating at 16 Mbps.
- Modem-attached console, a synchronous modem (such as IBM 7857 or equivalent) and a multi-protocol adapter (MPA) card.
- SNA- or APPN-attached modem, an IBM token-ring network adapter with a MPA card.

Technical information on the service processor is provided in the Planning Guide.

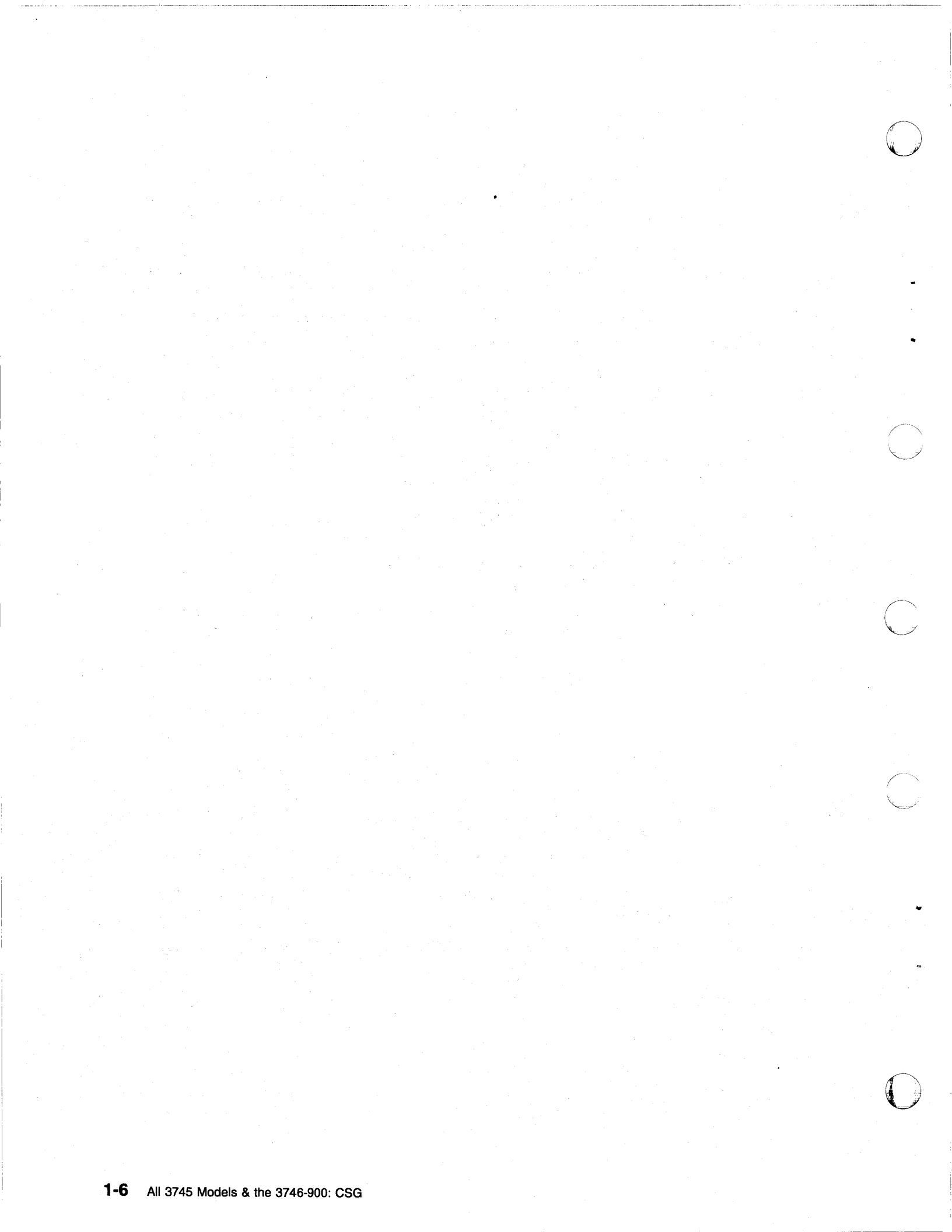

# Chapter 2. DCAF Session Installation

# **Summary of Procedures**

First collect the worksheets from the *Planning Guide*, GA33-0457, at your workstation, then consult the summary of procedures in Table 2-1.

| Table 2-1. DCAF Session Installation Procedures        |                                                                                                    |                                                                       |  |
|--------------------------------------------------------|----------------------------------------------------------------------------------------------------|-----------------------------------------------------------------------|--|
| Procedures                                             | For the Remote Workstation                                                                                | For the Service<br>Processor                                          |  |
| Verifying hardware<br>and programming<br>requirements. | See Chapter 1, "Introduction to Remote Consoles and DCAF."                                                | Pre-configured as<br>a DCAF target<br>workstation.                    |  |
| DCAF program<br>installation or<br>upgrade.            | See "Installing DCAF" on page 2-2.                                                                        | Non applicable.<br>Already<br>pre-configured.                         |  |
| TCP/IP program<br>installation or<br>upgrade.          | See TCP/IP installation guide delivered with the product.                                                 | Non applicable.                                                       |  |
| CS/2 and CM/2 customization.                           | See "Customizing CS/2 and CM/2" on page 2-3 and Chapter 5 to Chapter 8, according to the type of session. | See Chapter 5 to<br>Chapter 8<br>according to the<br>type of session. |  |
| DCAF<br>customization.                                 | According to the type of session, see<br>Chapter 5 to Chapter 8.                                          | Not applicable.                                                       |  |
| TCP/IP<br>customization.                               | See Chapter 4.                                                                                            | Done by IBM<br>representative at<br>installation.                     |  |
| CCM definitions.                                       | Not applicable.                                                                                           | Available for<br>APPN sessions<br>only. See<br>Chapter 8.             |  |
| Opening a session.                                     | See Chapter 3, "Using DCAF to Remotely Log On to the Service Processor."                                  | Not applicable.                                                       |  |
| Closing a session.                                     | See Chapter 3, "Using DCAF to Remotely Log On to the Service Processor."                                  | Use DCAF<br>hotkeys                                                   |  |

For more information, see the *DCAF: Installation and Configuration Guide*, SH19-4068, that comes with DCAF.

# Preparation

Before starting the installation process, make sure that you have the workstation already installed and running OS/2 (see "Minimum Workstation (Remote Console) Configuration" on page 1-4).

Use the OS/2 command **SYSLEVEL** to verify the programs you have already installed on the workstation and the Service Pak levels you are using.

Prepare the following:

- Installation diskettes for CS/2 Version 4.1 or higher or CM/2 Version 1.11 or higher.
- LAPS Version 2.2 or higher.
- DCAF Version 1.3 or higher installation diskettes.
- TCP/IP Version 2.0 or higher installation diskettes.
- Diskettes shipped with this Console Setup Guide.
- Information from the Planning Guide worksheets.

### **Physical Installation**

Any remote console or associated modem is installed by using procedures in the documentation provided with the product. See "Configuring CS/2 and CM/2 in Workstations" on page 6-6 for IBM 7855, 7857, 7858, or Hayes Modems.

## Installing DCAF

Important

DCAF is also known as TME10 Remote Control, PN 5697RCL.

The DCAF secure (or password-only security) target component is automatically installed in the MOSS-E during delivery of the service processor.

The remote console is a DCAF controlling component. Follow the procedure below to install DCAF on the remote workstation:

- **Step 1.** Insert the DCAF diskette 1 into drive A.
- **Step 2.** Open an OS/2 full screen or window.
- Step 3. Change to drive A.

**Step 4.** Type install and press **Enter**.

Step 5. Double-click Controller.

- Step 6. Select Install with defaults, then click OK.
- Step 7. Wait until Ready to install is displayed under Status field.
- Step 8. In the Install pull-down menu, click Install included component(s).
- **Step 9.** At this step you may define your own DCAF path and backup CONFIG.SYS file. Record this information, and click **OK**.
- Step 10. Change the diskette and click OK when you are prompted.
- Step 11. When a message displays saying that the installation was successful, click OK. A new Distributed Console Access Facility icon appears.
- Step 12. Verify that there is no diskette in drive A.
- Step 13. Shutdown and restart your workstation.
- Step 14. Go to "Customizing CS/2 and CM/2" on page 2-3.

# Upgrading DCAF

#### — Attention

If the DCAF on your workstation is a level lower than 1.3, de-install it and then install DCAF 1.3.3. See "Installing DCAF" on page 2-2.

This section describes how to upgrade DCAF 1.3 with the CSD UB20924.

- **Step 1.** Insert DCAF diskette 1 into drive A.
- Step 2. Open an OS/2 full screen or window.
- **Step 3.** Change to drive A.
- Step 4. Type service and press ENTER.
- Step 5. Follow the prompts:
  - a. Insert DCAF diskette 1.
  - b. Insert DCAF diskette 2.
  - c. Insert DCAF diskette 3. (Also called CSD diskette 1)
  - d. Click Service.
  - e. Click OK.
  - f. Insert DCAF diskette 4. (Also called CSD diskette 2)
- Step 6. Click OK.
- Step 7. Click No.
- Step 8. Click Cancel.
- Step 9. Click OK.

Step 10. Use Desktop Manager to shut down and restart the workstation.

#### — Important

After upgrading DCAF, it is recommended that you access the following URL to download any required fixes and APARs:

ftp://ftp.software.ibm.com/ps/products/dcaf/fixes/v133/us-english/apar/

### Installing TCP/IP

Follow the procedures in the TCP/IP installation procedure that come with the product that you are using.

### Customizing CS/2 and CM/2

This procedure will help you navigate from a remote workstation to the service processor and complete the customization of DCAF. For more information, see the *Planning Guide*.

### **Customizing a Remote Workstation**

The procedures in this section apply to the following types of consoles:

- APPC LAN-attached
- SNA-attached
- APPN-attached
- · Modem-attached.

#### Loading Example Configurations

The CS/2 and CM/2 example configurations on the diskette included with this guide include one example of each type of remote DCAF workstation. Using the diskette that corresponds to program (CS/2 or CM/2) installed on your workstation, copy the configurations onto your workstation hard disk. In an OS/2 window, use the command

XCOPY a:\*.\* c:\cmlib /s

You can replace the default directory cmlib with another if you want to.

#### Starting CS/2 and CM/2 Configuration

- Important

The procedure below is the same in CM/2 unless otherwise indicated.

Step 1. From Desktop Manager, double-click the CS/2 icon.

Step 2. Double-click the Communications Manager Setup icon.

Step 3. Click Setup.

Step 4. Select a configuration from the Configurations list, and click OK.

| <u>C</u> onfi <b>gur</b> ation | MOSSE         |                                         |
|--------------------------------|---------------|-----------------------------------------|
| Description                    | [             |                                         |
| Directory                      | D:\CMLIB      |                                         |
| Directories                    |               | Configurations                          |
| HAYESASY                       | <i>1</i> 2    |                                         |
| HAYESAUT                       |               |                                         |
| 17857ASY                       |               |                                         |
|                                |               | <u></u>                                 |
| ∭ T <u>h</u> is config         | uration is fo | r another workstation                   |
|                                |               | lillillillillillillillillillillillillil |

**Step 5.** Depending on the console type you are installing, go to:

- Chapter 5, "APPC LAN-Attached Remote Workstation Configuration"
- Chapter 6, "Modem-Attached Remote Workstation Configuration"
- Chapter 7, "SNA-Attached Remote Workstation"
- Chapter 8, "APPN-Attached Remote Workstation."

### Configuring Data Link Control (DLC) for a Service Processor

For more information on configuring Data Link Control (DLC) see Appendix B, "Configuring DLC for DCAF."

# Chapter 3. Using DCAF to Remotely Log On to the Service Processor

For more information about DCAF functions, including opening multiple concurrent sessions, switching between sessions, and keyboard shortcuts, see the *DCAF: Installation and Configuration Guide*, SH19-4068.

In this procedure, the service processor is the DCAF target workstation, and the remote console is the DCAF controlling workstation.

## Starting a Session

Use the following procedure to start a DCAF session that controls the service processor and the network node processor (NNP).

Step 1. Double-click the Distributed Console Access Facility icon.

Step 2. Double-click the DCAF Controller icon.

Step 3. In the Session pull-down menu, select Open Workstation directory.

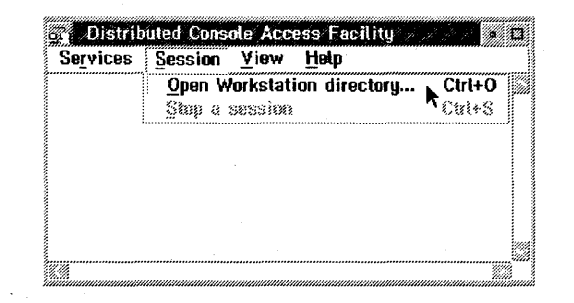

**Step 4.** Double-click the icon of the target service processor that you want.

- Step 5. Enter the DCAF target password defined at "DCAF Logon Password and Service Processor Security" on page 1-3. If there is no password for the target workstation, click OK.
- **Step 6.** Click **Yes** if you have a non-QWERTY keyboard (see "Hardware Requirements and Recommendations" on page 1-5).

Step 7. Click Start a session from the Session pull-down menu.

- **Step** 8. Maximize the window to see the target service processor screen.
- **Note:** If you are using an SDLC link that seems too slow, check your modem speed. If it is not at full speed, close the DCAF session and try a new SDLC connection. A better line might reduce the target response time.

# **Closing a Session**

#### From the Remote Workstation

In the **Session** pull-down menu on the DCAF window action bar, click **Stop a session**.

#### - Attention

Do not close the session by de-selecting "Enable DCAF Link/Operations" from the "SP Customization" function.

## From the Target Service Processor

To close the session of the target service processor, use the DCAF hot keys,

Alt T pressed together.

- Note

When your DCAF session is finished, make sure that SDLC link has ended. This frees SDLC resources for other tasks.

# Chapter 4. TCP/IP LAN-Attached Remote Workstation Configuration

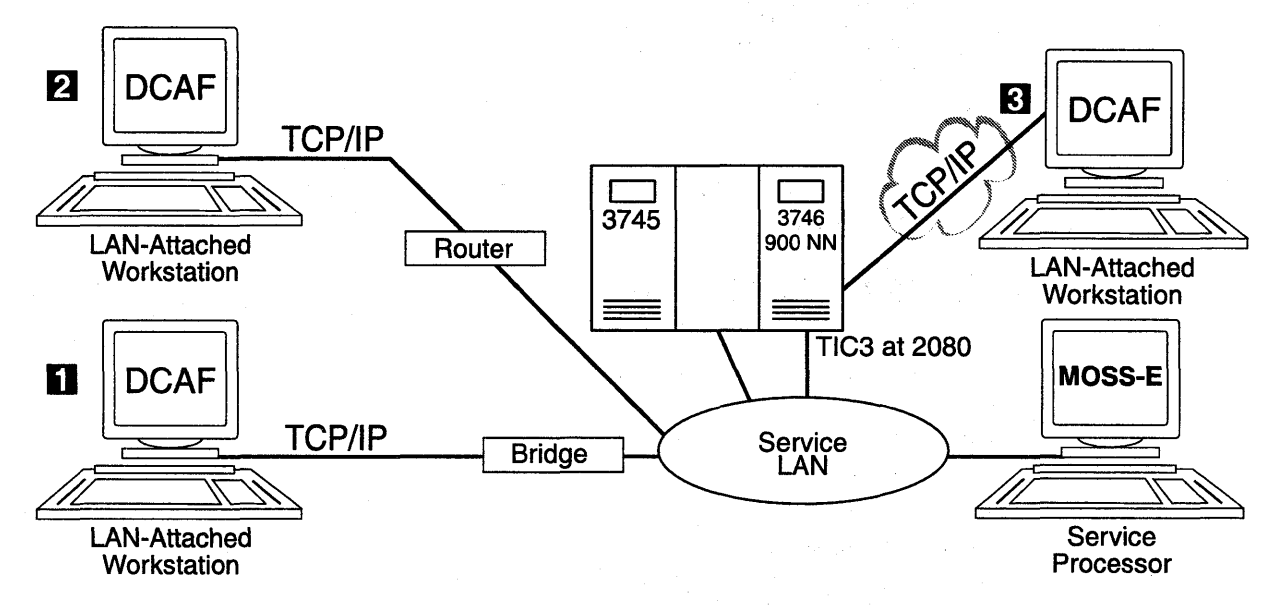

Figure 4-1. Types of TCP/IP Service LAN-Attached Remote Workstations

This chapter shows you how to configure a DCAF session for controlling a target service processor.

The path between the controlling workstation and the service processor can be either through:

- A bridge with filtering to the service LAN (see 1 in Figure 4-1).
- A router to the service LAN, which can be either:
  - A non-3746 router (see 2 in Figure 4-1)
  - The **3746** router (see **3** in Figure 4-1).

A controlling workstation can be connected as in **2** or **3**, but you cannot have both types of connections at the same time.

# **Configuring a Target Service Processor**

— Important -

You can use the worksheets in the *Planning Guide*, GA33-0457 to record the necessary parameter values described in this section.

The following procedure configures the MOSS-E to answer a controlling workstation:

Step 1. Open the Service Processor Menu.

Step 2. Click Configuration Management.

4-1

### Step 3. Double-click SP Customization.

| Service Processor Menu             |
|------------------------------------|
| Function Options Help              |
| Configuration Management           |
| - 🗀 SP Customization               |
| – 🗀 Customize DCAF Target Settings |
| 🖵 🦳 (M) Manage 3745/3746-9x0 Insta |
| 🗁 Problem Management               |

Step 4. Select Service LAN Addresses in the View Customize button list and click Next.

| Service Processor (SP) Eustomization     |                   |  |
|------------------------------------------|-------------------|--|
|                                          | View<br>Customize |  |
| Customer Information                     |                   |  |
| SP Time and Date                         |                   |  |
| Service LAN Addresses                    | 3                 |  |
| NetView Link/Operations                  |                   |  |
| 🕅 Enable Retain Link/Operations          | 50                |  |
| Image DCAF Link/Operations               | Q.                |  |
| Modem type: Hayes Optima or compatible 💌 |                   |  |
| Next>> Close Help                        |                   |  |

| Service LAN Addit                | esses            |               |           |              |
|----------------------------------|------------------|---------------|-----------|--------------|
|                                  | IP address       | Subnet mask   | Hostname  | UAA/LAA      |
| Service Processor:               | 11.100.75.101    | 259,255,255.0 | SP11111   | 400000201111 |
| NNP-A:                           | 9.100.76.102     | 255.255.255.0 | CA134568  |              |
| M#-8                             | nni installeri   |               |           |              |
| TIC3 2080:                       | 9.100.76.103     | 255.255.255.0 |           |              |
| SP default router:               | 9.100.76.103     |               |           |              |
| MAE:                             | 11.106.76.104    | 255.255.255.0 | DA134568  |              |
| -LAN Manager<br>Do you have a LA | N manager? 🥥 Yes | € No C&S⊁     | LAH ID: M | OSSE         |
| << <u>P</u> revious <u>N</u>     | lext>> Help      |               |           |              |

Step 5. Click Next to display the Service LAN Addresses screen.

- **Step 6.** Record the **Service Processor IP address** to be used later in Step 7 on page 4-5.
- Step 7. If you have a link through the 3746 (see 3 in Figure 4-1 on page 4-1), enter the TIC3 2080 address in the SP default router field and click Next and Close.

Otherwise, click Next and Close.

**Step 8.** The installation is complete. Go to "Configuring a TCP/IP LAN-Attached Remote Workstation" for using this new DCAF session.
## Configuring a TCP/IP LAN-Attached Remote Workstation

The following procedures shows you how to establish a link between a controlling workstation and the target service processor.

### Configuring DCAF for TCP/IP

The following procedure configures a service processor in the remote DCAF.

Step 1. From Desktop Manager, double-click the Distributed Console Access Facility icon.

| · · · | <u> </u> |
|-------|----------|
| 2000  | 1.55     |
| 10.01 | 20 J     |
| 22436 | 1 X-112  |
|       |          |

Step 2. Double-click the DCAF Controller icon.

Step 3. Click Session, then Open workstation directory.

| Selvices | <u>Session Yiew Tieth</u>   |         |
|----------|-----------------------------|---------|
|          | Open Workstation directory. | Ctrl+O  |
|          | Step a session              | .0864-2 |
|          |                             |         |
|          |                             |         |
|          |                             |         |
|          |                             |         |
|          |                             |         |

Step 4. Click OK for a first installation. Otherwise continue with next step.
Step 5. From the DCAF Directory window, click Workstation then on Add.

| Add a workstation 🥢 |                                      |            |
|---------------------|--------------------------------------|------------|
| Workstation name    | ERS1SNA                              | General    |
| <br>Protocol        | Connection                           | Protocol 📐 |
|                     | 💓 Target                             |            |
|                     | i <b>Galeway</b><br>Calainioistrator |            |
| IPX/SPX             | C                                    |            |
| 💓 NetBIOS           | Security                             |            |
| ТСР/ІР              | £114/////                            |            |
| <u>U</u> ndo Help   |                                      |            |
|                     | .**)                                 |            |
|                     |                                      |            |
| <u>Save</u> Cance   | Help                                 |            |

| Workstation name | XXXXXXX                               | General  |
|------------------|---------------------------------------|----------|
| Protocol         | Connection                            | Protocol |
| 🎯 APPC           | 🔊 Target                              |          |
| MPPN             | Adositivistrator                      |          |
| 💓 IPX/SPX        | Security                              |          |
| MetBIOS          | i Ves<br>Alto                         |          |
| Undo Help        | · · · · · · · · · · · · · · · · · · · |          |
|                  | [?                                    |          |

Step 6. Fill in the Workstation name field, select TCP/IP and click Protocol.

Step 7. Fill in the Remote host name (the IP address of the target service processor recorded in Step 6 on page 4-3) and Port number fields. Then click Save and Cancel.

| тсри                    | 'IP    | General  |  |
|-------------------------|--------|----------|--|
|                         |        | Protocol |  |
| Remote host name        | XXXXXX |          |  |
| Port number             | 2501   |          |  |
|                         | ł      |          |  |
| Security Authenticator- |        |          |  |
| Remote hast name        |        |          |  |
| Part menter             |        |          |  |
| ·······                 |        |          |  |
| <u>U</u> ndo Help       |        |          |  |
|                         |        | *        |  |
|                         |        |          |  |
|                         |        |          |  |

Step 8. Continue with "Configuring TCP/IP" on page 4-6.

## **Configuring TCP/IP**

The following procedure adds a service processor in the remote workstation TCP/IP.

Step 1. Double click the TCP/IP Configuration icon on your desktop.

- Step 2. Click Host names, open page 2, and click Add.
  - **Note:** If you are using an earlier version of TCP/IP, click **Services** and select page **3 of 3**.

| TCP/IP Config<br>Col | uration<br>nfigure Nam    | ne Resolutio            | n Services  | 6        |                                                          |
|----------------------|---------------------------|-------------------------|-------------|----------|----------------------------------------------------------|
| Hostname Con         | liguration with           | hout a Namese           | rver        |          | Network                                                  |
| IP address           | Hostr                     | na <b>me</b>            |             |          | Rooting<br>Hostnames<br>Autostart<br>General<br>Societiu |
| Ecook throu          | gh HOSTS lis              | l before going          | to nameserv | er       | Servers<br>Socks                                         |
| Add N                | <u>C</u> hange<br>Default | De <u>l</u> ete<br>Help |             |          | Printing<br>Mail                                         |
|                      |                           | Hostnam                 | es - Page 2 | ni 2 🛨 🕈 |                                                          |

Step 3. Fill in the IP address field of the target workstation (the IP address of the TIC 2080), the Host name field (optional) and click Add.

| 🗐 HOSTS Entr |             |
|--------------|-------------|
| IP address   |             |
| Hostname     |             |
| Aliases      |             |
| Comment      |             |
| Add          | Cancel Help |

Step 4. Close the TCP/IP window.

Step 5. Click Save.

**Step 6.** The installation is complete. Go to Chapter 3, "Using DCAF to Remotely Log On to the Service Processor" for using this new DCAF session.

# Chapter 5. APPC LAN-Attached Remote Workstation Configuration

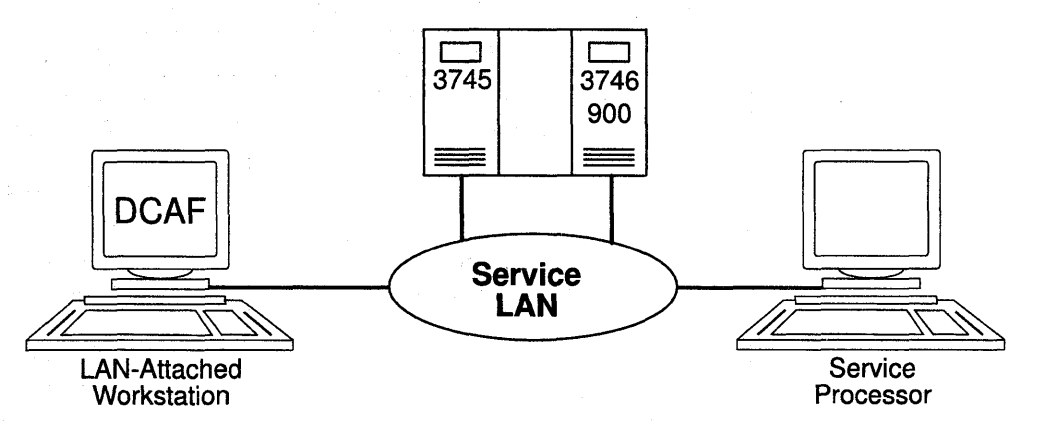

Figure 5-1. APPC Service LAN-Attached Remote Workstation

This chapter describes how to configure a DCAF session for controlling a target service processor (see Figure 5-1).

- If you have more than one target service processor

You must respect the parameter value matching rules given in Appendix A, "Configuration for a Two-Target Remote Workstation."

## **Configuring a Target Service Processor**

- Important

You can use the worksheets in the *Planning Guide*, GA33-0457 to record the necessary parameter values described in this section.

This section describes:

- · How to configure the MOSS-E for a DCAF link to the communication controller
- Which MOSS-E parameters to record for use in the controlling workstation.

## Parameter Values that Must Be the Same

Table 5-1 gives the sets of MOSS-E parameters that must have the same value in both the remote workstation and the target service processor.

| Table 5-1. Identical Target and Controlling Parameters |                                                                                                    |
|--------------------------------------------------------|----------------------------------------------------------------------------------------------------|
| In Service Processor                                   | In Remote Workstation                                                                                                    |
| Local Node Network ID<br>(Figure 5-2 on page 5-3)      | Partner network ID<br>(Step 15 on page 5-9)<br>and<br>Network ID<br>(Step 17 on page 5-10)                                                 |
| SDLC LU name<br>(Figure 5-3 on page 5-4)               | Partner node name<br>(Step 15 on page 5-9)<br>and<br>Partner LU alias<br>(Step 7 on page 5-13)<br>and<br>LU name<br>(Step 17 on page 5-10) |
| TIC2 or TIC3 LAA<br>(Figure 5-2 on page 5-3)           | LAN Destination address<br>(Step 15 on page 5-9)                                                                                           |
| TIC3 RSAP<br>(Figure 5-2 on page 5-3)                  | Remote SAP<br>(Step 15 on page 5-9)                                                                                                    |

The workstation configuration procedure in this chapter explains how to find these parameters in the remote workstation.

## Configuring the Service Processor in MOSS-E

The following procedure explains how to find, record, and configure the service processor parameters:

- Step 1. In the MOSS-E primary window, double click the Service Processor object.
- Step 2. Click Configuration Management.
- Step 3. Double click SP customization.

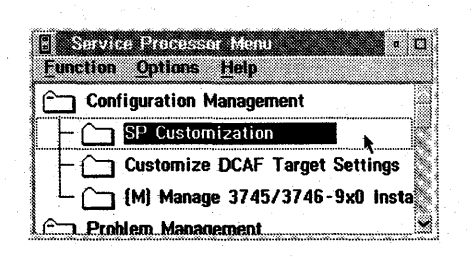

## Step 4. Select Enable DCAF Link/Operations and select View Customize for it and NetView Link/Operations.

| 🖆 – Service Processor (SP) Eustomizal | 0 <b>N</b>        |
|---------------------------------------|-------------------|
|                                       | View<br>Customize |
| Customer Information                  |                   |
| SP Time and Date                      |                   |
| Service LAN Addresses                 |                   |
| NetView Link/Operations               | 3                 |
| Enable Retain Link/Operations         |                   |
| M Enable DCAF Link/Operations         | 2                 |
| Modern type: IBM 7855                 |                   |
| Next>> Close Help                     |                   |

Step 5. Click Next.

- Step 6. Click Next.
- **Step 7.** Record the values in the Network ID, **TIC2 or TIC3 LAA**, and **TIC3 RSAP** fields (see Figure 5-2 and refer to Table 5-1 on page 5-2).

Chapter 5. APPC LAN-Attached Remote Workstation Configuration 5-3

| HelView Link(s)/Reporting Customization                    |   |
|------------------------------------------------------------|---|
| Generate alerts                                            |   |
| NetView Link(s)<br>Link(s) through? 💽 SNA 🕥 APPN           |   |
| How many? I I 2<br>Link type? LAN SDLC                     |   |
| Machine Identification<br>Machine tune Model Serial number |   |
| 3745 • 61A • 12 - 34567                                    |   |
| Local Node Characteristics<br>Network ID Local node name   |   |
| SPNETID · MOSSNMVT                                         |   |
| -LAN Link                                                  |   |
| TIC2 or TIC3 LAA: 400000502080 hex                         |   |
| TIC3 RSAP: Thexadecimal [04-9C]                            |   |
| Customize 3270 sessions? 🕷 Yes 🛞 No                        | • |
| Switched SDLC Link Telephone Number                        |   |
| 0492112233                                                 | - |
| < <previous next="">&gt; Help</previous>                   |   |

Figure 5-2. NetView Link/Reporting Customization

Step 8. Click Next.

|           | LU name              | Destination address<br>(hexadecimal) | RSAP<br>(hex [04-9C] |
|-----------|----------------------|--------------------------------------|----------------------|
| SNA SNA   | DCAFSNA              | 400000202080                         | MZ                   |
| 📓 APPN    | DCAFAPPH             | 1000006 12060                        | 010 Z                |
| I LAN     | DCAPLAN              |                                      |                      |
| SDLC Att  | ached Console        |                                      |                      |
| SDLC      | DCAFSDLC             |                                      |                      |
| Accept a  | ny incoming calls on | SP? 🖲 Yes 🔘 No                       |                      |
| Local pho | one number: 111111   | 1111                                 |                      |

Step 9. Record the value in the SDLC LU name field.

Figure 5-3. DCAF Customization

Step 10. Set Accept any incoming calls on SP? to Yes.

Step 11. Enter the Local phone number.

- **Step 12.** The configuration is finished. From Desktop Manager, shutdown and restart the service processor.
- Step 13. Go to "Configuring a APPC LAN-Attached Remote Workstation" on page 5-5.

## Configuring a APPC LAN-Attached Remote Workstation

The following procedure shows you how to establish a link between the controlling workstation and a service processor, using an APPC type LAN environment.

## **Configuring CS/2**

— Important ·

The procedure below is the same in CM/2 unless otherwise indicated.

Step 1. From Desktop Manager, double-click the CS/2 icon.

- Step 2. Double-click the Communications Manager Setup icon.
- Step 3. Click Setup.
- Step 4. Select a configuration from the Configurations list, and click OK.
- Step 5. Select Additional definitions, Token-ring or other LAN types, and APPC APIs, then click Configure.

| Definition selection                                                                                    |                                                                                                    |
|----------------------------------------------------------------------------------------------------|----------------------------------------------------------------------------------------------------|
| Commonly used definitions                                                                               | Select a connection type and a feature                                                                                                |
| Additional definitions                                                                                  | Close when the configuration is complete.                                                                                             |
| Workstation Connection Type                                                                             | Feature or Application                                                                                                    |
| Tokon, fing or other LAR upos<br>Ethernet (ETHERAND) network<br>PC Network<br>Twinaxial<br>Asynchronous | APPC APIS (and 3270 support)<br>APPC APIs for 5250 support<br>LUA APIs (and 3270 support)<br>LUA APIs with DLUS<br>CPI Communications |
|                                                                                                    |                                                                                                    |
|                                                                                                    |                                                                                                    |
| APPC APIs (and 3270 support) or                                                                         | ver Token-ring for communications                                                                                                    |
|                                                                                                    |                                                                                                    |

| S Co | mmunication | s Manager Profile List              | aaaaaaa<br>Hijili A |
|------|-------------|-------------------------------------|---------------------|
|      |             | DLC Taken ring ar other LAN uppes   | 2                   |
| V    | Required    | SNA local node characteristics      |                     |
|      | Optional    | SNA connections                     |                     |
|      | Optional    | SNA Dependent LU Server definitions |                     |
| ~    | Optional    | SNA features                        |                     |
|      |             |                                     |                     |
| Co   | figure      |                                     |                     |

Step 6. Select DLC - Token-ring or other LAN types and click Configure.

- Step 7. Select Free unused links (in CM/2, select Free unused links and click OK). From the Additional Parameters list, highlight and check the following, using the Change button.
  - Select HPR parameters and de-select HPR support.
  - Check that the defaults apply to Link station protocol parameters, Network management parameters, and Resource parameters.

| Eree unused links                                                         |                          | ink initialization parameters               |
|---------------------------------------------------------------------------|--------------------------|---------------------------------------------|
| Branch extender sup                                                       | port                     | Link station protocol parameters            |
|                                                                           |                          | Network management parameters               |
| Naximum <u>i</u> -meld size                                               |                          | Resource parameters                         |
| 2224 (265 - 16393                                                         | J i                      |                                             |
| .ocal SAP (hex)                                                           |                          | Change                                      |
| 14 (84 - 9C)                                                              |                          | Change                                      |
|                                                                           |                          |                                             |
|                                                                           | · L.                     |                                             |
| ffective capacity (bit                                                    | s per seco               | nd)                                         |
| ffective capacity (bit<br>1000000                                         | is per seco              | nd)                                         |
| ffective capacity (bit<br>4000000                                         | s per seco               | nd)                                         |
| ffective capacity (bit<br>1000000<br>Connection network p                 | s per seco<br>parameters | nd)<br>(optional)                           |
| ffective capacity (bit<br>1000000<br>Connection network p<br><u>N</u> ame | s per seco<br>arameters  | nd)<br>[optional]<br>[al_imited resource    |
| ffective capacity (bit<br>1000000<br>Connection network p<br><u>N</u> ame | s per seco<br>arameters  | nd)<br>[optional]<br>                       |
| Effective capacity (bit<br>4000000<br>Connection network p<br>Name        | s per seco<br>parameters | nd)<br>[optional]<br>[] [] Linited seconsce |

Step 8. Click OK.

Communications Manager Profile List DLC - Token-ring or other LAN types V Required Optional SNA connections SNA Dependent LU Server definitions Optional Optional SNA features  $\checkmark$ 1 Configure... <u>C</u>lose Help

Step 9. Select SNA local node characteristics and click Configure.

Step 10. Modify the Network ID and Local node name fields, select End node.

| 🕬 Local Node Chara     | ncteristics        |          |         | namannan<br>18. st. 34 | aanaana<br>iti jir ji |      |   |
|------------------------|--------------------|----------|---------|------------------------|-----------------------|------|---|
| Network ID             | SYSTST             |          |         |                        |                       |      |   |
| Local node name        | CPCTRL1            |          |         |                        |                       |      |   |
| Node type              |                    |          |         |                        |                       | <br> |   |
| <u>N</u> etwork node   |                    |          |         |                        |                       |      |   |
| 💹 Branch extension     | support            |          |         |                        |                       |      |   |
| Lo <u>c</u> al node ID | (hex)              | 05D      | 000     | DO                     |                       |      |   |
| Local node alias na    | me                 | CPCTE    | RL 1    |                        |                       |      |   |
| Maximum compress       | ion level          | NONE     |         |                        |                       |      |   |
| Maximum compress       | ion <u>t</u> okens | 0        | (0 -    | 3040                   | D)                    |      |   |
| MActivate Attach I     | Manager at s       | start up |         |                        |                       |      | • |
| Optional comment       |                    | create   | d on 7/ | 27/97                  |                       | <br> |   |
| OK NetWare             | R)   Ca            | ncel     | Help    |                        |                       |      |   |

Step 11. Click OK.

Step 12. Select SNA connections and click Configure.

| 🗸 Reauir | ad ChiA |                                 |
|----------|---------|---------------------------------|
|          | eu oma  | local node characteristics      |
|          |         | CONTRESSIONS                    |
| Optior   | al SNA  | Dependent LU Server definitions |
| 🗸 Optior | al SNA  | features                        |
| Ś.       |         |                                 |

Step 13. Click To peer node, select DCAFLAN from the list and click Change.

| Choose the t                      | ns List<br>ype of node to change or<br>that type. | create connections   |  |
|-----------------------------------|---------------------------------------------------|----------------------|--|
| nodes of tha                      | arther type will display<br>t type in the list.   | connections to       |  |
| Partner type<br>∭To <u>n</u> etwo | e<br>ork node í To geer nod                       | le 🎯 To <u>h</u> ost |  |
| Link<br>Name                      | Adapter                                           | Adapter<br>Number    |  |
| DCAFSDLC                          | SDLC<br>Taken-ring or other I A                   | 0<br>N times 0       |  |
|                                   |                                                   |                      |  |
| Comment                           |                                                   |                      |  |
| C <u>r</u> eate                   | Change N                                          | <u>Close</u> Help    |  |

Step 14. Select Token-ring or other LAN types and click Continue.

|                  |               |       | a connection. |                                          |   |
|------------------|---------------|-------|---------------|------------------------------------------|---|
| dapter Type      |               |       |               |                                          |   |
|                  |               |       |               |                                          |   |
| thernet (ETHERA  | ND) network   |       |               |                                          |   |
| U Network        |               |       |               |                                          |   |
| DLC              |               |       | 1. Sec. 1     | 1. 1. 1. 1. 1. 1. 1. 1. 1. 1. 1. 1. 1. 1 | 4 |
| DLC multipoint p | primary serve | r     |               |                                          | 2 |
|                  |               |       |               | X                                        |   |
| onfigured        | Yes           |       |               |                                          |   |
|                  | ,             |       |               |                                          |   |
|                  | in 1726/2 f   | n 16) |               |                                          |   |

Step 15. Referring to Table 5-1 on page 5-2, fill in the LAN destination address (the address of the service processor), Remote SAP, the Partner network ID (the network name), and Partner node name (the network that contains the target service processor) fields.

| Partner LU definitions<br>Partner network ID SPNETID Define Partner LUs,<br>Partner node name DCAFLAN<br>Destination information for peer node<br>LAN destination address (hex) Address format Remote SAP (hex) | djecent node ID (          | hex)       |                                 |  |
|----------------------------------------------------------------------------------------------------|----------------------------|------------|---------------------------------|--|
| Partner network ID SPNETID                                                                                                    | Partner LU definition      | ns         |                                 |  |
| Partner node name DCAFLAN Destination information for peer node LAN destination address (hex) Address format Remote SAP (hex)                                                                                   | Partner network ID         | SPNETID    | Define Partner LUs              |  |
| Destination information for peer node<br>LAN destination address (hex) Address format Remote SAP (hex)                                                                                                    | Pa <u>r</u> tner node name | DCAFLAN    |                                 |  |
| 400000502080 Token-Ring 👔 04                                                                                                    |                            | roop (how) | Address format Remote SAP (hex) |  |

Step 16. Click Define Partner LUs.

## Step 17. Referring to Table 5-1 on page 5-2, fill in the Network ID, and LU name fields.

Fill in the Alias field.

| foadd a Par<br>fochangea | tner LU, enter<br>Partner LU, sel | the LV name<br>lect an LV f | e, alias, and comm<br>rom the list, chan | nent. Then select<br>ge the LV name, a | Add.<br>alias,                         |
|--------------------------|-----------------------------------|-----------------------------|------------------------------------------|----------------------------------------|----------------------------------------|
| nd/or comm               | ent fields and                    | select Chang                | e.                                       | -                                      |                                        |
| lo delete a l            | Partner LU, selo                  | ect an LU fr                | om the list and se                       | lect Delete.                           |                                        |
|                          |                                   |                             |                                          | •••                                    |                                        |
| etwork ID                | SPNETID                           |                             | LU name                                  | Alias                                  | 90000000000000000000000000000000000000 |
| U name                   | DCAFLAN                           |                             |                                          |                                        |                                        |
| lias                     | DCAFI AN                          |                             |                                          |                                        |                                        |
| Dopondopt r              | orthor                            |                             |                                          |                                        |                                        |
| Partner L                | U is dependent                    |                             |                                          |                                        |                                        |
| Uninterprete             | d name                            |                             | Char                                     | nge <u>D</u> elete                     |                                        |
|                          |                                   |                             |                                          |                                        |                                        |
| ptional com              | ment                              |                             |                                          |                                        |                                        |
| Add                      |                                   |                             |                                          |                                        |                                        |
| OK. Ca                   | cel Help                          |                             |                                          |                                        |                                        |

Step 18. Click OK and then Close.

Step 19. Select SNA features and click Configure.

| V  | Required                                                                                                    | DLC - Taken-ring or other LAN tupes                |
|----|----------------------------------------------------------------------------------------------------|----------------------------------------------------|
| v  | Required                                                                                                    | SNA local node characteristics                     |
|    | Optional                                                                                                    | SNA connections                                    |
|    | Optional                                                                                                    | SNA Dependent LU Server definitions                |
|    | and ostational and a second second second second second second second second second second second second second |                                                    |
|    |                                                                                                    | Valanda and an an an an an an an an an an an an an |
| Co | nfigure 🖌 👘                                                                                                    | Close Help                                         |

Step 20. Click Add and OK.

Step 21. Select Local LUs and CTRLLAN, then click Change.

| Sna reature<br>Features    | Intermation                           |             | Definition | Comment       |
|----------------------------|---------------------------------------|-------------|------------|---------------|
|                            |                                       |             | CTRLAPPN   | Created on 7. |
| Partner LUs<br>Modes       |                                       |             |            | Created on 7  |
| Transaction<br>Transaction | program definit<br>program defaul     | tions<br>ts | CTRLSNA    | Created on 7. |
| Conversation               | program securi<br>security<br>ecurity | uy .        |            |               |
| CPI Commun                 | ications side i                       | nformation  |            |               |

Step 22. Referring to Table 5-1 on page 5-2, fill in the LU name and Alias fields and select use this local LU as your default local LU alias.

| Uion                 | CTDLLAN         |                          |       |
|----------------------|-----------------|--------------------------|-------|
| 11185                | LIKLLAN         |                          |       |
| NAU addr<br>í Indepe | ess<br>ndent LU |                          |       |
| Depeni               | jent LU NAU     | [1 - 254]                | aga a |
| <u>H</u> ast link    |                 |                          |       |
| AsnofiqO<br>Jebem    | LU<br>name      |                          |       |
|                      |                 |                          |       |
| //Use this           | s local LV as y | our default local LU ali | as    |
| ptional <u>c</u>     | omment          | · · · · · ·              |       |
| Created or           | n 7.27.97       |                          |       |

Step 23. Click OK.

Step 24. Click Close on each subsequent screen until you exit CS/2.

Step 25. Continue with "Configuring DCAF for APPC."

## **Configuring DCAF for APPC**

Step 1. From Desktop Manager, double-click the Distributed Console Access Facility icon.

Step 2. Double-click the DCAF Controller icon.

Step 3. Click Session, then Open workstation directory.

**Step 4.** Click **OK** for a first installation.

Otherwise, continue with next step.

| Workstation name | ERS1SNA               | <b>General</b> |
|------------------|-----------------------|----------------|
| Protocol         |                       | Protocol       |
|                  | 💓 Target<br>🌌 Gateway |                |
| Asynchronous     | Land Contraction      |                |
| NetBIOS          | Security              |                |
| Undo Help        | ]                     |                |
| X                |                       |                |

Step 5. Click Add in the Workstation directory.

**Step 6.** Fill in the **Workstation name** field (refer to **Local LU name** in Step 22 on page 5-11), select **APPC**, **Target**, and click **Protocol**.

| - 17 | Add a workstation 🥖 | ドイント・オントリート・ド・ト・ト | ARAN ANTANAN<br>M |
|------|---------------------|-------------------|-------------------|
|      |                     | 0701111           | General           |
|      | Workstation name    |                   | Protocol          |
|      |                     |                   | <b>.</b>          |
|      | APPN                | Gateway           |                   |
|      | 🕼 Asynchronous      | Act innerary      |                   |
|      | IPX/SPX             | Security          |                   |
|      | MetBIOS             | intes<br>(Ab      |                   |
|      | Undo Help           |                   |                   |
|      |                     |                   |                   |
|      | Save Cance          | l Help            |                   |

Step 7. Fill in the Local LU alias field (refer to Local LU name in Step 22 on page 5-11), and Partner LU alias field (refer to Table 5-1 on page 5-2).

| Add a workstation  | サリュウリット・サリート・ト   | かさずずずだすり うらり。 |
|--------------------|------------------|---------------|
| APF                | PC .             | General       |
| Local LU alias     | CTRLLAN          | Protocol      |
|                    | jiii Use CP name |               |
| Partner LU alias   | DCAFLAN          |               |
| Mode name          | DCAFMODE         |               |
| Undo Help          |                  |               |
| ×                  |                  |               |
| <u>Save</u> Cancel | Help             |               |

Enter DCAFMODE in the Mode name field.

- **Step 8.** Click **Save** and **Cancel**. The new workstation icon appears in the DCAF Directory window.
- Step 9. From Desktop Manager, shutdown and restart the workstation.
- Step 10. The installation is complete. Go to Chapter 3, "Using DCAF to Remotely Log On to the Service Processor" for using this new DCAF session.

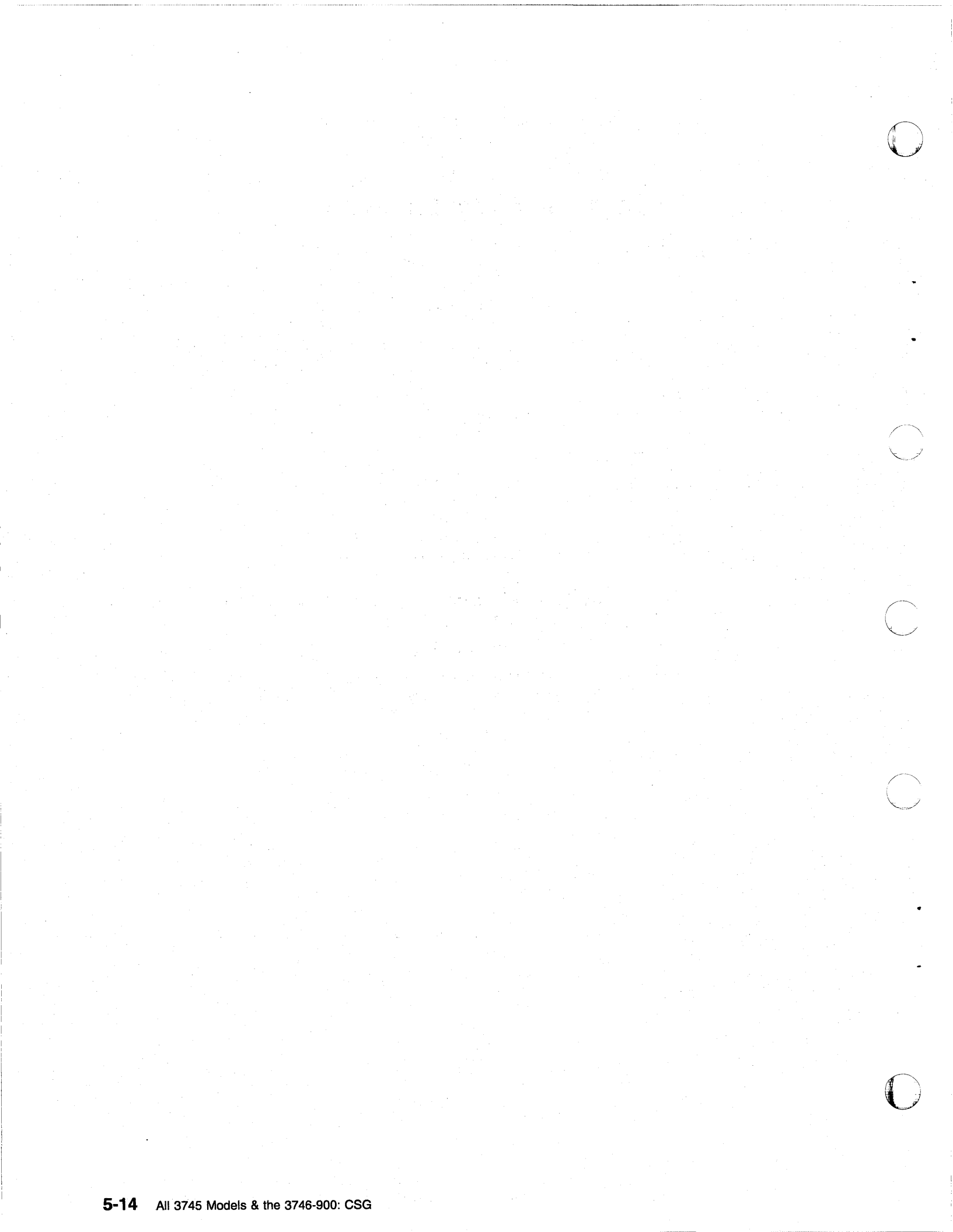

## Chapter 6. Modem-Attached Remote Workstation Configuration

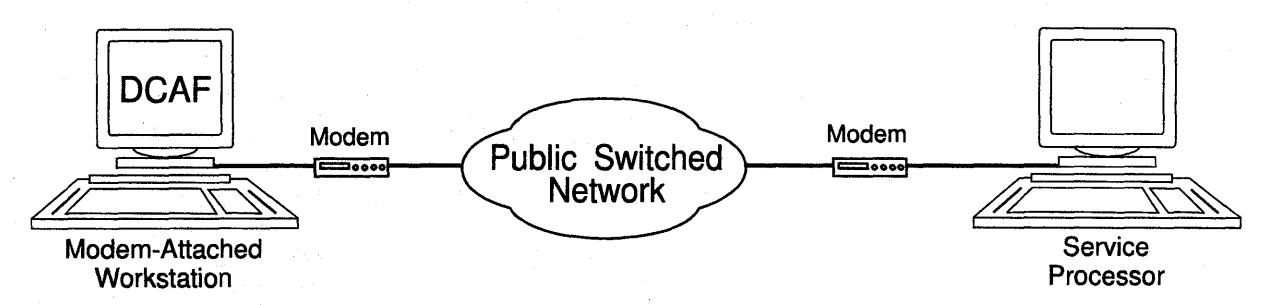

Figure 6-1. Modem-Attached Remote Workstation

This chapter shows you how to configure a DCAF session for controlling the service processor (see Figure 6-1).

---- If you have more than one target service processor

You must respect the parameter value matching rules given in Appendix A, "Configuration for a Two-Target Remote Workstation."

## **Configuring a Target Service Processor**

#### Important

You can use the worksheets in the *Planning Guide*, GA33-0457 to record the necessary parameter values described in this section.

This section describes:

- How to configure the MOSS-E for a DCAF link to the communication controller
- Which MOSS-E parameters to record for use in the controlling workstation.

## Parameter Values that Must Be the Same

Table 6-1 gives the sets of MOSS-E parameters that must have the same value in both the remote workstation and the target service processor.

| Table 6-1. Identical Target and Control           | ling Parameters                                                                                                    |
|---------------------------------------------------|----------------------------------------------------------------------------------------------------|
| In Service Processor                              | In Remote Workstation                                                                                                    |
| Local Node Network ID<br>(Figure 6-2 on page 6-3) | Partner network ID<br>(Step 19 in each configuration procedure)                                                                        |
| SDLC LU name<br>(Figure 6-3 on page 6-4)          | Partner node name<br>(Step 19 in each configuration procedure)<br>and<br>Partner LU alias<br>(Step 19 in each configuration procedure) |

Each modem configuration procedure in this chapter explains how to find these parameters in the remote workstation.

## Configuring the Service Processor in MOSS-E

The following procedure explains how to find, record, and configure the service processor parameters:

- Step 1. In the MOSS-E primary window, double click the Service Processor object.
- Step 2. Click Configuration Management.

Step 3. Double click SP customization.

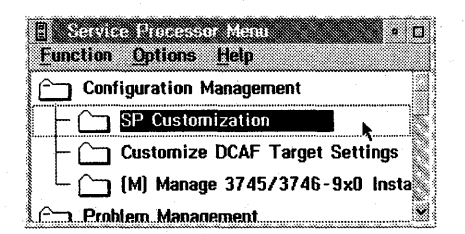

Step 4. Select Enable DCAF Link/Operations and select View Customize for it and NetView Link/Operations.

|                               | View<br>Customize |
|-------------------------------|-------------------|
| Customer Information          | · . 💷 .           |
| SP Time and Date              |                   |
| Service LAN Addresses         |                   |
| NetView Link/Operations       | 2                 |
| Enable Retain Link/Operations |                   |
| Enable DCAF Link/Operations   | 32                |
| Modern type: IBM 7855         |                   |
| -                             |                   |

Step 5. Click Next.

**Step 6.** Record the values in the **Network ID** field (see Figure 6-2 and refer to Table 6-1 on page 6-2).

| NetViev<br>Link(s)<br>How m<br>Link ty | v Link(<br>through<br>any?<br>pe? | t3<br>s]<br>n? ⊛!       | SNA ()<br>1 ()<br>CAN ()    | ) APF<br>   2<br>   SDL | 'N<br>Ç           | ••••••   |
|----------------------------------------|-----------------------------------|-------------------------|-----------------------------|-------------------------|-------------------|----------|
| Machine<br>Machine<br>3745             | e Identi<br>e type                | ficatio<br>Model<br>61A | n<br>S                      | ierial<br>12 -          | number<br>34567   |          |
| Local N<br>Networl                     | iode Cha<br>( ID<br>ID            | aracter<br>Lo           | istics<br>ocal no<br>IOSSNI | de na<br>MVT            | me                | · .      |
| LAN Li<br>TIC2 of<br>TIC3 R            | nk<br>TIC3<br>SAP:                | LAA: [/                 | 40000<br>exade              | 05020<br>cimal          | 180    <br>[04-90 | iex<br>į |
| Switch                                 | ed SDL                            | C Link                  | Telep                       | hone                    | es 🛞<br>Number-   |          |

Figure 6-2. NetView Link/Reporting Customization

Step 7. Click Next.

|          | LU name             | Destination address<br>(hexadecimal) | RSAP<br>[hex [04-9C]] |
|----------|---------------------|--------------------------------------|-----------------------|
| 🏢 SNA    | DEAFSHA             | 400000582560                         | M X                   |
| 💓 APPN   | [X A - APPH         | 200000592060                         | <u>36 x</u>           |
| 📓 LAN    | DCAFLAN             |                                      |                       |
| SDLC Att | ached Console       | · · ·                                | ****                  |
| SDLC     | DCAFSDLC            |                                      |                       |
| Accept a | ny incoming calls o | n SP? 🛞 Yes 🛞 No                     |                       |

Step 8. Record the value in the SDLC LU name field.

Figure 6-3. DCAF Customization

Step 9. Set Accept any incoming calls on SP? to Yes.

Step 10. Enter the Local phone number.

**Step 11.** The configuration is finished. From Desktop Manager, shutdown and restart the service processor.

Step 12. Go to "Configuring Workstation Modems."

## **Configuring Workstation Modems**

#### — Modem Settings -

Modem configurations in CS/2 (or CM/2) will not work unless your modem is set correctly.

Table 6-2 on page 6-5 lists the recommended IBM modems for use with DCAF remote controlling workstations. The procedures in Chapter 12, "Modem Setup" on page 12-1 and "Configuring CS/2 and CM/2 in Workstations" on page 6-6 have been optimized for DCAF.

#### — Modem Settings

If one of the recommended modem is **not** used in the workstation, make sure that the modem is equivalent to one of the recommended modems and uses the same mode (ASYNC or SYNC) as the service RSF modem.

For each of the IBM modems listed in Table 6-2, this guide supplies the following to help you configure the modem setting and your workstation:

- Example configuration file on the included diskettes<sup>1</sup>
- A modem setup procedure in Chapter 12, "Modem Setup" on page 12-1.

| Table 6-2. Recommended IBM Modems, th<br>Configurations | heir Settings, and CS/2      | ? (or CM/2)                       |
|---------------------------------------------------------|------------------------------|-----------------------------------|
| Modem<br>(Mode)                                         | Settings<br>(Procedure Page) | CS/2 Configuration<br>(File Name) |
| 7855<br>(SYNC)                                          | 12-3                         | 17855SYN                          |
| 7855<br>(ASYNC)                                         | 12-3                         | 17855ASY                          |
| 7857<br>(SYNC on MPA card)                              | 12-4                         | 17857SYN                          |
| 7857<br>(ASYNC on COM1)                                 | 12-5                         | 17857ASY                          |
| 7857<br>(Auto-SYNC for MPA card on COM2)                | 12-5                         | 17857AUT                          |
| 7858<br>(SYNC on MPA card)                              | 12-6                         | 17857SYN                          |
| 7858<br>(ASYNC on COM1)                                 | 12-6                         | 17857ASY                          |
| 7858<br>(ASYNC for MPA card on COM2)                    | 12-6                         | 17857AUT                          |
| Hayes<br>(ASYNC)                                        | None needed                  | HAYESASY                          |
| Hayes<br>(Auto-SYNC)                                    | None needed                  | HAYESAUT                          |

To use the example configuration files, load them into the CMLIB directory on your workstation hard disk.

U

1 CS/2 configurations are on diskette 02L3852.

CM/2 configurations are on diskette 02L3851.

## Configuring CS/2 and CM/2 in Workstations

#### Important

The procedures in this section are for CS/2, and are the same in CM/2 unless otherwise indicated.

The tables in this section give the page number of the procedures for configuring CS/2 (or CM/2) in your workstation. The specific procedure that you need depends on the your specific combination of:

- Target service processor type
- Target service processor modern type
- · Workstation IBM modem.

### Configuring Workstation for an IBM Modem

The following procedure helps you find the CS/2 (or CM/2) configuration procedure that corresponds to your equipment:

- **Step 1.** Choose the table that corresponds to the type of target service processors:
  - 9577 and 9585: Table 6-3 on page 6-7
  - 3172: Table 6-4 on page 6-8
  - 7585: Table 6-5 on page 6-9.
- **Step 2.** In the service processor table, find on the right side the **row** of the type of service processor modem with its connection type and mode
- **Step 3.** In the service processor table, find across the top the **column** of the type of remote workstation modem with its connection type and mode.
- **Step 4.** The intersection of the row and column gives the page number of the procedure you should use to configure CS/2 (or CM/2).

## **Procedures for Service Processors 9577 and 9585**

| Table                   | 6-3. IBM I              | Modems f     | or Remote             | Worksta      | tions and    | Target Se    | rvice Proce  | essors 95    | 77 and 95    | 85           |              |
|-------------------------|-------------------------|--------------|-----------------------|--------------|--------------|--------------|--------------|--------------|--------------|--------------|--------------|
|                         |                         |              |                       | R            | emote Wo     | orkstatior   | DCAF M       | odem Typ     | De           |              |              |
| cessol<br>Type<br>de    | e                       | C            | MPA Carc<br>Connectio | l<br>n       |              |              | COM1         | Port Coni    | nection      |              |              |
| Pro<br>Tion             | Ssor<br>Typ             | 7855         | 7857                  | 7858         | 7855         | 78           | 357          | 78           | 58           | Hay          | yes          |
| Service<br>Conne<br>and | Servi<br>Proce<br>Modem |              | SYNC                  |              | ASY          | ASY          | AUTO         | ASY          | Αυτο         | ASY          | Αυτο         |
| MPA<br>Card<br>SYNC     | 7855                    | Page<br>6-10 | Page<br>6-20          | Page<br>6-20 | -            | -            | Page<br>6-30 | -            | Page<br>6-30 | -            | Page<br>6-40 |
| MPA                     | 7857                    | Page<br>6-10 | Page<br>6-20          | Page<br>6-20 | -            | -            | Page<br>6-30 | -            | Page<br>6-30 | -            | Page<br>6-40 |
| MPA<br>Card<br>SYNC     | 7858                    | Page<br>6-10 | Page<br>6-20          | Page<br>6-20 | -            | -            | Page<br>6-30 | -            | Page<br>6-30 | -            | Page<br>6-40 |
|                         | INT                     | Page<br>6-10 | Page<br>6-20          | Page<br>6-20 |              | -            | Page<br>6-30 | -            | Page<br>6-30 | -            | Page<br>6-40 |
|                         | 7857                    | -            | -                     | -            | Page<br>6-15 | Page<br>6-25 | -            | Page<br>6-25 | -            | Page<br>6-35 | -            |
| COM1<br>ASY             | 7858                    | -            | -                     | -            | Page<br>6-15 | Page<br>6-25 | -            | Page<br>6-25 | -            | Page<br>6-35 | -            |
|                         | Hayes                   | -            | -                     | -            | Page<br>6-15 | Page<br>6-25 | -            | Page<br>6-25 | -            | Page<br>6-35 | -            |
| Legend                  | <b>1:</b> 22,2          |              |                       |              |              |              | :            |              |              |              |              |
| ASY                     | Asyn                    | chronous     | Mode                  |              |              |              |              |              |              |              |              |
| AUTO                    | Auto-                   | Synchron     | ous Mode              |              |              |              |              |              |              |              |              |
| INT                     | Interr                  | al           |                       |              |              |              |              |              |              |              |              |
| MPA                     | Multi-                  | protocol A   | Adapter Ca            | ard          |              |              |              |              |              |              |              |
| SYNC                    | Sync                    | nronous N    | lode                  |              |              |              |              |              | . *          |              |              |

Chapter 6. Modem-Attached Remote Workstation Configuration 6-7

| Table                    | 6-4. IBM                 | Modems f     | or Remote             | Workstat     | tions and a  | a Target S   | Service Pro  | cessor 31    | 72           | 2            |              |
|--------------------------|--------------------------|--------------|-----------------------|--------------|--------------|--------------|--------------|--------------|--------------|--------------|--------------|
|                          |                          |              |                       | R            | emote Wo     | orkstation   | DCAF M       | odem Typ     | be           |              |              |
| cessoi<br>ר Type<br>de   | . 0                      | C            | MPA Card<br>Connectio | l<br>n       |              |              | COM1         | Port Coni    | nection      |              |              |
| Pro<br>Ction             | ce<br>ssor<br>Typ        | 7855         | 7857                  | 7858         | 7855         | 78           | 57           | 78           | 58           | Ha           | yes          |
| Service<br>Connec<br>and | Servi<br>Proces<br>Modem |              | SYNC                  |              | ASY          | ASY          | AUTO         | ASY          | AUTO         | ASY          | AUTO         |
|                          | 7855                     | Page<br>6-10 | Page<br>6-20          | Page<br>6-20 | -            | -            | Page<br>6-30 | -            | Page<br>6-30 | -            | Page<br>6-40 |
| MPA<br>Card<br>SYNC      | 7857                     | Page<br>6-10 | Page<br>6-20          | Page<br>6-20 | -            | -            | Page<br>6-30 | -            | Page<br>6-30 | -            | Page<br>6-40 |
| SYNC                     | 7858                     | Page<br>6-10 | Page<br>6-20          | Page<br>6-20 | -            | -            | Page<br>6-30 | -            | Page<br>6-30 | -            | Page<br>6-40 |
|                          | 7857                     | -            | -                     | -            | Page<br>6-15 | Page<br>6-25 | -            | Page<br>6-25 | -            | Page<br>6-35 | -            |
| COM1<br>ASY              | 7858                     | -            | -                     | -            | Page<br>6-15 | Page<br>6-25 | -            | Page<br>6-25 | -            | Page<br>6-35 | -            |
|                          | Hayes                    | -            | -                     | -            | Page<br>6-15 | Page<br>6-25 | -            | Page<br>6-25 | -            | Page<br>6-35 | -            |
| MPA                      | 7857                     | · _          | -                     | -            | Page<br>6-15 | Page<br>6-20 | -            | Page<br>6-25 | -            | Page<br>6-35 | -            |
| COM2                     | 7858                     | -            | -                     | -            | Page<br>6-15 | Page<br>6-20 | -            | Page<br>6-25 | -            | Page<br>6-35 | -            |
| Legend                   | l:                       |              |                       |              |              |              |              |              |              |              |              |
| ASY                      | Asyn                     | chronous     | Mode                  |              |              |              |              |              |              |              |              |
| Αυτο                     | Auto-                    | Synchron     | ous Mode              |              |              |              |              |              |              |              |              |
| MPA                      | Multi                    | protocol A   | Adapter Ca            | ard          |              |              |              | •            |              |              |              |
| SYNC                     | Sync                     | hronous N    | lode                  |              |              |              |              |              |              |              |              |

## **Procedures for Service Processor 3172**

#### Table 6-5. IBM Modems for Remote Workstations and a Target Service Processor 7585 Remote Workstation DCAF Modem Type Service Processor Connection Type **MPA Card COM1** Port Connection and Mode Connection Service Processor Modem Type 7858 7855 7857 7855 7857 7858 Hayes SYNC ASY AUTO ASY AUTO ASY AUTO ASY Page Page Page Page 7857 -. • . 6-15 6-25 6-25 6-35 COM1 Page Page Page Page 7858 --. ..... ASY 6-25 6-25 6-35 6-15 Page Page Page Page Hayes -6-15 6-25 6-25 6-35 Legend: ASY Asynchronous Mode AUTO Auto-Synchronous Mode MPA Multi-protocol Adapter Card

## **Procedures for Service Processor 7585**

SYNC

Synchronous Mode

Chapter 6. Modem-Attached Remote Workstation Configuration 6-9

Modem 7855 in Synchronous Mode to Service Processor 9577, 9585, and 3172 via MPA Card in Synchronous Mode (I7855SYN) The following procedure uses configuration file I7855SYN.

- Step 1. Double-click the Communications Server icon on your desktop.
- Step 2. Click Setup.
- **Step 3.** Under **Directories**, double-click the CMLIB directory and double-click **I7855SYN** to display the configuration file.
- **Step 4.** Click **OK**. A message prompts you to select the configuration file for your workstation. Click **OK** and then **Continue**.
- Step 5. Select SDLC (in CM/2, SDLC using SNA Phone Connections), APPC APIs, and click Configure.
- Step 6. Select SNA Phone Connect Port Connection Manager, click Configure and Continue.

| -<br> | enrounications,<br>Required<br>*Required<br>Required<br>Required<br>exequired<br>Optional<br>Optional | Manager Profile List<br>31A Phone Connect Port Connection Manager<br>SNA Phone Connect - Connection Manager<br>DLC - SDLC<br>SNA local node characteristics<br>SNA connections<br>SNA features<br>SNA Dependent LU Server definitions |       |
|-------|----------------------------------------------------------------------------------------------------|----------------------------------------------------------------------------------------------------|-------|
| ļ L   |                                                                                                    |                                                                                                    | ) . 🏼 |
| Co    | nfigure                                                                                               | Close Help                                                                                                    | 32    |

Step 7. Select Synchronous switched, a modern type and click Configure.

| <ul> <li>Port Connection M</li> <li>Modern connection</li> </ul> | anager. Configuration<br>Synchronous switched                   |                                          |           |  |
|------------------------------------------------------------------|-----------------------------------------------------------------|------------------------------------------|-----------|--|
| PCM<br>Synchronous Switche<br>Synchronous Switche                | 0 Modern (MPA)<br>d Modern (WAC,OEM)<br>d Connection CSU/DSU (5 | Status<br>Not configure<br>Not configure | Configure |  |
|                                                                  | Yé                                                              | <u> Malalan Mar</u>                      |           |  |
| <u>Close</u> Help                                                |                                                                 |                                          | · · · ·   |  |

Step 8. Enter the MPA number in the Port name field, the number of your modem in the Local phone number field, click OK and Close.

| Modern connection type | Synchronous |  |
|------------------------|-------------|--|
| Port name              | MPAD        |  |
| Accept incoming calls  | NO          |  |
| Local phone number     | 12345678    |  |
| Encoding scheme        | NRZI        |  |

- Step 9. Select SNA Phone Connect Connection Manager and click Configure.
- Step 10. Select SP123456 and click Change.
  - **Note:** The directory entry file contains information on the target service processor that you are dialing. You can use **SP123456** and rename it for your own purposes. If you add a new workstation, you must create a new name.

| ncoming Call Directory Entries |          | Outgoing Call Directory Entries |     |
|--------------------------------|----------|---------------------------------|-----|
|                                |          |                                 |     |
|                                |          |                                 |     |
| Create Create                  | e Celeto | Create Change De                | ete |

.

Step 11. Select Modem/Line characteristics and click Change.

|                                                                                                    | 5P123436           |        |
|----------------------------------------------------------------------------------------------------|--------------------|--------|
| Currently Co                                                                                                    | nfigured Subfields |        |
|                                                                                                    |                    |        |
|                                                                                                    |                    | Change |
|                                                                                                    |                    | Delete |
|                                                                                                    |                    | <br>   |
|                                                                                                    |                    |        |
| <u>Egpe of Sub</u>                                                                                                    | field to Create    |        |
| ann ann a gunn                                                                                                    |                    |        |
| tha than the state of the state of the state |                    |        |
| Called party                                                                                                    | number             |        |
| Called party                                                                                                    | number             | Create |
| Called party                                                                                                    | number             | Creato |

- Step 12. Select Synchronous, NRZI for the encoding scheme and click OK.
- Step 13. Select the Called party number (in CM/2, this is SP123456) and click Change.
- Step 14. Enter the phone-number of the service processor modem and click OK, then OK again on the subsequent screen.

| 🖉 Called Party | Number   |  |
|----------------|----------|--|
| Phone number   | 12345678 |  |
| OK Cance       | Help     |  |

Step 15. Select SNA local node characteristics, click Configure and Continue.

Step 16. Modify the Network ID and Local node name fields for your remote workstation and click OK.

| 😒 Local Node Char             | acteristics  |                        |
|-------------------------------|--------------|------------------------|
| Network ID                    | MYNETID      |                        |
| Local node name               | MYWSID       |                        |
| Node type                     |              |                        |
| 💹 Network node                |              |                        |
| 🖉 Branch extende              | r support    |                        |
| Lo <u>c</u> al <b>node</b> ID | (hex)        | 05D 00000              |
| Local no <u>d</u> e alias na  | me           | MYWSID                 |
| <u>M</u> aximum compress      | ion level    | NONE                   |
| Maximum compress              | ion tokens   | 0 (0 - 30400)          |
| <u>∰ A</u> ctivate Attach     | Manager at s | tart up                |
| Search required               |              | ,                      |
| Optional comment              |              | Local node information |
| OK NetWare                    | R) Can       | cel] [Help]            |

Step 17. Select SNA connections, click Configure and Continue.

Step 18. Select To peer node, the service processor link name and click Change and Continue.

| pter                                                             | Adapter<br>Number                                                         |
|------------------------------------------------------------------|---------------------------------------------------------------------------|
| cen-ring or other LAN types<br>_C<br>rep-ring or other LAN types | 0                                                                         |
|                                                                  |                                                                           |
|                                                                  |                                                                           |
|                                                                  | ipter<br>sen-ring or other LAN types<br>LC<br>sen-ring or other LAN types |

Step 19. Check that the entries in the **Partner network ID** and **Partner node name** fields match the entries in the MOSS-E (see Table 6-1 on page 6-2). Select the service processor directory name in the **Outgoing call directory entry** field.

| djacent node ID (I                                                                                      | hex)                             |         | **** |          |        |
|----------------------------------------------------------------------------------------------------|----------------------------------|---------|------|----------|--------|
| Partner LU definition                                                                                   | S                                |         |      |          |        |
| Partner <u>n</u> etwork ID                                                                              | SPNETI                           | D       | Defi | ne Partn | er LUs |
| Partner node name                                                                                       | DCAFSD                           | )LC     |      |          |        |
| SNA Phone Connect p<br>Connection tune                                                                  | arameters                        |         |      |          |        |
| SNA Phone Connect p<br>Connection <u>ty</u> pe                                                          | arameters                        |         |      |          |        |
| SNA Phone Connect p<br>Connection <u>type</u><br>Per <u>manont connection</u><br>Outgoing call director | oarameters<br>n name<br>ry entry | SP12345 | 6    |          |        |

Step 20. Click OK.

Step 21. Close the subsequent screens until you exit CS/2.

**Step 22.** See "Configuring DCAF for a Modem" on page 6-45 for installing a target service processor.

## Modem 7855 in Asynchronous Mode to Service Processor 9577, 9585, 3172, and 7585 via Serial Port (I7855ASY)

The following procedure uses configuration file I7855ASY.

- Step 1. Double-click the Communications Server icon on your desktop.
- Step 2. Click Setup.
- **Step 3.** Under **Directories**, double-click the CMLIB directory and double-click **I7855ASY** to display the configuration file.
- Step 4. Click OK. A message prompts you to select the configuration file for your workstation. Click OK and then Continue.
- Step 5. Select SDLC (in CM/2, SDLC using SNA Phone Connections), APPC APIs, and click Configure.
- Step 6. Select SNA Phone Connect Port Connection Manager, click Configure and Continue.

| ~ | Required<br>Required<br>Required   | DLC - SDLC<br>SNA local node characteristics        |
|---|------------------------------------|-----------------------------------------------------|
| ~ | Arrequired<br>Optional<br>Optional | SNA features<br>SNA Dependent LU Server definitions |
|   |                                    |                                                     |

Step 7. Select Asynchronous switched, a 7855 modern type and click Configure.

| dodem connection  | Asynchronous switched   | 1                   |                    |
|-------------------|-------------------------|---------------------|--------------------|
| PCM               |                         | Status              |                    |
| IBM 7851 External | Modern                  | Not configure       |                    |
| IBM 7852 010 V.34 | 4 Data/Fax Modem        | Not configure       |                    |
| IBM 7852 013 V.34 | 4 Commercial Data/FAX   | Ma Not configure    | Co <u>n</u> figure |
|                   |                         |                     |                    |
| IBM ASYNU/SULU    | V.32 Modem/A            | Not configure       | 9                  |
|                   | S PUNCIA 14.4 Nups Data | ar i not contigure. |                    |
|                   |                         | Xa                  |                    |
|                   |                         |                     |                    |

Step 8. Enter the port number in the Port name field, the number of your modem in the Local phone number field, click OK and Close.

| odem connection type | Asynchronous |
|----------------------|--------------|
| ort name             | COM1         |
| ccept incoming calls | NO           |
| erial port speed     | 19200        |
| ocal phone number    | 12345678     |
| ial prefix string    | ATDT         |

Step 9. Select SNA Phone Connect - Connection Manager and click Configure.

Step 10. Select SP123456 and click Change.

**Note:** The directory entry file contains information on the target service processor that you are dialing. You can use **SP123456** and rename it for your own purposes. If you add a new workstation, you must create a new name.

| coming Call Directory Entries |         | Outgoing Call Dire | ectory Entries |               |    |
|-------------------------------|---------|--------------------|----------------|---------------|----|
|                               |         |                    |                |               |    |
|                               |         |                    |                |               |    |
|                               | ****    |                    |                | ·             |    |
| C <u>r</u> eate               | Cirange | Dalete             | Create Ch      | ange 📐 🛛 Dele | te |

| ntry name     | SP123456          |   |        |
|---------------|-------------------|---|--------|
| Currently Con | figured Subfields |   |        |
|               |                   |   |        |
|               |                   |   | Change |
|               |                   |   | Delete |
|               |                   |   |        |
|               |                   |   |        |
| ype of Subf   | ield to Create    |   |        |
|               |                   |   |        |
| Called party  | number            |   |        |
|               |                   |   | Савяза |
|               |                   |   |        |
| <b>C</b>      |                   | ¥ |        |
| 7779          |                   |   |        |

Step 11. Select Modem/Line characteristics and click Change.

- Step 12. Select Asynchronous, ISO3309 as the framing standard and click OK.
- Step 13. Select the Called party number (in CM/2, this is SP123456) and click Change.
- Step 14. Enter the phone-number of the service processor modem and click OK, then OK again on the subsequent screen.

|             | ,        |  |
|-------------|----------|--|
| hone number | 12345678 |  |
|             | Ł        |  |
|             |          |  |
|             |          |  |

Step 15. Select SNA local node characteristics and click Configure and Continue.

Step 16. Modify the Network ID and Local node name fields for your remote workstation and click OK.

| Local Node Cha              | acteristics         |                        |  |  |  |  |  |
|-----------------------------|---------------------|------------------------|--|--|--|--|--|
| Network <u>I</u> D          | MYNETID             |                        |  |  |  |  |  |
| <u>L</u> ocal node name     | MYWSID              |                        |  |  |  |  |  |
| Node type                   |                     |                        |  |  |  |  |  |
| ∭ <u>N</u> etwork node      |                     |                        |  |  |  |  |  |
| Branch extende              | x support           |                        |  |  |  |  |  |
| Local node ID               | (hex)               | 05D 00000              |  |  |  |  |  |
| Local no <u>d</u> e alias n | ame                 | MYWSID                 |  |  |  |  |  |
| Maximum compression level   |                     | NONE                   |  |  |  |  |  |
| Maximum compres             | sion <u>token</u> s | 0 (0 - 30400)          |  |  |  |  |  |
| 💥 Activate Attach           | Manager at s        | start up               |  |  |  |  |  |
| 💹 Search required           |                     |                        |  |  |  |  |  |
| Optional comment            |                     | Local node information |  |  |  |  |  |
| OK NetWard                  | (R) Ca              | ncel] [Help]           |  |  |  |  |  |

Step 17. Select SNA connections, click Configure and Continue.

Step 18. Select To peer node, the service processor link name and click Change and Continue.

| M 10 liet#           | nik node 🦓 to fiect node 🚿 to         | liner             |
|----------------------|---------------------------------------|-------------------|
| _i <b>nk</b><br>lame | Adapter                               | Adapter<br>Number |
| DCAFLAN<br>DCAFSDLC  | Token-ring or other LAN types<br>SDLC | 0                 |
| DCAFSNA              | Token-ring or other LAN types         | Ō                 |
|                      |                                       |                   |

Step 19. Check that the entries in the Partner network ID and Partner node name fields match the entries in the MOSS-E (see Table 6-1 on page 6-2). Select the service processor directory name in the Outgoing call directory entry field.

| djacent node ID 👘 (I                           |           |          |           | ,          |      |
|------------------------------------------------|-----------|----------|-----------|------------|------|
| Partner LU definition                          | S         |          |           |            |      |
| Partner network ID SPNET                       |           | D        | Define Pa | artner LUs | •    |
| Pa <u>r</u> tner node name                     | DCAFSDLC  |          | · · · · · |            |      |
| SNA Phone Connect p<br>Connection <u>ty</u> pe | arameters |          |           |            | •••• |
| Permanent connection name                      |           |          | Cacha a N | ]          |      |
| Outgoing call directory entry                  |           | SP123456 |           | 2          |      |
| Undoing can ollecto                            |           |          |           |            |      |

Step 20. Click OK.

- Step 21. Close the subsequent screens until you exit CS/2.
- **Step 22.** See "Configuring DCAF for a Modern" on page 6-45 for installing a target service processor.
Modem 7857 in Synchronous Mode to Service Processor 9577, 9585, and 3172 via MPA Card in Synchronous Mode (I7857SYN) The following procedure uses configuration file I7857SYN.

Step 1. Double-click the Communications Server icon on your desktop.

Step 2. Click Setup.

- **Step 3.** Under **Directories**, double-click the CMLIB directory and double-click **I7857SYN** to display the configuration file.
- **Step 4.** Click **OK**. A message prompts you to select the configuration file for your workstation. Click **OK** and then **Continue**.
- Step 5. Select SDLC (in CM/2, SDLC using SNA Phone Connections), APPC APIs, and click Configure.
- Step 6. Select SNA Phone Connect Port Connection Manager and click Configure and Continue.

| × Co     | mmunications         | Manager Brotile List<br>StA Phone Connect Port Connection Manager<br>SNA Phone Connect - Connection Manager |
|----------|----------------------|----------------------------------------------------------------------------------------------------|
|          | Required<br>Required | DLC - SDLC<br>SNA local pode characteristics                                                                |
| Ť        | *Required            | SNA connections                                                                                             |
| <b>~</b> | Optional<br>Optional | SNA features<br>SNA Dependent III Server definitions                                                        |
|          | optional             |                                                                                                    |
|          |                      |                                                                                                    |
|          |                      | ananananananananananananananananananan                                                                      |
| Co       | nfigure              | <u>Close</u> Help                                                                                           |

Step 7. Select Synchronous switched, CSU/DSU modem type and click Configure.

| Modem connection                         | Synchronous switched                 | 1                           |           |
|------------------------------------------|--------------------------------------|-----------------------------|-----------|
| РСМ                                      |                                      | Status                      |           |
| Synchronous Switch<br>Synchronous Switch | ed Modem (MPA)<br>ed Modem (WAC,OEM) | Configured<br>Not configure | Configure |
| <u>Close</u> Help                        |                                      |                             |           |

Step 8. Enter the MPA number in the Port name field, the number of your modem in the Local phone number field, click OK and Close.

|                        |             | an san sa |
|------------------------|-------------|-----------|
| Modern connection type | Synchronous | 2         |
| Port name              | MPAD        |           |
| Accept incoming calls  | NO          |           |
| Local phone number     | 12345678    |           |
| Encoding scheme        | NRZI        |           |
| -                      | .,          |           |

- Step 9. Select SNA Phone Connect Connection Manager and click Configure.
- Step 10. Select SP123456 and click Change.
  - **Note:** The directory entry file contains information on the target service processor that you are dialing. You can use **SP123456** and rename it for your own purposes. If you add a new workstation, you must create a new name.

| coming call Directory Entries |                | Outgoing Call Directory Entries           |
|-------------------------------|----------------|-------------------------------------------|
|                               | 12             |                                           |
|                               |                |                                           |
|                               |                |                                           |
|                               |                |                                           |
| Create Manuel Malad           |                | Create Channe Delete                      |
| oreguess.                     | <b>1</b> 2/202 | Contraction of Contraction of Contraction |
|                               |                | · · · · · · · · · · · · · · · · · · ·     |

Step 11. Select Modem/Line characteristics and click Change.

| Entry name   | SP123456          |         |       |        |
|--------------|-------------------|---------|-------|--------|
| Currently Co | nfigured Subfield | ts      |       |        |
|              |                   |         |       |        |
|              |                   |         |       | Change |
|              |                   |         |       | Delete |
|              |                   |         | ` (M) |        |
|              |                   |         |       |        |
| Type of Sub  | field to Create   |         |       |        |
| Called party | number            |         |       |        |
|              |                   |         |       | Greate |
|              |                   | · · · · |       |        |
|              |                   | ·····   |       |        |

Step 12. Select Synchronous, NRZI for the encoding scheme and click OK.

| <u>Asynchronous</u> | (Ahe                                                                                                    |
|---------------------|----------------------------------------------------------------------------------------------------|
| Synchronous         |                                                                                                    |
| AutoSync            |                                                                                                    |
| Synchronous/AutoS   | usus and the second second second second second second second second second second second second second second |
| Encoding scheme     | NRZI                                                                                                    |

6-22 All 3745 Models & the 3746-900: CSG

- Step 13. Select the Called party number (in CM/2, this is SP123456) and click Change.
- Step 14. Enter the phone-number of the service processor modem and click OK, then OK again on the subsequent screen.

| Phone number | 12345678 |  |
|--------------|----------|--|
|--------------|----------|--|

- Step 15. Select SNA local node characteristics and click Configure and Continue.
- Step 16. Modify the Network ID and Local node name fields for your remote workstation and click OK.

|                             | MYNEIIU      |          |                                              |       |
|-----------------------------|--------------|----------|----------------------------------------------|-------|
| Local node name             | MYWSID       |          |                                              |       |
| Node type                   |              |          |                                              |       |
| 🏽 End node                  |              |          |                                              |       |
| 🛞 <u>N</u> etwork node      |              |          | 1. J. S. S. S. S. S. S. S. S. S. S. S. S. S. |       |
| 🖉 Branch extend             | er cupport   |          |                                              |       |
| L                           |              |          |                                              | · · · |
| Lo <u>c</u> al node ID      | (hex)        | 05D      | 00000                                        |       |
| Local no <u>d</u> e alias n | ame          | MYWSIE   | )                                            |       |
| Maximum compres             | sion level   | NONE     |                                              |       |
| Maximum compres             | sion tokens  | 0        | (0 - 30400)                                  |       |
|                             | Manager at s | start up |                                              |       |
| Activate Attach             | •            | •        |                                              |       |
| Mctivate Attach             |              |          |                                              |       |

Step 17. Select SNA connections, click Configure and Continue.

Step 18. Select To peer node, the service processor link name and click Change and Continue.

| Partner type<br>M To <u>n</u> etwo | rk node 🏽 🎆 To peer node 👔                                       | 🖉 To <u>h</u> ost   |
|------------------------------------|------------------------------------------------------------------|---------------------|
| Link<br>Name                       | Adapter                                                          | Adapter<br>Number   |
| DCAFLAN<br>DCAFSDLC<br>DCAFSNA     | Token-ring or other LAN ty<br>SDLC<br>Token-ring or other LAN ty | pes 0<br>0<br>nes 0 |
|                                    | SOLO                                                             |                     |
|                                    |                                                                  | ]                   |

Step 19. Check that the entries in the Partner network ID and Partner node name fields match the entries in the MOSS-E (refer to Table 6-1 on page 6-2). Select the service processor directory name in the Outgoing call directory entry field.

| discont pode (D                             | how]         | 1          | _                                      |           | -    |
|---------------------------------------------|--------------|------------|----------------------------------------|-----------|------|
|                                             | 11671        |            |                                        |           |      |
| Partner LO definition<br>Partner network ID | SPNETIC      | )          | Define                                 | Partner   | LUs  |
| °a <u>r</u> tner node name                  | DCAFSD       | LC         | `````````````````````````````````````` |           |      |
| Connection type                             |              |            |                                        | i<br>Turn |      |
| Permanent connectio                         | n name       |            |                                        |           |      |
|                                             | ory entry    | SP123456   | }                                      |           |      |
| Outgoing call directo                       |              |            | *********************************      |           |      |
| Outgoing call directo                       | k protocol j | parameters | that are d                             | ifferent  | than |

Step 20. Click OK.

- Step 21. Close the subsequent screens until you exit CS/2.
- **Step 22.** See "Configuring DCAF for a Modem" on page 6-45 for installing a target service processor.

# Modem 7857 in Asynchronous Mode to Service Processor 9577, 9585, 3172, and 7585 via Serial Port (I7857ASY)

The following procedure uses configuration file I7857ASY.

- Step 1. Double-click the Communications Server icon on your desktop.
- Step 2. Click Setup.
- Step 3. Under Directories, double-click the CMLIB directory and double-click I7857ASY to display the configuration file.
- **Step 4.** Click **OK**. A message prompts you to select the configuration file for your workstation. Click **OK** and then **Continue**.
- Step 5. Select SDLC (in CM/2, SDLC using SNA Phone Connections), APPC APIs, and click Configure.
- Step 6. Select SNA Phone Connect Port Connection Manager, click Configure and Continue.

|          | ×Required            | SNA Phone Connect - Port Connection Manager SNA Phone Connect - Connection Manager |
|----------|----------------------|------------------------------------------------------------------------------------|
| ~        | Required<br>Required | DLC - SDLC<br>SNA local node characteristics                                       |
| •        | *Required            | SNA connections                                                                    |
| <b>`</b> | Optional<br>Optional | SNA teatures<br>SNA Dependent LU Server definitions                                |
|          |                      |                                                                                    |
|          |                      |                                                                                    |
| Co       | oficure              | Close Help                                                                         |

Step 7. Select Asynchronous switched, User defined and click Configure.

| Modern connection                                   | Asynchronous switche                                                                                           | d                                                                                                    |                                                                                                    |
|-----------------------------------------------------|----------------------------------------------------------------------------------------------------|----------------------------------------------------------------------------------------------------|----------------------------------------------------------------------------------------------------|
| PCM                                                 |                                                                                                    | Status                                                                                                    |                                                                                                    |
| ZOOM EVFXV32 Int                                    | ernal Modern                                                                                                   | Not configure                                                                                                  |                                                                                                    |
| ZOOM EVFPV32bis                                     | Modern                                                                                                    | Not configure                                                                                                  | <u> </u>                                                                                                    |
| ZOOM EVFPV32bis                                     | Internal Modern                                                                                                | Not configure                                                                                                  | Contigure                                                                                                    |
| 200M VEX 20.8 EX<br>7.051 11 1406 Port              | rernal modern<br>I an Universal Madam                                                                          | Not configure                                                                                                  | Sala Carlos Carlos Carlos Carlos Carlos Carlos Carlos Carlos Carlos Carlos Carlos Carlos Carlos Carlos Carlos C |
| 297EL 0* 1430 BEN                                   |                                                                                                    |                                                                                                    | Call Martin Martin                                                                                              |
| akan in Marka ka ka ka ka ka ka ka ka ka ka ka ka k | un de la compañía de la compañía de la compañía de la compañía de la compañía de la compañía de la compañía de | indillette printette india si de seconda si de seconda seconda seconda seconda se seconda se seconda se second |                                                                                                    |

Step 8. Enter the port number in the Port name field, the number of your modem in the Local phone number field, click OK and Close.

| it the parameters as needed. | ERDINES OWNERE CONRELATE MENE |
|------------------------------|-------------------------------|
| Modem connection type        | Asynchronous                  |
| Port name                    | COM1                          |
| Accept incoming calls        | NO                            |
| Modem class                  | Unspecified                   |
| Serial port speed            | 9600                          |
| Local phone number           | 12345678                      |

# Step 9. Select SNA Phone Connect - Connection Manager and click Configure.

### Step 10. Select SP123456 and click Change.

**Note:** The directory entry file contains information on the target service processor that you are dialing. You can use **SP123456** and rename it for your own purposes. If you add a new workstation, you must create a new name.

|               | <u> </u> | <u>SXXXXXXXXXXXXXXXXXXXXXXXXXXXXXXXXXXXX</u> |            |
|---------------|----------|----------------------------------------------|------------|
|               |          |                                              |            |
|               |          |                                              |            |
| Create Change | Delete   | Create Cha                                   | nge Delete |

| Entry name          | SP123456          |      |        |
|---------------------|-------------------|------|--------|
| Currently Con       | figured Subfields |      |        |
|                     |                   | W.S. |        |
|                     |                   |      | Change |
|                     |                   |      | Delete |
|                     |                   | <br> |        |
| <u>Eype of Subf</u> | ield to Create    |      |        |
| Called party        | number            |      |        |
| а<br>Холуу<br>Холуу |                   |      | Create |
|                     |                   |      |        |

Step 11. Select Modem/Line characteristics and click Change.

Step 12. Select Asynchronous, ISO3309 as the framing standard and click OK.

| <u>Synchronous</u> |                |
|--------------------|----------------|
| MutoSync 🖉         |                |
| Asynchronous para  | neters         |
| Framing standard   | ISO3309        |
| Synchronous/AutoS  | ync parameters |
|                    | 22             |

Step 13. Select the Called party number (in CM/2, this is SP123456) and click Change.

Step 14. Enter the phone-number of the service processor modem and click OK, then OK again on the subsequent screen.

| 1004 |     |       |  |
|------|-----|-------|--|
| 1234 | ;78 |       |  |
| t    |     | ••••• |  |
|      |     |       |  |
|      |     |       |  |

- Step 15. Select SNA local node characteristics, click Configure and Continue.
- Step 16. Modify the Network ID and Local node name fields for your remote workstation and click OK.

| Local Node Char                                 | acteristics       |                        |  |
|-------------------------------------------------|-------------------|------------------------|--|
| Network ID                                      | MYNETID           |                        |  |
| <u>L</u> ocal nede name                         | MYWSID            |                        |  |
| Node type<br>MEnd node                          |                   |                        |  |
| ∭ <mark>N</mark> etwork node<br>∭Branch extende | r support         |                        |  |
| Local node ID                                   | (hex)             | 05D 00000              |  |
| Local no <u>d</u> e alias na                    | me                | MYWSID                 |  |
| Maximum compress                                | ion level         | NONE                   |  |
| Maximum compress                                | lon <u>tokens</u> | 0 (0 - 30400)          |  |
| <u>M</u> ctivate Attach<br>Search required      | Manager at s      | tart up                |  |
| Optional comment                                |                   | Local node information |  |
| OK NetWare                                      | R)   Car          | cel] [Help]            |  |

Step 17. Select SNA connections, click Configure and Continue.

Step 18. Select To peer node, the service processor link name and click Change and Continue.

| ∭ To <u>n</u> etwo  | ork node 🛞 To geer node 🛞 1           | To <u>h</u> ost   |
|---------------------|---------------------------------------|-------------------|
| . ink<br>lame       | Adapter                               | Adapter<br>Number |
| DCAFLAN<br>DCAFSDLC | Token-ring or other LAN types<br>SDLC |                   |
|                     |                                       |                   |
|                     |                                       | ¥                 |

Step 19. Check that the entries in the Partner network ID and Partner node name fields match the entries in the MOSS-E (refer to Table 6-1 on page 6-2). Select the service processor directory name in the Outgoing call directory entry field.

| diacent node ID 11                                                                              | hexi                             |         | ·····                                                                                        |
|-------------------------------------------------------------------------------------------------|----------------------------------|---------|----------------------------------------------------------------------------------------------|
| Partner IV definition                                                                           | IS                               |         |                                                                                              |
| Partner <u>n</u> etwork ID                                                                      | SPNETI                           | D       | Define Partner LUs                                                                           |
| Partner node name                                                                               | DCAFSD                           | LC      | ·                                                                                            |
| ,<br>Connection <u>typ</u> e                                                                    |                                  |         |                                                                                              |
| ,<br>Connection <u>typ</u> e                                                                    |                                  |         |                                                                                              |
| ,<br>Connection <u>type</u><br>Per <u>m</u> anont connectio<br>Outnoing coll disecto            | n hanne .                        | CD12245 |                                                                                              |
| Connection <u>type</u><br>Permanent connectie<br>Outgoing call directo                          | n name<br>ry entry               | SP12345 | <b>1</b><br><b>1</b><br><b>1</b><br><b>1</b><br><b>1</b><br><b>1</b><br><b>1</b><br><b>1</b> |
| Cannection <u>type</u><br>Permanant cannectio<br>Outgoing call directo<br>o provide unique link | n name<br>ry entry<br>s protocol | SP12345 | 5 that are different than                                                                    |

Step 20. Click OK.

- Step 21. Close the subsequent screens until you exit CS/2.
- **Step 22.** See "Configuring DCAF for a Modem" on page 6-45 for installing a target service processor.

Modem 7857 in AutoSync Mode to Service Processor 9577, 9585, and 3172 via MPA Card in Sync Mode (I7857AUT)

The following procedure uses configuration file I7857AUT.

- Step 1. Double-click the Communications Server icon on your desktop.
- Step 2. Click Setup.
- **Step 3.** Under **Directories**, double-click the CMLIB directory and double-click **I7857AUT** to display the configuration file.
- **Step 4.** Click **OK**. A message prompts you to select the configuration file for your workstation. Click **OK** and then **Continue**.
- Step 5. Select SDLC (in CM/2, SDLC using SNA Phone Connections), APPC APIs, and click Configure.
- Step 6. Select SNA Phone Connect Port Connection Manager, click Configure and Continue.

|   | Required<br>*Required<br>Required<br>*Required<br>*Required<br>Optional<br>Optional | SNA Phone Connect - Pert Connection Manager<br>SNA Phone Connect - Connection Manager<br>DLC - SDLC<br>SNA local node characteristics<br>SNA connections<br>SNA features<br>SNA Dependent LU Server definitions | 8  |
|---|-------------------------------------------------------------------------------------|----------------------------------------------------------------------------------------------------|----|
| ļ |                                                                                     |                                                                                                    |    |
| Π | Configure                                                                           | Close   Help                                                                                                    | M. |

Step 7. Select AutoSync, User defined and click Configure.

|             | <ul> <li>Port Connection M</li> </ul>          | lanager, Configuration                                        |                                            |
|-------------|------------------------------------------------|---------------------------------------------------------------|--------------------------------------------|
| www.w       | Modern connection                              | AutoSync                                                      |                                            |
| ~~~~        | РСМ                                            | Status                                                        |                                            |
| www.        | Megahertz XJ2144 1                             | 4,400/14,400bps PCMCIA Not cont                               | lgures                                     |
|             | Practical Peripherals                          | PM14400FX PS/2 Intern Not conf                                |                                            |
| 200200      | Practical Peripherals<br>Practical Peripherals | PM14400FX V.32018 Inter Not Com<br>PM9600FXMT Modern Not conf |                                            |
| CONVERSE OF | Practical Peripherals                          | PM14400FXMT Modem Not conf                                    | ligure Deurse                              |
| NUMPER OF   |                                                | os sedenci concello e la seu                                  |                                            |
| www.w       |                                                | *                                                             |                                            |
| 8           |                                                |                                                               | nin an an an an an an an an an an an an an |
| wawwww.     | <u>Close</u> Help                              |                                                               |                                            |

Step 8. Enter the MPA number in the Port name field, the number of your modem in the Local phone number field, click OK and Close.

| it the parameters as needed. |          | 710 |
|------------------------------|----------|-----|
| Modern connection type       | AutoSync |     |
| Port name                    | MPAO     |     |
| Accept incoming calls        | NO       |     |
| Serial port speed            | 9600     | 1   |
| _ocal phone number           | 1234567  | 1   |
| Encodina scheme              | NRZI     | 1   |

Step 9. Select SNA Phone Connect - Connection Manager and click Configure.

Step 10. Select SP123456 and click Change.

**Note:** The directory entry file contains information on the target service processor that you are dialing. You can use **SP123456** and rename it for your own purposes. If you add a new workstation, you must create a new name.

|                          |        |        |        | <i></i> |
|--------------------------|--------|--------|--------|---------|
| C <u>r</u> eate (Tinnite | Delvie | Create | Change | Delete  |

| Entry name    | SP123456        |     |       |                |  |
|---------------|-----------------|-----|-------|----------------|--|
| Currently Con | figured Subfiel | ids |       |                |  |
|               |                 |     |       |                |  |
|               |                 |     |       | Change         |  |
|               |                 |     |       | <u>D</u> elete |  |
|               |                 |     |       |                |  |
| Type of Subf  | ield to Create  |     |       |                |  |
|               | STORE STORE     |     |       |                |  |
| Called party  | number          |     |       |                |  |
|               |                 |     |       | Caento         |  |
|               |                 |     | s:::: |                |  |

Step 11. Select Modem/Line characteristics and click Change.

Step 12. Select AutoSync, NRZI as the encoding scheme and click OK.

| 144 |
|-----|
|     |

Step 13. Select the Called party number (in CM/2, this is SP123456) and click Change.

Step 14. Enter the phone-number of the service processor modem and click OK, then OK again on the subsequent screen.

| Phone number | 12345678  |  |
|--------------|-----------|--|
|              | · · · · · |  |

- Step 15. Select SNA local node characteristics, click Configure and Continue.
- Step 16. Modify the Network ID and Local node name fields for your remote workstation and click OK.

| ietwork <u>I</u> D                                                                                                    | MYNETID                                                                           |                                                   |           |                                       |      |
|----------------------------------------------------------------------------------------------------|-----------------------------------------------------------------------------------|---------------------------------------------------|-----------|---------------------------------------|------|
| _ocal node name                                                                                                    | MYWSID                                                                            |                                                   |           |                                       |      |
| Node type                                                                                                    |                                                                                   |                                                   | · · · - 2 |                                       | <br> |
| End node                                                                                                    |                                                                                   |                                                   |           |                                       |      |
| Metwork node                                                                                                    |                                                                                   |                                                   |           |                                       |      |
|                                                                                                    |                                                                                   |                                                   |           |                                       |      |
| .ocal node ID                                                                                                    | я support<br>[hex]<br>ame                                                         | ) 05D 00<br>MYWSID                                | 000       |                                       |      |
| Branch extends                                                                                                    | r support<br>(hex)<br>ame<br>sion level                                           | ) 05D 00<br>MYWSID<br>NONE 3                      | 000       | · · · · · · · · · · · · · · · · · · · |      |
| Waranch extend<br>Local node ID<br>Local node alias n<br>Aaximum compress<br>Maximum compress                                           | r support<br>(hex)<br>ame<br>sion level<br>sion <u>tokens</u>                     | ) 05D 00<br>Mywsid<br>None 2<br>0 (0              | - 30400   | · · · · · · · · · · · · · · · · · · · |      |
| Branch extende<br>Local node ID<br>Local node alias n<br>Aaximum compress<br>Maximum compress<br>Activate Attach                        | x support<br>(hex)<br>ame<br>sion level<br>sion <u>tokens</u><br>Manager at s     | ) 05D 00<br>MYWSID<br>NONE 20<br>0 (0<br>start up | - 30400   |                                       |      |
| Branch extende     Ocal node ID     Ocal node alias n     Maximum compress     Maximum compress     Activate Attach     Search required | त्र अप्रकृत्स<br>(hex)<br>ame<br>sion level<br>sion <u>tokens</u><br>Manager at a | ) 05D 00<br>MYWSID<br>NONE 20<br>0 (0<br>start up | - 30400   | )                                     |      |

Step 17. Select SNA connections, click Configure and Continue.

Step 18. Select To peer node, the service processor link name and click Change and Continue.

| Partner ty<br>()))))))))))))))))))))))))))))))))))) | ons List<br>pe<br>vork node 🛛 🖓 To geer node 🖓                     | ) To host                |
|-----------------------------------------------------|--------------------------------------------------------------------|--------------------------|
| Link<br>Name                                        | Adapter                                                            | Adapter<br>Number        |
| DCAFLAN<br>DCAFSDLC<br>DCAFSNA                      | Token-ring or other LAN typ<br>SDLC<br>Token-ring or other LAN typ | es D<br>es D             |
|                                                     |                                                                    |                          |
| Create                                              | Change                                                             | <u>Close</u> <b>Help</b> |

Step 19. Check that the entries in the Partner network ID and Partner node name fields match the entries in the MOSS-E (refer to Table 6-1 on page 6-2). Select the service processor directory name in the Outgoing call directory entry field and click OK.

| discont node (D                             | ovi .        |                                |            |          | · · · · · · · · · · · · · · · · · · · |   |
|---------------------------------------------|--------------|--------------------------------|------------|----------|---------------------------------------|---|
| Denteres III deficitation                   | -            |                                |            |          |                                       |   |
| Partner LV definition<br>Partner network ID | s<br>Spnetii | D                              | Define     | Partne   | r LUs                                 |   |
| Pa <u>r</u> tner node name                  | DCAFSD       | LC                             |            |          |                                       | ) |
| econdary station add                        | ress (hex)   | 01                             | (01-FE)    |          |                                       | · |
| SNA Phone Connect p                         | arameters    | •••••••••••••••••••••••••••••• |            |          |                                       |   |
| Connection type                             |              |                                |            |          |                                       |   |
| Permanent connectio                         | n nome       |                                |            |          |                                       |   |
| Outgoing call directo                       | ry entry     | SP12345                        | 56         |          |                                       |   |
|                                             | protocol     | narameter                      | s that are | differen | t then                                |   |
|                                             | · prococor   | harameter                      |            | anneren  |                                       |   |

Step 20. Close the subsequent screens until you exit CS/2.

**Step 21.** See "Configuring DCAF for a Modem" on page 6-45 for installing a target service processor.

Hayes Modem in Asynchronous Mode to Service Processor 9577, 9585, 3172, and 7585 via Serial Port (HAYESASY)

The following procedure uses configuration file HAYESASY.

Step 1. Double-click the Communications Server icon on your desktop.

Step 2. Click Setup.

- **Step 3.** Under **Directories**, double-click the CMLIB directory and double-click **HAYESASY** to display the configuration file.
- Step 4. Click OK. A message prompts you to select the configuration file for your workstation. Click OK and then Continue.
- Step 5. Select SDLC (in CM/2, SDLC using SNA Phone Connections), APPC APIs, and click Configure.
- Step 6. Select SNA Phone Connect Port Connection Manager, click Configure and Continue.

| 🗸 Re        | hasiuna            | ONLY LOUGH                                |            |               |       |  |
|-------------|--------------------|-------------------------------------------|------------|---------------|-------|--|
| vF          | Squirod<br>Domirod | SNA LOCAL                                 | node chara | acteristics   |       |  |
| v 0,        | otional            | SNA featu                                 | res        |               |       |  |
| O           | otional            | SNA Deper                                 | ndent LU S | ierver defini | tions |  |
| <b>9</b> 77 |                    |                                           |            |               |       |  |
|             | h                  | .;;{{};{};{};{};{};{};{};{};{};{};{};{};{ |            |               |       |  |

Step 7. Select Asynchronous switched, a Hayes modern type and click Configure.

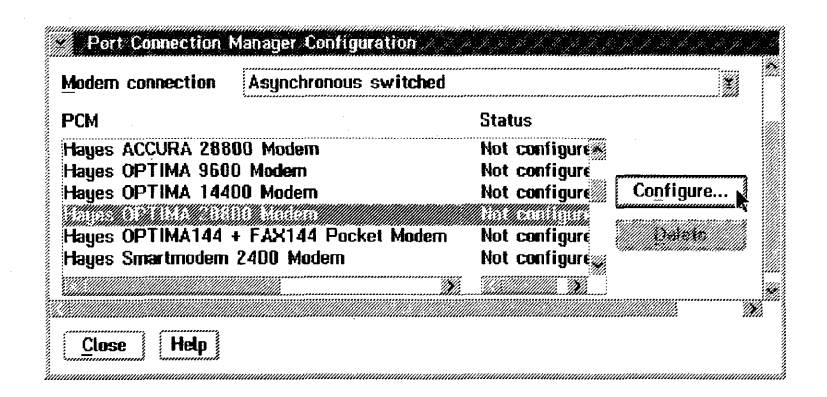

Step 8. Enter the port number in the Port name field, the number of your modem in the Local phone number field, click OK and Close.

| Modern connection type | Asynchronous |
|------------------------|--------------|
| Port name              | COM1         |
| Accept incoming calls  | NO           |
| Serial port speed      | 57600        |
| Local phone number     | 12345678     |
| Dial prefix string     | ATDT         |

Step 9. Select SNA Phone Connect - Connection Manager and click Configure.

Step 10. Select SP123456 and click Change.

**Note:** The directory entry file contains information on the target service processor that you are dialing. You can use **SP123456** and rename it for your own purposes. If you add a new workstation, you must create a new name.

| coming car Directory Entries | outgoing car Directory Entries |       |
|------------------------------|--------------------------------|-------|
|                              |                                |       |
| Create Ciminia Delati        | Create Change D                | elete |

| Entry name                          | SP123456                                    |            |
|-------------------------------------|---------------------------------------------|------------|
| Currently Cor                       | nfigured Subfields                          |            |
|                                     |                                             |            |
|                                     |                                             | Change     |
|                                     |                                             | (inalycon) |
|                                     |                                             | Delete     |
|                                     |                                             |            |
|                                     |                                             |            |
|                                     |                                             |            |
| Type of Subt                        | ield to Create                              |            |
| <u>Typ</u> e of Subt                | ield to Create                              |            |
| Type of Subi<br>Called party        | ield to Create                              |            |
| <u>Type of Subt</u><br>Called party | ield to Create                              | C1243A     |
| <u>Type of Subt</u><br>Called party | ield to Create<br>characteristics<br>number | Станча     |
| <u>Type of Subl</u><br>Called party | ield to Create<br>characteristics<br>number | C724100    |

Step 11. Select Modem/Line characteristics and click Change.

Step 12. Select Asynchronous, ISO3309 as the framing standard and click OK.

| <u>Synchronous</u>                   |                 |
|--------------------------------------|-----------------|
| AutoSync                             |                 |
|                                      |                 |
| Asunchronous parar                   | net <b>er</b> s |
| Framing standard                     | ISO3309         |
|                                      |                 |
|                                      | noc parameters  |
| Steriy meets/ AsteS                  |                 |
| Synchronous/AutoS<br>Encoding scheme | Also consider   |

Step 13. Select Called party number (in CM2, this is SP123456) and click Change.

Step 14. Enter the phone-number of the service processor modern and click OK, then OK again on the subsequent screen.

| Dhone number | 12345678 |  |
|--------------|----------|--|
|              | l        |  |

Step 15. Select SNA local node characteristics, click Configure and Continue.

Step 16. Modify the Network ID and Local node name fields for your remote workstation and click OK.

| Local Node Char                                       | acteristics         |                        |
|-------------------------------------------------------|---------------------|------------------------|
| Network ID                                            | MYNETID             |                        |
| <u>L</u> ocal node name                               | MYWSID              |                        |
| Node type                                             |                     |                        |
| 🕷 End node                                            |                     |                        |
| 🛞 <u>N</u> etwork node                                |                     |                        |
| 💹 Branch extende                                      | a support           |                        |
| Lo <u>c</u> al node ID<br>Local no <u>d</u> e alias n | (hex)<br>ame        | 05D 00000              |
| Maximum compres                                       | sion level          | NONE                   |
| Maximum compress                                      | sion <u>t</u> okens | 0 (0 - 30400)          |
| Mctivate Attach                                       | Manager at s        | start up               |
| 💹 Search required                                     |                     |                        |
| Optional comment                                      | · · ·               | Local node information |
| OK NetWare                                            | (R) Ca              | ncel Help              |

Step 17. Select SNA connections, click Configure and Continue.

Step 18. Select To peer node, the service processor link name and click Change and Continue.

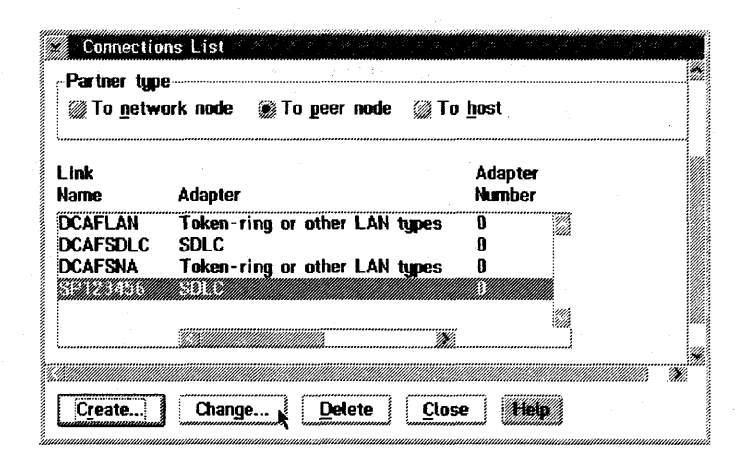

Step 19. Check that the entries in the Partner network ID and Partner node name fields match the entries in the MOSS-E (refer to Table 6-1 on page 6-2). Select the service processor directory name in the Outgoing call directory entry field and click OK.

| ink name                                                               | SP1                    | 23456                   | 🎆 Activate at startup                            |
|------------------------------------------------------------------------|------------------------|-------------------------|--------------------------------------------------|
| djacent node ID 🛛 (I                                                   | hex)                   |                         |                                                  |
| Partner LV definition                                                  | IS                     |                         |                                                  |
| Partner <u>n</u> etwork ID                                             | SPNETI                 | D                       | Define Partner LUs                               |
| Pa <u>r</u> tner node name                                             | DCAFSD                 | LC                      |                                                  |
| eifsennes trienema <sup>c</sup>                                        | n name                 |                         |                                                  |
| Permanent connectio                                                    | n name                 |                         |                                                  |
|                                                                        | ry entry               | SP1234                  | 56                                               |
| Outgoing call directo                                                  |                        |                         | ***************************************          |
| Outgoing call directo<br>o provide unique link                         | , protocol             | paramete                | rs that are different than                       |
| Outgoing call directo<br>o provide unique link<br>ose specified in the | c protocol<br>DLC adap | paramete<br>iter profil | rs that are different than<br>e, select Override |

Step 20. Close the subsequent screens until you exit CS/2.

**Step 21.** See "Configuring DCAF for a Modem" on page 6-45 for installing a target service processor.

Hayes Modem in AutoSync Mode to Service Processor 9577, 9585, and 3172 via MPA Card in Sync Mode (HAYESAUT)

The following procedure uses configuration file HAYESAUT.

Step 1. Double-click the Communications Server icon on your desktop.

Step 2. Click Setup.

- **Step 3.** Under **Directories**, double-click the CMLIB directory and double-click **HAYESAUT** to display the configuration file.
- **Step 4.** Click **OK**. A message prompts you to select the configuration file for your workstation. Click **OK** and then **Continue**.
- Step 5. Select SDLC (in CM/2, SDLC using SNA Phone Connections), APPC APIs, and click Configure.
- Step 6. Select SNA Phone Connect Port Connection Manager, click Configure and Continue.

| ~   | *Required<br>Required<br>Required<br>*Required<br>*Required<br>Optional<br>Optional | SNA Phone Connect - Port Connection Manager<br>DLC - SDLC<br>SNA local node characteristics<br>SNA connections<br>SNA features<br>SNA Dependent LU Server definitions |          |
|-----|-------------------------------------------------------------------------------------|----------------------------------------------------------------------------------------------------|----------|
|     |                                                                                     |                                                                                                    |          |
| Con | figure                                                                              | Close Help                                                                                                    | Ya<br>Ya |

**Step** 7. Select **AutoSync**, a Hayes modern type and click **Configure**.

| dodern connection | AutoSync              |                 |           |
|-------------------|-----------------------|-----------------|-----------|
| РСМ               |                       | Status          |           |
| layes OPTIMA 9600 | ) Modem               | Not configures  |           |
| tayes OPTIMA 1440 | )0 Modern             | Not configure   | [ C       |
| RM 7852 010 V 34  | Data/Fax Modem        | Not configure   | Configure |
| BM 7852 013 V.34  | Commercial Data/FAX M | a Not configure | Delete    |
| BM PCMCIA Data/F  | ax Modern             | Not configure   | ********* |
|                   |                       | 9               |           |
|                   |                       |                 |           |
|                   |                       |                 |           |

Step 8. Enter the MPA number in the Port name field, the number of your modem in the Local phone number field, click OK and Close.

| Modern connection type | AutoSync |  |
|------------------------|----------|--|
| Port name              | MPAO     |  |
| Accept incoming calls  | NO       |  |
| Serial port speed      | 38400    |  |
| Local phone number     | 12345678 |  |
| Encoding scheme        | NRZI     |  |
| Dial prefix string     | ATDT     |  |
|                        |          |  |

# Step 9. Select SNA Phone Connect - Connection Manager and click Configure.

#### Step 10. Select SP123456 and click Change.

**Note:** The directory entry file contains information on the target service processor that you are dialing. You can use **SP123456** and rename it for your own purposes. If you add a new workstation, you must create a new name.

| ncoming  | ( Call | Directory Entries |  | all Directory Entries <u>O</u> utgoing |  | Outgoing Call Directory Entries |
|----------|--------|-------------------|--|----------------------------------------|--|---------------------------------|
|          |        |                   |  |                                        |  |                                 |
|          |        |                   |  |                                        |  |                                 |
| <b>•</b> |        |                   |  |                                        |  |                                 |
| Lreate.  |        |                   |  |                                        |  |                                 |

| Currentlu Ca | oficured Subfie | ds           |   |                |
|--------------|-----------------|--------------|---|----------------|
|              |                 |              |   |                |
|              |                 | 10 - 10<br>- |   | Change         |
|              |                 |              | C | <u>D</u> elete |
|              |                 |              |   |                |
| Egpe of Sub  | field to Create |              |   |                |
| Called party | number          |              |   |                |
|              |                 |              |   | (ADRID.        |
|              |                 |              |   |                |

Step 11. Select Modem/Line characteristics and click Change.

Step 12. Select AutoSync, NRZI as the encoding scheme and click OK.

| Masynchronous                          |                |
|----------------------------------------|----------------|
| )))))))))))))))))))))))))))))))))))))) |                |
| MutoSync 🖉                             |                |
|                                        |                |
| Synchronous/AutoS                      | ync parameters |
| Encoding scheme                        | <u>11114</u>   |

Step 13. Select the Called party number (in CM/2, this is SP123456) and click Change.

Step 14. Enter the phone-number of the service processor modem and click OK, then OK again on the subsequent screen.

|   | 12345678                              |
|---|---------------------------------------|
| - |                                       |
|   | · · · · · · · · · · · · · · · · · · · |

Step 15. Select SNA local node characteristics, click Configure and Continue.

Step 16. Modify the Network ID and Local node name fields for your remote workstation and click OK.

| Local Node Cha                                                                                    | acteristics                                              | anna an ann an ann ann ann ann ann ann      |
|---------------------------------------------------------------------------------------------------|----------------------------------------------------------|---------------------------------------------|
| Network <u>I</u> D                                                                                | MYNETID                                                  |                                             |
| <u>L</u> ocal <b>node n</b> ame                                                                   | MYWSID                                                   |                                             |
| Node type                                                                                         |                                                          |                                             |
| 🏽 End node                                                                                        |                                                          |                                             |
| ∭ <u>N</u> etwork node                                                                            |                                                          |                                             |
| 😹 Branch extende                                                                                  | a support                                                |                                             |
| Local node ID                                                                                     | (hex)                                                    | 05D 00000                                   |
| _ocal <b>node alia</b> s n                                                                        | ame                                                      | MYWSID                                      |
| Local <mark>node alias</mark> n<br>Maximum compres                                                | ame<br>sion level                                        | MYWSID<br>NONE                              |
| Local no <u>d</u> e alias n<br>Maximum compress<br>Maximum compress                               | ame<br>sion level<br>sion <u>t</u> okens                 | MYWSID<br>NONE                              |
| Local no <u>d</u> e alias n<br>Maximum compress<br>Maximum compress<br>MActivate Attach           | ame<br>sion level<br>sion <u>t</u> okens<br>Manager at s | MYWSID<br>NONE<br>D (0 - 30400)<br>start up |
| Local noge alias n<br>Maximum compres:<br>Maximum compres:<br>Mactivate Attach<br>Search required | ame<br>sion level<br>sion <u>t</u> okens<br>Manager at s | MYWSID<br>NONE                              |

Step 17. Select SNA connections, click Configure and Continue.

Step 18. Select To peer node, the service processor link name and click Change and Continue.

| W 10 Her#            | nux unde 🕷 un heer unde 🚿              |                   |
|----------------------|----------------------------------------|-------------------|
| Link<br>Name         | Adapter                                | Adapter<br>Number |
| DCAFLAN<br>DCAFSDI C | Token-ring or other LAN type:<br>SDI C | s D<br>N          |
| DCAFSNA              | Token-ring or other LAN type:          | s Ū               |
|                      |                                        |                   |

Step 19. Check that the entries in the Partner network iD and Partner node name fields match the entries in the MOSS-E (refer to Table 6-1 on page 6-2). Select the service processor directory name in the Outgoing call directory entry field and click OK.

| ijacent nooe ID (he<br>Partner LV definitions<br>Partner network ID | exj     |         |                |               |
|---------------------------------------------------------------------|---------|---------|----------------|---------------|
| artner LV definitions<br>Partner network ID                         | ······  |         |                |               |
| Partner network ID                                                  | ÷       |         |                |               |
|                                                                     | SPNETIC | )       | <u>D</u> efine | e Partner LUs |
| <sup>o</sup> artner node name                                       | DCAFSD  | LC      | ······         | ······        |
| ermanent connection                                                 | name    |         |                |               |
| .eriilaueur comecnou                                                | name    |         |                | <br>          |
| )utgoing call director                                              | y entry | SP12345 | 55             |               |

Step 20. Close the subsequent screens until you exit CS/2.

**Step 21.** See "Configuring DCAF for a Modern" on page 6-45 for installing a target service processor in DCAF.

# Configuring DCAF for a Modem

Step 1. From Desktop Manager, double-click the Distributed Console Access Facility icon.

Step 2. Double-click the DCAF Controller icon.

- Step 3. Select Session then Open workstation directory.
- Step 4. Click OK for a first installation. Otherwise continue with next step.
- Step 5. In the DCAF Directory window, select Workstation then Add.

| Add a workstation 🥢            |                                                                                                    |          | 2 |
|--------------------------------|----------------------------------------------------------------------------------------------------|----------|---|
| Workstation name               | ERS1SNA                                                                                                 | General  |   |
| <br>Protocol                   | Connection                                                                                              | Protocol |   |
| APPC APPN Asynchronous FPX/SPX | Target     Gateway     Administrator     Administrator     Administrator     Administrator     Security |          |   |
| WetBIOS                        | 5465///////<br>#_NG/////////                                                                            |          |   |
| Undo Help                      |                                                                                                    |          |   |
| <u>S</u> ave Cancel            | Help                                                                                                    |          |   |

| Add a workstation //            |                |          |
|---------------------------------|----------------|----------|
|                                 |                | lib.     |
| <br>Workstation name            | SP123456       | General  |
| <br>-Protocol                   | Connection     | Protocol |
| 💓 APPC                          | 💓 Target       | <b>~</b> |
| APPN .                          | 💮 Gateway      |          |
| 🎡 Asynchronous                  | Section Survey |          |
| 🕼 IPX/SPX                       | securitu       |          |
| 💓 NetBIOS                       |                |          |
| 💮 ТСР/ІР                        | etta 2000      |          |
| Undo Help                       | <b></b>        |          |
| hannan ann an the second second |                |          |
|                                 |                |          |
|                                 |                |          |
| Save Cancel                     | Help           |          |

Step 6. Enter a name in the Workstation name field and click Protocol.

**Step 7.** Fill in the **Local LU alias** field, the **Partner LU alias** field (refer to Table 6-1 on page 6-2).

| AP               | PC            | General  |
|------------------|---------------|----------|
|                  | · · ·         | Destoral |
| Local LV alias   | CTRLSDLC      |          |
|                  | 💹 Use CP name |          |
|                  |               |          |
| Partner LU alias | DCAFSDLC      |          |
|                  |               |          |
|                  |               |          |
| Mode name        | DCAFMODE      |          |
|                  |               |          |
|                  |               |          |
|                  |               | *        |
|                  |               |          |
| •                |               |          |

Enter DCAFMODE in the Mode name field.

- **Step 8.** Click **Save** and **Cancel**. The new workstation icon appears in the DCAF Directory window.
- **Step** 9. From Desktop Manager, shutdown and restart the workstation.
- **Step 10.** The installation is complete. Go to Chapter 3, "Using DCAF to Remotely Log On to the Service Processor" for using this new DCAF session.

# **Chapter 7. SNA-Attached Remote Workstation**

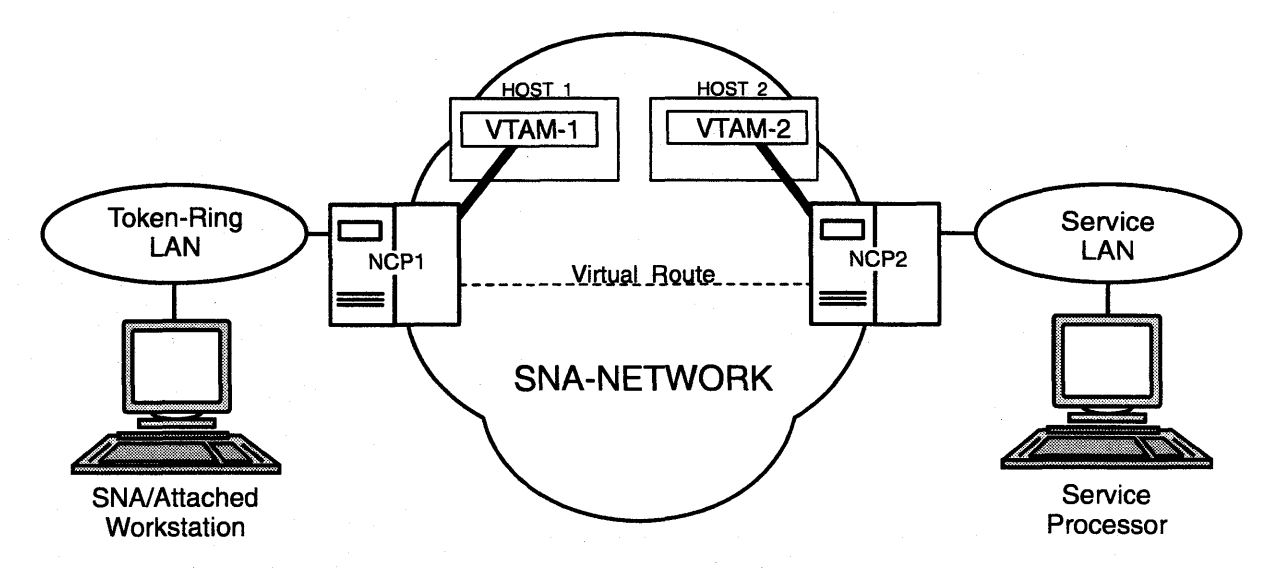

Figure 7-1. SNA-Attached Remote Workstation

This chapter shows you how to configure a DCAF session for controlling the service processor (see Figure 7-1).

---- If you have more than one target service processor

You must respect the parameter value matching rules given in Appendix A, "Configuration for a Two-Target Remote Workstation."

# **Configuring a Target Service Processor**

— Important

You can use the worksheets in the *Planning Guide*, GA33-0457 to record the necessary parameter values described in this section.

This section describes:

- · How to configure the MOSS-E for a DCAF link to the communication controller.
- Which MOSS-E parameters to record for use in the controlling workstation.

# Parameter Values that Must Be the Same

Table 7-1 gives the sets of MOSS-E parameters that must have the same value in both the remote workstation and the target service processor.

| Table 7-1. Identical Target and Controlling       | g Parameters                                                                                                    |
|---------------------------------------------------|----------------------------------------------------------------------------------------------------|
| In Service Processor                              | In Remote Workstation                                                                                                    |
| Local Node Network ID<br>(Figure 7-2 on page 7-3) | Partner network ID<br>(Step 9 on page 7-8)<br>and<br>Network ID<br>(Step 11 on page 7-9)                                                 |
| SDLC LU name<br>(Figure 7-3 on page 7-4)          | Partner node name<br>(Step 9 on page 7-8)<br>and<br>LU name<br>(Step 11 on page 7-9)<br>and<br>Partner LU alias<br>(Step 7 on page 7-12) |
| TIC2 or TIC3 LAA<br>(Figure 7-2 on page 7-3)      | LAN Destination address<br>(Step 9 on page 7-8)                                                                                          |
| TIC3 RSAP<br>(Figure 7-2 on page 7-3)             | Remote SAP<br>(Step 9 on page 7-8)                                                                                                    |

The configuration procedure in this chapter explains how to find these parameters in the remote workstation.

# **Configuring the Service Processor in MOSS-E**

The following procedure explains how to find, record, and configure the service processor parameters:

- Step 1. In the MOSS-E primary window, double click the Service Processor object.
- Step 2. Click Configuration Management.
- Step 3. Double click SP customization.

| Service Processor Menu           | • C |
|----------------------------------|-----|
| Function Options Help            |     |
| Configuration Management         |     |
| - C SP Customization             |     |
| - Customize DCAF Target Setting  | 5   |
| 🕂 🗀 (M) Manage 3745/3746-9x0 Ins | sta |
| Problem Management               |     |

Step 4. Select Enable DCAF Link/Operations and select View Customize for it and NetView Link/Operations.

| Service Processor (SP) Eustomizati | on                |
|------------------------------------|-------------------|
|                                    | View<br>Customize |
| Customer Information               |                   |
| SP Time and Date                   |                   |
| Service LAN Addresses              |                   |
| NetView Link/Operations            | 30                |
| 📓 Enable Retain Link/Operations    | a.                |
| MEnable DCAF Link/Operations       | 2                 |
| Modem type: IBM 7855               |                   |
| Next>> Close Help                  |                   |

Step 5. Click Next.

**Step 6.** Record the values in the Local Node Network ID, TIC2 or TIC3 LAA, and TIC3 RSAP fields (see Figure 7-2 and refer to Table 7-1 on page 7-2).

| HetView Link(s                               | )/Reporting Eustomization      |
|----------------------------------------------|--------------------------------|
| 📓 Generate alerts                            | S                              |
| NetView Link(s                               | ]                              |
| Link(s) through                              | ? 🛞 SNA 🛞 APPN                 |
| How many?                                    | ◎1 ●2                          |
| Link type?                                   | I LAN SOLC                     |
| March 1. 1. 1. 1. 1. 1. 1. 1. 1. 1. 1. 1. 1. | 1                              |
| Machine Identifi<br>Machine tune M           | ICation<br>Iodol Serial number |
|                                              |                                |
| 13743 🔊 🖗                                    | 11A 112 - 3430/                |
| I ocal Norte Char                            | racteristics                   |
| Network ID                                   | Local node name                |
| SPNETID                                      | MOSSNMVT                       |
|                                              | 1.1000011171                   |
| LAN Link                                     |                                |
| TIC2 or TIC3 L                               | AA: 400000502080 hex           |
| TIC3 RSAP:                                   | 😿 hexadecimat [04-9C]          |
| Customize 3270                               | ) sessions? 💽 Yes 📿 No         |
| Switched SDLC                                | Link Telephone Number          |
| 0492112233                                   |                                |
|                                              |                                |

Figure 7-2. NetView Link/Reporting Customization

Step 7. Click Next.

Step 8. Record the value in the SNA LU name and SNA Destination address fields (refer to Table 7-1 on page 7-2). They are used in 9 on page 7-8.

|                                       | LU name                                | Destination address<br>(hexadecimal) | RSAP<br>[hex [04-9C] |
|---------------------------------------|----------------------------------------|--------------------------------------|----------------------|
| 🕵 SNA                                 | DCAFSNA                                | 400000502080                         | M Z                  |
| 🎯 APPN                                | DCALACIPA                              | 4000000000                           |                      |
| 📓 LAN                                 | INTEL AN                               |                                      |                      |
| SDLC Atta                             | ached Console                          |                                      |                      |
| SDLC                                  | DCAESINC                               |                                      |                      |
| Accept a                              | y incoming colls o                     | n sin? (kilika) (kilika)             |                      |
| Lucal pho                             | ne number: 20040                       | 89                                   |                      |
| · · · · · · · · · · · · · · · · · · · | g :::::::::::::::::::::::::::::::::::: |                                      |                      |

Figure 7-3. DCAF Customization

**Step 9.** The configuration is finished. From Desktop Manager, shutdown and restart the service processor.

Step 10. Go to "Configuring a SNA-Attached Remote Workstation" on page 7-5.

### **Configuring a SNA-Attached Remote Workstation**

The following procedure shows you how to establish a link between the controlling workstation and the target service processor.

# **Configuring CS/2**

Important -

The procedure below is the same in CM/2 unless otherwise indicated.

Step 1. Perform Steps 1 to 5 on page 5-5.

Step 2. Select DLC - Token-ring or other LAN types and click Configure.

|                                                                                                    |          | Taken ring ar other 1 AN types  | 0      |
|----------------------------------------------------------------------------------------------------|----------|---------------------------------|--------|
| 🗸 Requ                                                                                                    | ired SNA | local node characteristics      |        |
| Optio                                                                                                    | nal SNA  | connections                     |        |
| Uptio                                                                                                    | nal SNA  | Dependent LU Server definitions |        |
| 🗸 Optio                                                                                                    | nal SNA  | , features                      | 12 ¥   |
| hallalla halla halla halla halla halla halla halla halla halla halla halla halla halla halla halla halla halla |          |                                 | 11. M. |
|                                                                                                    |          |                                 |        |

- Step 3. Select Free unused links (in CM/2, select Free unused links and click OK). From the Additional Parameters list, highlight and check the following, using the Change button.
  - Select HPR parameters and de-select HPR support.
  - Check that the defaults apply to Link station protocol parameters, Network management parameters, and Resource parameters.

Then click OK.

| <u> #F</u> ree unused links                                                              | Link initialization parameters                       |
|------------------------------------------------------------------------------------------|------------------------------------------------------|
| Branch extender support                                                                  | Link station protocol parameters                     |
| Maximum 1-field size                                                                     | Network management parameters<br>Resource parameters |
| 2224 [265 - 16393]                                                                       |                                                      |
| Local SAP (hex)                                                                          | Chappe                                               |
|                                                                                          |                                                      |
| 04 (04 - 9C)                                                                             |                                                      |
| 04 (04 - 9C)<br>Effective capacity (bits per s<br>4000000<br>Connection network paramete | econd)<br>ers (optional)                             |

| C  | ommunication                     | is Manager Profile List                                                |          |
|----|----------------------------------|------------------------------------------------------------------------|----------|
|    | Required                         | DLC - Token-ring or other LAN types                                    | ħ        |
| ~  | Optional<br>Optional<br>Optional | SNA connections<br>SNA Dependent LU Server definitions<br>SNA features |          |
|    |                                  |                                                                        | <b>M</b> |
| Co | nfigure                          | <u>Close</u> Help                                                      |          |

Step 4. Select SNA local node characteristics and click Configure.

Step 5. Fill in the Network ID and Local node name fields, select End node and click OK.

| Local Node Char           | acteristics  | A. P. P. S. | nanananananan<br>1°22 I J 12 | nanannan<br>S. D. D. S. | nanganananan<br>19.49.19.19.9 |  |
|---------------------------|--------------|-------------|------------------------------|-------------------------|-------------------------------|--|
| Network ID                | SYSTST       |             |                              |                         |                               |  |
| Local node name           | CPCTRL1      |             |                              |                         |                               |  |
| Node type                 |              |             |                              |                         |                               |  |
| Metwork node              |              |             |                              |                         |                               |  |
| Branch extende            | r support    |             |                              |                         |                               |  |
| Local node ID             | (hex)        | 05D         | D <b>0000</b>                |                         |                               |  |
| Local node alias n        | ame          | CPCTRL      | .1                           |                         |                               |  |
| Maximum compres           | sion level   | NONE        |                              |                         |                               |  |
| Maximum compress          | ion tokens   | 0           | ] (0 - 30                    | 400)                    |                               |  |
| ₩ <u>A</u> ctivate Attach | Manager at s | tart up     |                              |                         |                               |  |
| Search required           |              |             |                              |                         |                               |  |
| Optional comment          |              | created     | on 7/27/                     | 97                      |                               |  |
| OK NetWare                | (R) ) Can    | cei H       | elp                          |                         |                               |  |

Step 6. Select SNA connections and click Configure.

| $\checkmark$ | Required | DLC - Token-ring or other LAN types |
|--------------|----------|-------------------------------------|
| $\checkmark$ | Required | SNA local node characteristics      |
|              |          | SHA compactions                     |
|              | Optional | SNA Dependent LU Server definitions |
| $\checkmark$ | Optional | SNA features                        |
|              |          | ······                              |

Step 7. Click To peer node, select DCAFSNA from the list and click Change.

|                     | uk unde 🕷 in Beel unde 🕅                                           | lo <u>h</u> ost   |   |
|---------------------|--------------------------------------------------------------------|-------------------|---|
| ink<br>ame          | Adapter                                                            | Adapter<br>Number |   |
| DCAFLAN<br>DCAFSDLC | Token-ring or other LAN typ<br>SDLC<br>Tokens ring or other BAU up | es O<br>O         | s |
|                     |                                                                    |                   | - |

Chapter 7. SNA-Attached Remote Workstation 7-7

Step 8. Select Token-ring or other LAN types and click Continue.

| Adapter List                                                                                                    |  |
|----------------------------------------------------------------------------------------------------|--|
| Select the local adapter to be used for this connection.                                                                          |  |
| Adapter Type                                                                                                    |  |
| Tokao-ring or other LAW types<br>Ethernet (ETHERAND) network<br>PC Network<br>Twinaxial<br>SDLC<br>SDLC multipoint primary server |  |
| Configured Yes                                                                                                    |  |
| Adapter number 0 (0 - 15) Configure DLC.                                                                                          |  |
| Continue                                                                                                    |  |

Step 9. Referring to Table 7-1 on page 7-2, fill in the Partner network ID, (the network that contains the target processor) Partner node name, LAN destination address (the MAC address of the target service processor), and Remote SAP fields.

| Nacent node ID (I                                                     | hex)                                      | ₩ ACH <u>v</u> ate at startup                   |
|-----------------------------------------------------------------------|-------------------------------------------|-------------------------------------------------|
| armer IV definition                                                   |                                           |                                                 |
| artner network ID                                                     | SPNETID                                   | Define Partner LUs                              |
| artner node name                                                      | DCAFSNA                                   |                                                 |
| estination informati                                                  | ion for peer node                         |                                                 |
| estination informati<br>AN destination <u>a</u> ddr<br>100000502080   | ion for peer node<br>ress (hex) Ado<br>To | dress format Remote SAP (hex)<br>iken-Ring 🗱 08 |
| estination informati<br>AN destination <u>a</u> ddr<br>100000502080   | ion for peer node<br>ress (hex) Ada<br>To | dress format Remote SAP (hex)<br>ken-Ring 808   |
| Destination informati<br>.AN destination <u>a</u> ddr<br>400000502080 | ion for peer node<br>ress (hex) Ada<br>To | dress format Remote SAP (hex)<br>ken-Ring 🗱 08  |

Step 10. Click Define Partner LUs.

Step 11. Referring to Table 7-1 on page 7-2, fill in the Network ID and LU name (the service processor LU name) fields.

Fill in the Alias field.

| To add a Partner LU, enter the LU name, alias, and comment. Then select Add.<br>To change a Partner LU, select an LU from the list, change the LU name, alias,<br>and/or comment fields and select Change.<br>To delete a Partner LU, select an LU from the list and select Delete. |                                                 |                |                                       |  |
|----------------------------------------------------------------------------------------------------|-------------------------------------------------|----------------|---------------------------------------|--|
| Network ID                                                                                                    | SYSTST                                          | LU name        | Alias                                 |  |
| <u>L</u> V name                                                                                                    | DCAFSNA                                         | SYSTST.DUAFSNA | DCAFSNA                               |  |
| Allas                                                                                                    | DCAFSNA                                         |                |                                       |  |
| - Dependent p<br>I Partner L<br>Uninterprete                                                                                                    | artner LU<br>U is dependent<br>2d nome Constant | Charge         |                                       |  |
| Optional com                                                                                                    | ment [                                          |                | · · · · · · · · · · · · · · · · · · · |  |

Step 12. Click Add and OK.

Step 13. Click OK on the intermediate window and Close.

Step 14. Select SNA features and click Configure.

| S | Required<br>Required | DLC - Token-ring or other LAN types SNA local node characteristics |
|---|----------------------|--------------------------------------------------------------------|
| • | Optional             | SNA connections<br>SNA Dependent III Server definitions            |
|   | optional             | SNA features                                                       |
|   |                      | nan ana ana ana ana ana ana ana ana ana                            |
Step 15. Select Local LUs, CTRLSNA and click Change.

| Features                                                                                                    | Definition                      | Comment                                                          |
|----------------------------------------------------------------------------------------------------|---------------------------------|------------------------------------------------------------------|
| Partner LUs<br>Partner LUs<br>Modes<br>Transaction program definitions<br>Transaction program defaults<br>Transaction program security. | CTRLAPPN<br>CTRLLAN<br>CTRLSDLC | Created on 7.<br>Created on 7.<br>Created on 7.<br>Created on 7. |
| Conversation security<br>LU-to-LU security<br>CPI Communications side information                                                       |                                 |                                                                  |

Step 16. Fill in the LU name and Alias fields, select use this local LU as your default local LU alias and click OK.

|                      | CIRLSNA         |           |
|----------------------|-----------------|-----------|
| ias                  | CTRLSNA         |           |
| IAU addı<br>🛞 Indepe | ess<br>ndent LU |           |
| 💮 <u>D</u> epen      | dent LU NAU     | [1 - 254] |
| Host link            | : <sup>1</sup>  |           |
| Optional<br>model    | LU<br>name      |           |

Step 17. Click Close on each subsequent screen until you exit CS/2.

Step 18. Continue with "Configuring DCAF for SNA."

### **Configuring DCAF for SNA**

Step 1. From Desktop Manager, double-click the Distributed Console Access Facility icon.

#### ģ

- Step 2. Double-click the DCAF Controller icon.
- Step 3. Click Session and Open workstation directory.
- Step 4. Click OK for a first installation, otherwise continue with next step.

Step 5. Click Workstation, then Add.

| Workstation name | ERS1SNA                                 | General    |
|------------------|-----------------------------------------|------------|
| -Protocol        | - Connection                            | Protocol   |
|                  | 🏽 Target                                |            |
| 🖉 APPN           | 🍘 Gateway                               |            |
| 🎆 Asynchronous   | Jagn Directory                          |            |
| 💓 IPX/SPX        | Securito                                |            |
| 💓 NetBIOS        |                                         |            |
| 🛞 ТСР/ІР         | Em Contraction                          |            |
| Undo Help        | t                                       |            |
|                  |                                         |            |
|                  | *:                                      |            |
|                  | ~~~~~~~~~~~~~~~~~~~~~~~~~~~~~~~~~~~~~~~ | unununuli. |

Step 6. Fill in the Workstation name field (see Step 16 on page 7-10), select APPC, Target, and click Protocol.

| Workstation name | CTRLSNA                                               | General  |
|------------------|-------------------------------------------------------|----------|
| -Protocol        | Connection                                            | Protocol |
| 💓 APPC           | 💓 Target                                              |          |
| 🏽 APPN           | Adistivistiator<br>Adistivistiator<br>Adistivistiator |          |
| 🛞 IPX/SPX        | • •                                                   | 1        |
| MetBIOS          |                                                       |          |
|                  | 1400-0000 CO                                          |          |
| Undo Help        |                                                       |          |
|                  |                                                       |          |
|                  |                                                       |          |
| Save Cancel      | Heln                                                  |          |

# Step 7. Fill in the Local LU alias field, the Partner LU alias field (refer to Table 6-1 on page 6-2).

| Add a workstation | 9        |          |
|-------------------|----------|----------|
| APF               | PC       | General  |
| Local LU alias    | CTRLSNA  | Protocou |
| Partner LU alias  | DCAFSNA  |          |
| Mode name         | DCAFMODE |          |
|                   | Help     |          |

Enter DCAFMODE in the **Mode name** field.

Step 8. Click Save, OK (on the subsequent window), and Cancel.

**Step** 9. From **Desktop Manager**, shutdown and restart the workstation.

### **NCP Definitions**

The definitions in this section apply to NCP Version 6 Release 2.

All NCP generations attached to LUs that support LU 6.2 DCAF sessions must contain the following statement:

LUDRPOOL NUMILU=(any number > 0)

### **Remote Controlling Workstation**

The following definitions apply to NCP1 between the controlling workstation LAN and the SNA network (see Figure 7-1 on page 7-1).

The address must be the same as defined in Step 9 on page 7-8.

1. Physical line and physical PU:

TIC3 BNN/INN: PORT 2144 K23C2144 LINE ADDRESS=(2144, FULL), PORTADD=0, LOCADD=400000232144 MAXTSL=16732,LSPRI=PU,PUTYPE=1,ANS=CONTINUE, ADAPTER=TIC3, TRSPEED=16, TRANSFR=254 S23C2144 PU ADDR=01, **INNPORT=YES** 

2. Logical group with at least one LINE/PU to be used by the service processor:

\*\*\*\*\*\*\* TIC3 GROUP L23G2144: LAN LOGICAL DEFINITIONS FOR 37CS L23G2144 GROUP DIAL=YES, LNCTL=SDLC, TYPE=NCP, ECLTYPE=(LOGICAL, PER), CALL=INOUT, PHYSRSC=S23C2144, LINEAUT=YES, MAXPU=1, NPACOLL=NO, \* PUTYPE≈2, RETRIES=(6,0,0,6) R23A0001 LINE Z23A0001 PU

### **Target Service Processor**

The following definitions apply to NCP2 between the service LAN and the SNA network (see Figure 7-1 on page 7-1).

1. Physical line and physical PU:

\_\_\_\_\_ TIC3 BNN/INN: PORT 2080 ATT TO CONTROLLER FF PORT 1092 - PHYSICAL \* K50C2080 LINE ADDRESS=(2080,FULL),PORTADD= 0 P,LOCADD=400000502080,\* MAXTSL=16732,LSPRI=PU,PUTYPE=1,ANS=CONTINUE, ADAPTER=TIC3, TRSPEED=16, TRANSFR=254 S50C2080 PU ADDR=01,\* INNPORT=YES

2. Logical group with at least one LINE/PU to be used by the service processor:

### **VTAM Definitions**

The VTAM\* definitions in this section are for Version 3 Release 4.1.

### **Start Definitions**

The following VTAM start definitions must be used in both VTAM1 and VTAM2, as shown in Figure 7-1 on page 7-1:

\* VTAM START DEFINITIONS
\*
HOSTSA=10,SSCPID=10,MAXSUBA=63,
CONFIG=10,NETID= SYSTST A,SSCPNAME=CDRM12,

XNETALS=YES, DYNLU=YES,

| NOPROMPT, DLRTCB=32, SUPP=NOSU | JP,NOTNSTAT,NOTRACE,TYPE=VTAM,            |
|--------------------------------|-------------------------------------------|
| LPBUF=(120,,0,,60,60),         | LARGE GENERAL PURPOSE _ PAGEABLE          |
| LFBUF= <b>(96,,0,,</b> 24,10), | LARGE GENERAL PURPOSE FIXED               |
| SFBUF=(128,,0,,32,10),         | SMALL GENERAL PURPOSE FIXED               |
| CRPLBUF=(160,,13,,80,80),      | RPL_COPY PAGEABLE                         |
| IOBUF=(256,256,34,,68,68)      | I/O BUFFERS _ FIXED (NP & PP BUF REMOVED) |

### Logmode Table

The following VTAM logmode table must be used in both VTAM1 and VTAM2 as shown in Figure 7-1 on page 7-1:

### **Major Node Definitions**

#### **Remote Workstation**

The following VTAM major node definitions must be used in VTAM1 as shown in Figure 7-1 on page 7-1:

| *=*=*=*=*=*=*=*=*=*=*=*=*=*=*=*=*=*=*=*=                                    | *=*=*=*=* |
|-----------------------------------------------------------------------------|-----------|
| * *                                                                         | *         |
| <pre>* MAJNODE FOR CONNECTION : Remote console &lt;==&gt; VTAM V3R4 *</pre> | * MA.     |
| *                                                                           | *         |
| * *                                                                         | *         |
| *=*=*=*=*=*=*=*=*=*=*=*=*=*=*=*=*=*=*=*=                                    | *=*=*=*=  |
| NTVCTRL VBUILD TYPE=SWNET,MAXGRP=1,MAXNO=1                                  | NTVCTRL   |
| **                                                                          | *         |
| CTRL PU ADDR=04,PUTYPE=2,NETID=SYSTST E,CPNAME=CPCTRL E X                   | CTRL      |
| MAXPATH=8,MAXDATA=265,MAXOUT=1,                                             |           |
| DISCNT=NO,                                                                  |           |
| CTRL1 LU LOCADDR=0,MODETAB=SOCMOTAB                                         | CTRL1     |
| CTRL1 LU LOCADDR=0,MODETAB=SOCMOTAB M                                       | CTRL1     |

#### **Target Service Processor**

The following VTAM major node definitions must be used in VTAM-2, shown in Figure 7-1 on page 7-1:

\* MAJNODE FOR CONNECTION : MOSS-E <==> VTAM V3R4 \* \* NTVMOSSE VBUILD TYPE=SWNET,MAXGRP=1,MAXNO=1 PU ADDR=04, PUTYPE=2, NETID= SYSTST A , CPNAME= MOSSNMVT MOSSE XC MAXPATH=8,MAXDATA=265,MAXOUT=1, Х DISCNT=NO, PATHMOSS PATH DIALNO= P 00 04 40000000007 D ,GRPNM=L50G2080 N LOCADDR=0,MODETAB=SOCMOTAB DCAFSNA B LU

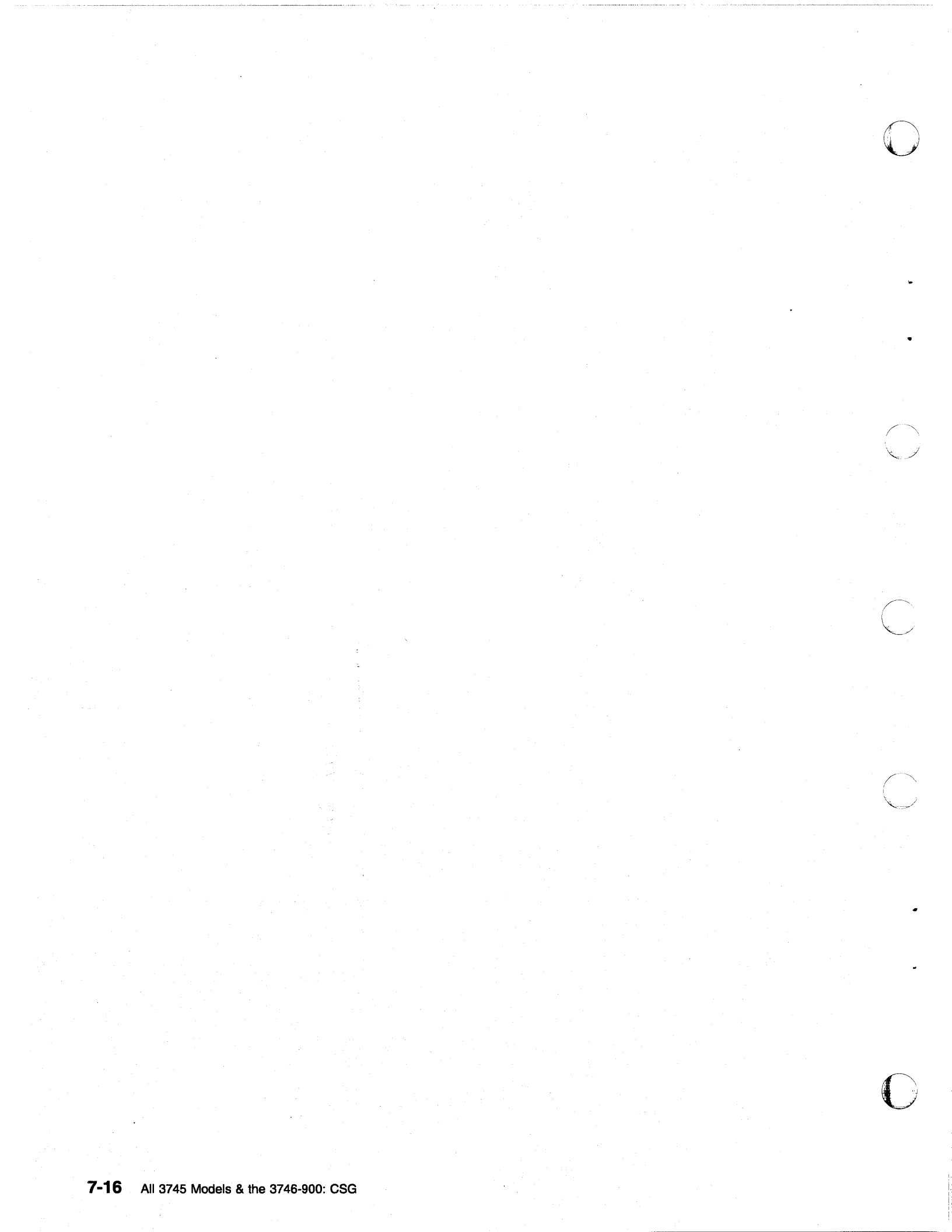

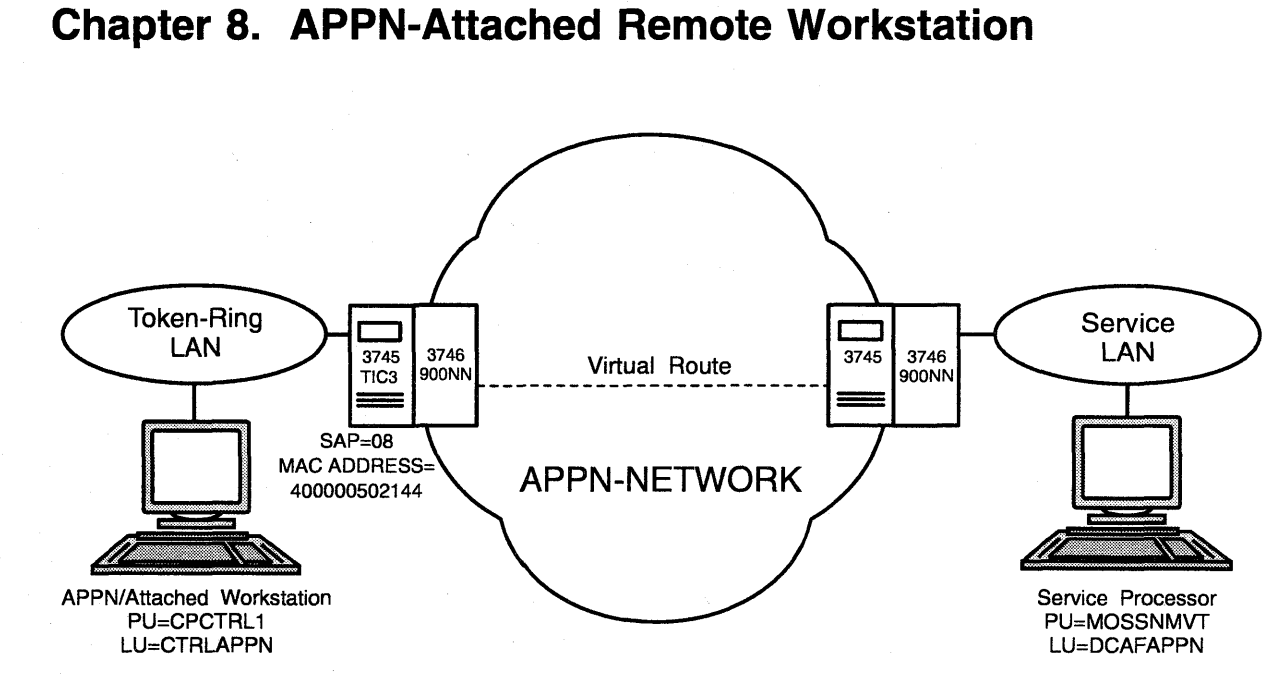

Figure 8-1. APPN Remote Workstation

This chapter shows you how to configure a DCAF session for controlling the service processor (see Figure 8-1 above).

If you have more than one target service processor

You must respect the parameter value matching rules in Appendix A, "Configuration for a Two-Target Remote Workstation."

## **Configuring a Target Service Processor**

— Important ·

You can use the worksheets in the *Planning Guide*, GA33-0457 to record the necessary parameter values described in this section.

This section describes:

- How to configure the MOSS-E for a DCAF link to the communication controller
- Which MOSS-E parameters to record for use in the controlling workstation.

### Parameter Values that Must Be the Same

Table 8-1 gives the sets of MOSS-E parameters that must have the same value in both the remote workstation and the target service processor.

| Table 8-1. Identical Target and Controlling | Parameters              |
|---------------------------------------------|-------------------------|
| In Service Processor                        | In Remote Workstation   |
| APPN LU name                                | LU name                 |
| (Figure 8-2 on page 8-3)                    | (Step 11 on page 8-7)   |
| APPN Destination address                    | LAN Destination address |
| (Figure 8-2 on page 8-3)                    | (Step 11 on page 8-7)   |
| <b>RSAP</b>                                 | Remote SAP              |
| (Figure 8-2 on page 8-3)                    | (Step 11 on page 8-7)   |

The configuration procedure in this chapter explains how to find these parameters in the remote workstation.

### **Configuring the Service Processor in MOSS-E**

The following procedure explains how to find, record, and configure the service processor parameters:

- Step 1. In the MOSS-E primary window, double click the Service Processor object.
- Step 2. Click Configuration Management.
- Step 3. Double click SP customization.

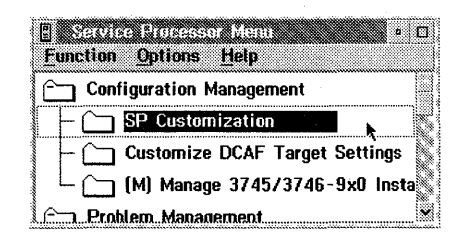

|                              | View<br>Customize |
|------------------------------|-------------------|
| Customer Information         |                   |
| SP Time and Date             |                   |
| Service LAN Addresses        |                   |
| NetView Link/Operations      |                   |
| Enable Retain Link/Operation | 5 🔅               |
| Enable DCAF Link/Operations  | X                 |
| Modern type: IBM 7855        |                   |

Step 4. Select Enable DCAF Link/Operations and select View Customize.

- Step 5. Click Next.
- **Step 6.** Record the value in the **APPN LU name** and **APPN Destination address** fields (refer to Table 8-1 on page 8-2). They are used in Step 11 on page 8-7.

| SNA DCAFSNA ABUUUUUUUUUU                | z |
|-----------------------------------------|---|
|                                         | ŝ |
| APPN DCAFAPPN 400000502080 08           | 2 |
| LAN DCAFLAN                             |   |
| SDLC Attached Console                   |   |
| SDLC DEAFSDLC                           |   |
| Accept any incoming calls on SP? Tes An |   |
| i anal ohme number illilililili         |   |

Figure 8-2. DCAF Customization

- Step 7. From Desktop Manager, shutdown and restart the service processor.
- **Step 8.** The MOSS-E configuration is finished. Go to "Configuring an APPN-Attached Remote Workstation" on page 8-4.

### **Configuring an APPN-Attached Remote Workstation**

The following procedure shows you how to establish a link between a controlling workstation and the target service processor.

## **Configuring CS/2**

Important -

The procedure below is the same in CM/2 unless otherwise indicated.

Step 1. Perform steps 1 to 5 on page 5-5

Step 2. Select DLC - Token-ring or other LAN types and click Configure.

| Э. <u></u> С | ommunication | s Manager/Profile Lista , a contract to the second state of a    |        |
|--------------|--------------|------------------------------------------------------------------|--------|
|              | Required     | DLC Taken-ring or other LAN types SNA local node characteristics | 200    |
|              | Optional     | SNA connections                                                  | 110    |
|              | Optional     | SNA Dependent LU Server definitions                              | 114    |
| V            | Optional     | SNA features                                                     | 40     |
|              |              |                                                                  | 1. All |
| Co           | nfigure      | <u>Close</u> Help                                                | •      |

Step 3. Select Free unused links (in CM/2, select Free unused links and click OK). From the Additional Parameters list, highlight and check the following using the Change button.

- Select HPR parameters and de-select HPR support.
- Check that the defaults apply to Link station protocol parameters, Network management parameters, and Resource parameters.

Then click OK.

| Free unused links                                                                         | Link initialization naramoters                                                                 |
|-------------------------------------------------------------------------------------------|------------------------------------------------------------------------------------------------|
| ∰Branch extender support<br>4aximum l-field size<br>2224 (265 - 16393)<br>_ocal SAP (hex) | Link intratization protocol parameters<br>Network management parameters<br>Resource parameters |
| ************                                                                              | ***************************************                                                        |
| Effective capacity (bits per s<br>4000000                                                 | second)<br>ers (notional)                                                                      |

8-4 All 3745 Models & the 3746-900: CSG

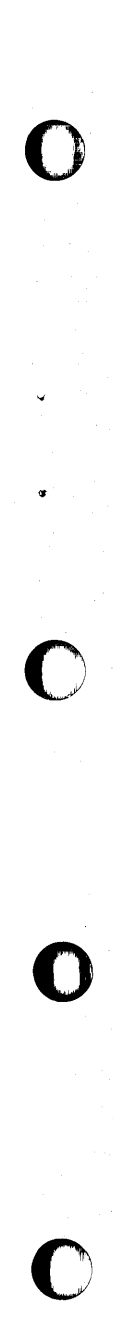

Step 4. Select SNA local node characteristics and click Configure.

| Co  | mmunicatio           | ns Manager Profile List                             |  |
|-----|----------------------|-----------------------------------------------------|--|
| Ĭ   | Ontional             | SNA local runte characteristics                     |  |
| ~   | Optional<br>Optional | SNA Dependent LU Server definitions<br>SNA features |  |
|     |                      |                                                     |  |
| Con | figure               | <u>Close</u> Help                                   |  |

Step 5. Enter SPNETID in the Local Node Network ID field.

Step 6. Enter the name that you are using for the Local node name in its field.

| risi | tics  | t find for a low an el de Dort Bolt for for for for for all and a series of a series of the series of the |
|------|-------|----------------------------------------------------------------------------------------------------|
| ST   | ST    |                                                                                                    |
| сп   | RL1   |                                                                                                    |
|      |       |                                                                                                    |
| . •  | •     |                                                                                                    |
|      |       |                                                                                                    |
| φø   | ori   |                                                                                                    |
|      |       | CPCTRL1                                                                                                    |
| lev  | vel   | NONE                                                                                                    |
| tok  | kens  | 0 (0 - 30400)                                                                                                    |
| age  | er at | start up                                                                                                    |
|      |       |                                                                                                    |
|      |       | created on 7/27/97                                                                                                    |
|      | C     | created on 7/27/97                                                                                                    |

Step 7. Select End node and click OK.

Step 8. Select SNA connections and click Configure.

| V,           | Required | DLC - Token-ring or other LAN types                                                                            |
|--------------|----------|----------------------------------------------------------------------------------------------------|
|              | Required | SNA local node characteristics                                                                                 |
| 9000000      | Optional | SNA Dependent LU Server definitions                                                                            |
| $\checkmark$ | Optional | SNA features                                                                                                   |
|              |          | n de la company de la company de la company de la company de la company de la company de la company de la comp |

# Step 9. Select To network node, DCAFAPPN in the Link name list, and click Change.

| 🛞 To <u>n</u> et | work node | 🎡 To | peer | node | 💓 To | host            |                  | - |  |
|------------------|-----------|------|------|------|------|-----------------|------------------|---|--|
| Link<br>Name     | Adapter   |      |      |      |      | Adapte<br>Numbe | 2 <b>7</b><br>17 |   |  |
| 52525333<br>S    |           |      |      |      |      |                 |                  |   |  |
| Create           | Chang     | e K  | De   | lete | Clos | æ H             | lelp             |   |  |

Step 10. Select Token-ring or other LAN types and click Continue.

| Select the loca                                                     | l adapter to be used for                                | r this connection.                                         |   |
|---------------------------------------------------------------------|---------------------------------------------------------|------------------------------------------------------------|---|
| <u>A</u> dapter Type                                                |                                                         | $(1,1,2,\dots,n) \in \mathbb{R}^{n} \times \mathbb{R}^{n}$ |   |
| Ethernet (ETHE<br>PC Network<br>Twinaxial<br>SDLC<br>SDLC multipoin | other 1 AN types<br>ERAND) network<br>nt primary server |                                                            |   |
|                                                                     |                                                         |                                                            | ä |
| Configured                                                          | Yes                                                     |                                                            |   |
| Adapter numbe                                                       | r 0  🕷 (0-15)                                           | Configure DLC                                              |   |

Step 11. Referring to Table 8-1 on page 8-2, fill in the Link name, LAN destination address, and Remote SAP fields.

| djacent node ID 🛛 (I       | hex)      |          |                  |             |                                       |
|----------------------------|-----------|----------|------------------|-------------|---------------------------------------|
| Partner LU definition      | S         |          |                  |             | · · · · · · · · · · · · · · · · · · · |
| Partner <u>n</u> etwork ID | SPNETID   |          | Define f         | Partner LUs |                                       |
| Pa <u>r</u> tner node name | DCAFAPP   | V        | ·····            |             |                                       |
| Whe anifeation MA I        | ess (hex) | Address  | s tormat<br>Pinn |             | (hex)                                 |
| 400000502080               |           | i ukeni- | rung             | 38% (VV) }  |                                       |
| 400000502080               |           | I OKCH-  | Tring            |             |                                       |

Step 12. Click OK.

ł

Step 13. Click Close on the intermediate window.

Step 14. Select SNA features and click Configure.

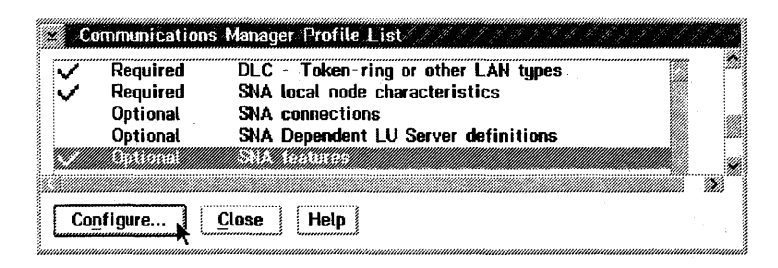

Step 15. Select Local LUs in the Features list, CTRLAPPN in the Definition list, and click Change.

| na teature int<br>eatures | ormation             |     | Definition | Comment       |
|---------------------------|----------------------|-----|------------|---------------|
|                           |                      |     |            | Created on 7  |
| Aodes                     |                      |     | CTRLSDLC   | Created on 7. |
| fransaction pr            | ogram definitions    |     | CTRLSNA    | Created on 7. |
| Fransaction pr            | ogram defaults       |     | •          |               |
| Conversation s            | ecurity              |     |            |               |
| .U-to-LU sec              | urity                |     |            |               |
| CPI Communic              | ations side informat | ion |            |               |

Step 16. Modify the LU name and Alias fields and select use this local LU as default local LU alias. Then select Independent LU and click OK.

| Uname             | CTRLAPPN        |                            |  |
|-------------------|-----------------|----------------------------|--|
| lias              | CTRLAPPN        |                            |  |
| NAU addr          | ess             |                            |  |
| 🏽 Indepe          | ndent LU        |                            |  |
| 🛞 Depeni          | lent LU NAU     | [1 - 254]                  |  |
| Hast link         |                 |                            |  |
| Optional<br>model | LU<br>name      |                            |  |
|                   |                 |                            |  |
| Use this          | : local LU as u | our default local LU alias |  |
| )ptional c        | omment          |                            |  |
|                   | 7 97 07         |                            |  |

- Step 17. Select Modes and verify that DCAFMODE is in the Definition list. If you do not find DCAFMODE, add it to the list with the Create button.
- Step 18. Select Transaction program definitions from the SNA Features List and click Create.
- Step 19. Enter the command line in the Transaction program (TP) name field, the path of the DCAF directory in the OS/2 program path and file name field, and click Continue.

| Transaction program (TP) name                                                                                                    | IBM.DCAF.CONTROLLING.TRANSACTION.PROG |
|----------------------------------------------------------------------------------------------------|---------------------------------------|
| OS/2 program path and file name                                                                                                    | C:\DCAF13\EQNCTRAM.EXE                |
| Optional comment                                                                                                    | •                                     |
|                                                                                                    |                                       |
|                                                                                                    |                                       |
|                                                                                                    |                                       |
| Optional values                                                                                                    |                                       |
| Optional values<br>W Progr <u>a</u> m Initialization Parameter                                                                            | r (PIP) allowed                       |
| Optional values<br>W Program Initialization Parameter<br>W Conversation security required                                                 | r (PIP) allowed                       |
| Optional values<br>Progr <u>a</u> m Initialization Parameter<br>Conversation security <u>r</u> equired<br><u>Program parameter string</u> | r (PIP) allowed                       |

Step 20. Click Close on the subsequent screens until you exit CS/2.Step 21. Continue with "Configuring DCAF for APPN" on page 8-10.

# **Configuring DCAF for APPN**

- Step 1. From Desktop Manager, double-click the Distributed Console Access Facility icon.
- Step 2. Double-click the DCAF Controller icon.
- Step 3. Click Session, then Open workstation directory.
- Step 4. Click OK for a first installation. Otherwise continue with next step.
- Step 5. From the DCAF Directory window, click Workstation, then on Add.

| Add a workstation                                              | e ERSISNA                                                                     | General                             |
|----------------------------------------------------------------|-------------------------------------------------------------------------------|-------------------------------------|
| Protocol<br>APPPC<br>APPN<br>Asynchronous<br>PX/SPX<br>NetBIOS | Connection<br>Target<br>Gateway<br>Administrator<br>Administrator<br>Security | Protocol                            |
|                                                                |                                                                               |                                     |
| <u>S</u> ave Ca                                                | ncel Help                                                                     | tan sa sa sa<br>Rasarta Santa Santa |

| Workstation name | CTRLAPPN                              | General  |
|------------------|---------------------------------------|----------|
| Protocol         | Connection                            | Protocol |
| 💓 APPC           | 🏽 Target                              |          |
| 🕷 APPN           | Gateway                               |          |
| 🎆 Asynchronous   | AN Directory                          |          |
| 🕼 IPX/SPX        | - Securitu                            |          |
| 💓 NetBIOS        |                                       |          |
| ∭ TCP/IP         | *_Ny                                  |          |
| <u>Undo</u> Help | · · · · · · · · · · · · · · · · · · · |          |
|                  |                                       |          |
|                  |                                       |          |

Step 6. Fill in the Workstation name field, select APPN, Target, and click Protocol.

# Step 7. Fill in the Local LU alias (see Step 16 on page 8-9), and the Fully qualified PLU:

- a. First part matches the Local Node Network ID in Step 5 on page 8-5
- b. Second part matches the APPN LU name in Figure 8-2 on page 8-3.

| 🔄 Add a workstation | 1.1.2.1.1.1.1.1.1.1.1.1.1.1 |          |
|---------------------|-----------------------------|----------|
|                     |                             | )).<br>  |
|                     | APPN                        | General  |
|                     |                             | Protocol |
| Local LV alias      | CTRLAPPN                    |          |
|                     | 💹 Use CP name               |          |
|                     |                             |          |
| Fully               | PNETID . DCAFAPPN           |          |
|                     |                             |          |
|                     |                             |          |
|                     |                             |          |
| Mode name           | DUAFMODE                    |          |
|                     | 2                           |          |
| Undo Help           |                             |          |
|                     |                             | •        |
|                     |                             |          |
|                     |                             |          |
| Save 📐 Cano         | el Help                     |          |

Step 8. Enter DCAFMODE in the Mode name fields.

- Step 9. Click Save, OK (on the subsequent window), and then Cancel.
- Step 10. In Desktop Manager, shutdown and restart the workstation.
- Step 11. The configuration is now complete. Go to Chapter 3, "Using DCAF to Remotely Log On to the Service Processor" for working with your remote workstation.

# **Chapter 9. Telnet-attached Remote Workstation**

### Introduction

Consoles

Any workstation that runs the Telnet Client program can remotely access the IP functions of a Network Node Processor (NNP). You can Telnet on a remote workstation to configure and manage IP functions without disturbing the operations of the service processor.

However, when using Telnet:

- You cannot access the MOSS-E functions
- Only one remote workstation can access a NNP at a time.

Any remote workstation can access a NNP via Telnet.

#### Notes:

TCP/IP and Telnet Client programs are separate products from IBM applications for Communication Controllers. See the documentation that comes with these products for information on installation procedures.

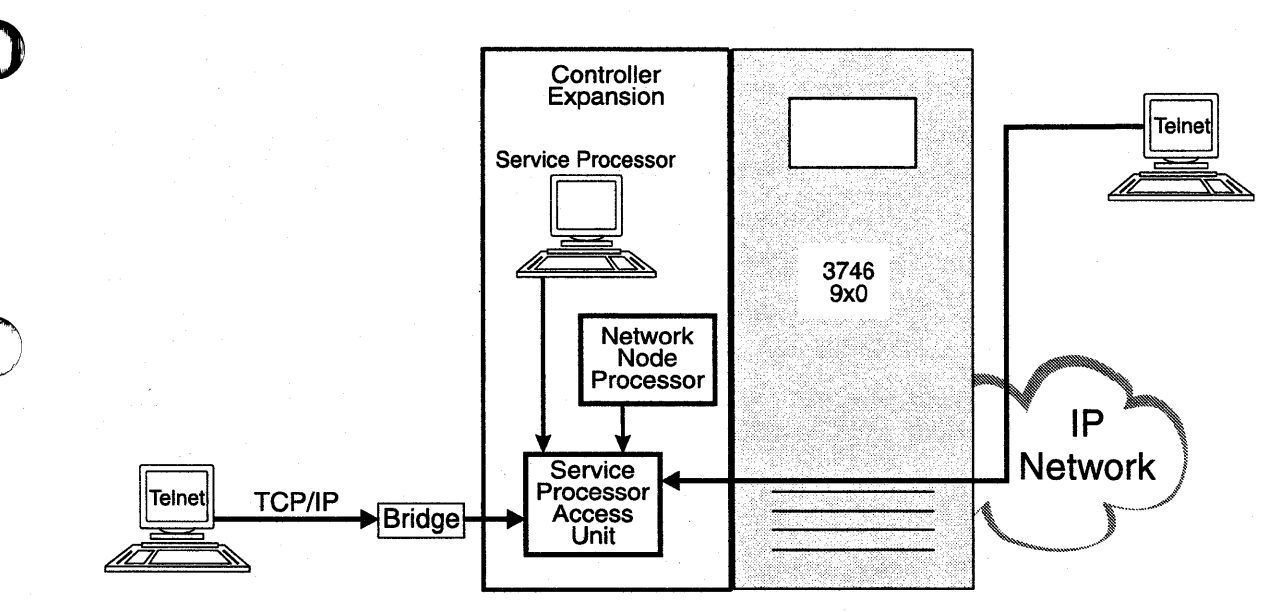

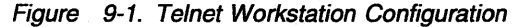

A Telnet remote console can be attached to the service LAN (the Service Processor Access Unit in Figure 9-1) via a bridge with appropriate filtering, or via an IP network using resources controlled by the target Network Node Processor (NNP). See Figure 9-1 above.

These workstation attachments can be through either:

- LAN (Token-ring, Ethernet)
- WAN links (Frame-relay, Point-to-Point Protocol).

9-1

### Logon Password

Telnet passwords are defined for access to the service processor during the installation of the NNP. If you have problems, see your network administrator.

#### **Programming Requirements**

For remote access to the functions of a NNP, your workstation must have an operating system (OS/2, for example) that can run TCP/IP.

### Hardware Requirements and Recommendations

Any remote workstation can be used that supports IP and runs the Telnet Client program.

### Installation

Before you begin the installation procedure for the network node processor, make sure that your workstation can run TCP/IP.

For installing or upgrading the TCP/IP application including the Telnet Client program, refer to the TCP/IP installation guide that comes with the product.

### Using Telnet to Remotely Log On to the Network Node Processor

### Starting a Session

Step 1. Open an operating system window (OS/2, for example).

- Step 2. On the command line, type telnet followed by the IP address or nickname of the network node processor.
- **Step 3.** Enter the Telnet password. The Telnet user session starts automatically.
- **Step 4.** Enter one of the following:
  - T 6 to configure
  - T 5 to manage.

For more information, refer to the *3745 Communication Controller Models A*, *3746 Nways Multiprotocol Controller Model 900: Basic Operations Guide*, SA33-0177.

### **Closing a Session**

To close the session, press **Ctrl** and **C** together.

Part 2. 3745 Models 130 to 610 []

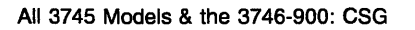

# Chapter 10. Setting Up a Local or an Alternate Console

This chapter applies to 3745 Models 130 to 610. It does not apply to Model A.

### General Information on Local or Alternate consoles

A local console is required, while an alternate console is optional. You can use any of the following:

 An IBM 3151 Display Station (Models 110, 160, 310, 360, 410, or 460) in native mode (recommended) or in IBM 3101 emulation mode.

**Note:** Models which do not support block mode cannot be used as consoles for the IBM 3745 Communication Controller.

- An IBM 3153 Display Station in IBM 3151 emulation mode.
- An IBM 3161 ASCII Display Station (Model 11, 12, 21, or 22) in IBM 3101 emulation mode.
- An IBM 3163 ASCII Display Station (Model 11, 12, 21, or 22) in IBM 3101 emulation mode (feature code 8235).
- An IBM PS/2, running OS/2 Extended Edition, Release 1.1 or higher.
- An IBM 3727 Operator Console with adhesive keypad labels (part number 03F7773), or any equipment providing equivalent functions (including cable and keyboard).

Check your console cables (for more information, refer to Appendix C in this manual, and the *Technical News Letter*, GN22-5490 part of *Input/Output Equipment Installation Manual - Physical Planning*, GN22-5490).

If a cable or console does not work correctly, contact your installation coordinator.

#### Notes:

- 1. Consoles can be shared by an IBM 7427 Console Switching Unit. A maximum of four IBM 3745 or IBM 3725 Communication Controllers can share a local console. The maximum distance is 7 meters (23 feet). A maximum of six 3745 or 3725 Communication Controllers can share an alternate console. The maximum distance is 122 meters (400 feet).
- 2. If you set up certain consoles in an established system, you will need to reload MOSS (IML). Refer to the *Advanced Operations Guide*, SA33-0097.

# 3151 in Native Mode (Local or Alternate)

#### Notes:

- 1. Native mode is the recommended mode of operation.
- 2. The 3151 Model 110 can only be used in native mode because it does not support 3101 emulation.
- 3. The MOSS function keys are PF1 through PF8.
- 4. The line not Model 110 does not appear on the Model 110 menu.

#### Setting Up

1. Hold down the Ctrl key (bottom left) and press the Setup key (top right) to display the Setup menu.

**Note:** If the 3151 is new, the Setup menu appears automatically when you power ON.

2. Fill in the fields as follows, using the ↑ and ↓ keys to move between items and the spacebar to select the parameter values:

| Machine Mode   | IBM3151 |
|----------------|---------|
| Screen         | NORMAL  |
| Row and Column | 24 X 80 |
| Scroll         | JUMP    |
| Auto LF        | ON      |
| CRT Saver      | OFF     |
| Line Wrap      | ON      |
| Forcing Insert | OFF     |
| Tab            | FIELD   |

3. Press Send for the next menu.

4. Open the Setup Menu and fill in the fields as follows:

| Operating Mode       | BLOCK |
|----------------------|-------|
| Line Speed (bps)     | 2400  |
| Word Length (bits)   | 7     |
| Parity               | EVEN  |
| Stop Bit             | 1     |
| Turnaround Character | DC3   |
| Line Control         | PRTS  |
| Break Signal (ms)    | 500   |
| Send Null Suppress   | ON    |

5. Press Send.

6. Open the Keyboard/Printer Menu and fill in the fields as follows:

#### Keyboard

| Enter              | RETURN (not Model 110) |
|--------------------|------------------------|
| Return             | FIELD                  |
| New line           | CR                     |
| Send               | PAGE                   |
| Insert character   | MODE                   |
| Printer            |                        |
| Line speed         | 2400                   |
| Word length (bits) | 7                      |
| Parity             | EVEN                   |
| Stop bit           | 1                      |

NATIONAL (not Model 110)

7. Press Enter.

Characters

- 8. Use the arrow keys to highlight Save data.
- 9. Press the spacebar to save the configuration.
- 10. Hold down the Ctrl key (bottom left) and press the Setup key (top right) to return.
- 11. Go to "Testing a Connection with the Local or Alternate Console" on page 10-10 and check the connection to the 3745.

### 3151 in 3101 Emulation Mode (Local or Alternate)

#### Notes:

- 1. Native mode is the recommended mode of operation.
- 2. The 3151 Model 110 must be used in native mode because it does not support 3101 emulation.
- 3. The line not Model 110 does not appear on the Model 110 menu.

#### Setting Up

1. Hold down the Ctrl key (bottom left) and press the Setup key (top right) to obtain the Setup display.

**Note:** If the 3151 is new, Setup displays automatically when you turn the power ON.

2. Fill in the fields as follows, using the ↑ and ↓ keys to move between items and the spacebar to select the parameter values:

| Machine Mode   | IBM3101 |
|----------------|---------|
| Screen         | NORMAL  |
| Row and Column | 24 X 80 |
| Scroll         | NO      |
| Auto LF        | ON      |
| CRT Saver      | 0FF     |
| Line Wrap      | ON      |
| Forcing Insert | 0FF     |
| Tab            | FIELD   |

3. Press Send for the next menu.

4. Open the Setup Menu and enter the following:

| Operating Mode       | BLOCK |
|----------------------|-------|
| Line Speed (bps)     | 2400  |
| Word Length (bits)   | 7     |
| Parity               | EVEN  |
| Stop Bit             | 1     |
| Turnaround Character | DC3   |
| Line Control         | PRTS  |
| Break Signal (ms)    | 500   |
| Send Null Suppress   | ON    |
| Pacing               | OFF   |

(Pacing is set to 0N in native mode)

5. Open the Keyboard/Printer Menu and enter the following:

#### Keyboard

| Enter              | RETURN (not Model 110)                   |
|--------------------|------------------------------------------|
| Return             | FIELD                                    |
| New line           | CR                                       |
| Send               | PAGE                                     |
| Insert character   | MODE                                     |
| Printer            | n an an an an an an an an an an an an an |
| Line speed         | 2400                                     |
| Word length (bits) | 7                                        |
| Parity             | EVEN                                     |
| Stop bit           | 1                                        |
| Characters         | NATIONAL (not Model 110)                 |

6. Press Enter.

7. Use the arrow keys to highlight Save data.

8. Press the spacebar to save the configuration.

- 9. Hold down the Ctrl key (bottom left) and press the Setup key (top right) to return.
- 10. Go to "Testing a Connection with the Local or Alternate Console" on page 10-10 and check the connection to the 3745.

### 3153 in 3151 Emulation Mode (Local or Alternate)

#### **Recommended Settings**

Refer to the *Users Guide*, SA33-0356 for information on console settings in the country where you reside.

### Starting the Console Configuration

To start the Setup menu, hold down Ctrl and press Minus on the numeric keypad.

#### Key F1 (QUICK)

Emulation=3151 Enhanced=OFF N/A Comm Mode=FULL BLOCK Host/Printer=EIA/AUX EIA Baud Rate=2400 AUX Baud Rate=2400 Language=US EIA Data Format=7/1/E Aux Data Format=7/1/E Sessions=ONE

Auto Wrap=ON

Sessions=ONE

Viewports=ONE

Key Mode=ASCII

New Line=CR

Backspace=BS BS

Return Key REPEAT=OFF

EIA Parity Check=off

Aux Parity Check=off EIA Xmt Pace= Baud

Aux Xmt Pace= Baud

Key Rate=20 CPS

Caps Lock=TOGGLE

Screen Video=NORMAL

Overscan Borders=ON

Refresh Rate=71 HZ

Monitor Mode=OFF

Warning Bell=ON

### Key F2 (GENERAL) Emulation=3151

Curs Dir= LEFT TO RIGHT Screen Saver=OFF Bell Length=140ms

#### Key F3 (DISPLAY)

Display Cursor=ON Pages=01 Columns=80 Width Change Clear=OFF

# ge Clear=OFF Spe

Key F4 (KEYBOARD)

Language=US Keyclick=OFF Margin Bell=OFF Num Lock=TOGGLE

#### Key F5 (KEYS)

Return Key=field Send Key=PAGE Desk Acc=ctrl <-UDKS=EMUL DEPENDENT

#### Key F6 (PORTS)

EIA Baud Rate=2400 AUX Baud Rate=2400 EIA Xmt=Xon-Xoff Aux Xmt=Xon-Xoff

#### Key F7 (HOST)

Comm Mode= FULL BLOCK Break= 500MS Recv <CR>=<CR><LF> Alt Input DATA=ON Enhanced=OFF N/A Auto Scroll=ON Bell Vol=06 Setup Lang=US

Cursor=STEADY BLOCK Page Length=24 Scroll=JUMP Speed=FAST

Char Set=NATIONAL Key Repeat=ON Key Lock=CAPS

Enter Key=RETURN Insert Character=MODE Pound Key=US

EIA Data Format=7/1/E AUX Data Format=7/1/E EIA Recv= Xon-Xoff(XPC) Aux Recv= Xon-Xoff(XPC)

Local= OFF Line Control=PRTS Recv <Del>=IGNORE Turnaround Char=DC3 Null Suppress=OFF Disconnect=2 SEC Send Ack=OFF Send Null=ON

### Leaving the Console Configuration

1. Press Ctrl and the Minus key on the numeric keypad.

- Type Y to save the configuration.
- Type N to cancel the new configuration or keep the previous one.
- Type C to review the configuration.

### 3161 or 3163 (Local or Alternate)

- 1. Hold down the Ctrl key (bottom left) and press the Setup key (top right).
- Fill in the fields as follows, using the ↑ and ↓ keys to move between items and the spacebar to select the parameter values:

| Machine Mode         | IBM3101         |  |  |
|----------------------|-----------------|--|--|
| Operating Mode       | BLOCK           |  |  |
| Interface            | RS232C          |  |  |
| Line Control         | PRTS            |  |  |
| Line Speed (bps)     | 2400            |  |  |
| Parity               | EVEN            |  |  |
| Turnaround Character | DC3             |  |  |
| Stop Bit             | 1               |  |  |
| Word Length (bits)   | 7 (3161 only)   |  |  |
| Response Delay       | 100 (3161 only) |  |  |
| Break Signal (ms)    | 500 (3161 only) |  |  |

3. Press Send.

4. Press Select.

5. Use the spacebar to enter as follows:

| Scroll=0FF | Return=CR | Line | Wrap=UN |
|------------|-----------|------|---------|
| Autolf=ON  | Send=PAGE | Null | Supp=ON |

- 6. Press Select to return.
- 7. Go to "Testing a Connection with the Local or Alternate Console" on page 10-10 for checking the connection to the 3745.

### IBM PS/2 (Local or Alternate)

**Note:** To complete this procedure successfully, you must be running OS/2 Extended Edition, Version 1.1 or higher, at SYSLEVEL 03030 or higher. If you are not sure of the level, refer to Appendix A.

To configure a PS/2 as a local or alternate console, do the following:

- 1. Open an OS/2 screen.
- 2. Type CD \CMLIB at the prompt.
- 3. Type COPY ACSCFG.CFG MOSSLOC.CFG. at the prompt.

4. Edit CONFIG.SYS to add the following line:

DEVICE=C:\CMLIB\ASYNCDDB.SYS COM1

Notes:

- a. If you are using a PC/AT\* or a PC/XT\* equipped with an 80286 microprocessor, use ASYNCDDA.SYS instead of ASYNCDDB.SYS.
- b. Open your CONFIG.SYS file and search for the line:

DEVICE=C:OS2COMxx.SYS (where xx = 01, 02, or 03)

If you find it, insert this line before it:

- ASYNCDDB/A
- 5. Press Ctrl and Esc to go to Task Manager.
- 6. Select Start Programs to display the main menu.
- 7. Select Communication Manager (this takes ten seconds to load).
- 8. When the CMM Menu appears, go to the top of the screen and select **Advanced**.
- 9. Select Configuration.
- 10. Type M0SSL0C, then press **Enter**. The Communications Configuration menu displays.
- 11. Select Workstation profile.
- 12. Select Change and customize as follows:

Error log file name Error log size Error log overflow option Message log file name Message log size Message log overflow option Enable auto-start options ERROR.DAT (for example) 16 (for example) WRAP MESSAGE.DAT (for example) 500 (for example) WRAP YES

13. Press Enter to go to the next screen, and continue with the Auto-Start Options:

- ACDI service
- ASCII terminal emulation
- 3270 terminal emulation (DFT)
- 3270 terminal emulation (SDLC)

Display this screen first:

- Communication Manager main menu
- ► ASCII Terminal Emulation
- 3270 Terminal Emulation

14. Press Enter. The message The profile has been saved displays.

15. Select Asynchronous feature profiles.

16. Select Asynchronous communication port profile.

17. Select Create and enter the following:

Country code XXX (where xxx is your country code) COM1 Profile name

18. Press Enter, then select Other modem or device.

19. Press Enter and a window opens. Select NON-SWITCHED.

20. Press Enter. The message The profile has been saved displays.

21. Select ASCII terminal emulation profiles.

22. Select ASCII terminal emulation profiles again.

23. Select Create. Use model profile name M6 and new profile name MOSSL.

24. Press Enter.

26.

25. Customize the MOSSL profile as follows:

| Communication port name                                                                                                    | COM1                                                            |
|----------------------------------------------------------------------------------------------------|-----------------------------------------------------------------|
| (same as port profile name)                                                                                                    |                                                                 |
| Emulation mode<br>Line speed<br>Bits per character<br>Parity type<br>Number of stop bits<br>Local display<br>Auto return<br>Enter key<br>Line ending control | IBM 3101<br>2400<br>7<br>EVEN<br>1<br>NO<br>YES<br>CR/LF<br>YES |
| Press F8 and enter the following:                                                                                                    |                                                                 |
| Turnaround character<br>Scrolling<br>Mode<br>Null suppression                                                                                                | DC3<br>NO<br>BLOCK<br>YES                                       |
| Press Enter and enter the following:                                                                                                    |                                                                 |
| Type of connection                                                                                                    | DIRECT                                                          |

27.

| Type of connection                    | DIRECT                    |
|---------------------------------------|---------------------------|
| Automatic XON/XOFF flow control       | YFS                       |
| Minimum time for break signal         | 500                       |
| Enhanced keyboard profile name        |                           |
| At kovboard profile name              |                           |
| Transfor to IPM protocol convertor    | NO                        |
| Change parameters for ASCII text file |                           |
| change parameters for ASULI LEXT THE  |                           |
| Data capture file name                | CAPTURE.XXX (for example) |
| Auto-start data capture               | NO.                       |
| Auto-activate data filter             | YES                       |

\* These are the default U.S.A. profiles. For other countries, use F4 to select the relevant profile. For more information, see Appendix A.

28. Press Enter.

29. Select Default ASCII terminal emulation profile name.

30. Type MOSSL and press Enter. The message The profile has been saved displays.

- 31. Press Esc twice to display the Communications Configuration menu.
- 32. Select **Verify**, then **Run Verify**. The **Verified** message displays. If the message does not display, check that you have entered the data correctly. Press Enter.
- 33. Select Exit.
- 34. Select Exit communication configuration.
- 35. Select Exit.
- 36. Select Exit Communication Manager.
- 37. Select Yes.
- 38. When the Display Feature Status screen disappears, select F3=Exit.
- 39. The Start Programs menu displays.
- 40. Select OS/2 full-screen command prompt.
- 41. Use the system editor to create a STARTUP.CMD file with the following lines:

@ECHO OFF CD\CMLIB START "COMM.MGR MOSSL" /FS /N DMPC ACS.CNF /A:ACS ACS.EXE EXIT

- 42. Restart the system by simultaneously pressing Ctrl, Alt, and Del.
- 43. Go to "Testing a Connection with the Local or Alternate Console" on page 10-10 and check the connection to the 3745.

**Note:** When you finish a communications task, CM/2 should be closed carefully. For more information, refer to Appendix A.

### MOSS Local or Alternate Console Emulation with CM/2 and Softerm

For a description of how to set up a 3101 terminal emulator, using CM/2 and Softerm as a connections to 3745 MOSS, see "MOSS Remote Console Emulation with CM/2 and Softerm" on page 11-10.

— Attention -

The Baud Rate for a local or alternate console is 2400 bps.

### 3727

Call your IBM service representative.

### Testing a Connection with the Local or Alternate Console

- 1. Turn on the operator console.
- 2. A CA INTERFACE DISPLAY screen similar to the following one should be displayed (for the alternate console, wait 25 seconds):

| CA INTERFA          | CE DISPLA         |                      | mm/dd/yy                   | /hh:mm                   |                       |      |
|---------------------|-------------------|----------------------|----------------------------|--------------------------|-----------------------|------|
| INTERFACE<br>NUMBER | CHANGE<br>E/D REQ | E/D<br>REQUEST       | INTERFACE<br>STATUS SWITCH | HOST OR<br>UNIT ADDRE    | CHANNEL<br>SS ADDRESS | NSC  |
| 1A                  |                   | _                    | <b>_</b>                   |                          |                       |      |
| 2A                  |                   | <u>-</u> 111         | -                          |                          |                       |      |
| 3A                  |                   | -                    | -                          |                          |                       |      |
| 4A                  |                   | _                    | _                          |                          |                       |      |
| 5A                  | ==>               | Е                    | ENABLED                    |                          |                       | 40   |
| 5B                  | ==>               | D                    | DISABLED                   |                          |                       | 41   |
| 7A                  | ==>               | D                    | DISABLED                   |                          |                       | 42   |
| 8A                  |                   | · _ ·                | -                          |                          |                       |      |
| - TYPE E O          | R D TO CH<br>F4:  | ANGE THE<br>MOSS FUN | ENABLE/DISABL<br>CTIONS    | E REQUEST,<br>F5: UPDATE | THEN PRESS            | SEND |

3. If this screen displays, the console setup was successful.

4. If the screen is not displayed, check that the console cables are connected, and that power is on, then try again to connect.

Other possible causes of a faulty console setup are as follows:

- The console is set to 1200 bps instead of 2400.
- The cable adapter P/N 54F0490 is plugged wrongly. Check that the arrow on the adapter points toward the console.
- The 3151 console is set up in both native and emulation modes.

If the problem continues, refer to the Problem Determination Guide, SA33-0096.

**Note:** You can also diagnose problems by using the console link test, as described in the *Problem Determination Guide*.

# Chapter 11. Setting Up a Remote Console

This chapter applies to 3745 Models 130 to 610. It does not apply to Model A.

### **General Information (Remote)**

A remote console is optional. You can use any of the following:

• 3151 Display Station (Models 110, 160, 310, 360, 410, and 460) in native mode (recommended) or in 3101 emulation mode.

**Note:** Models which do not support block mode cannot be used as consoles for the 3745 Communication Controller.

- 3153 Display Station in 3151 emulation mode.
- 3161 ASCII Display Station (Model 11, 12, 21, or 22) in 3101 emulation mode.
- 3163 ASCII Display Station (Model 11, 12, 21, or 22) in 3101 emulation mode (feature code 8235).
- PS/2 running with an OS/2 Extended Edition, Release 1.1 or higher.
- Personal Computer with an asynchronous communications adapter (or equivalent), running in 3101 emulation mode.

**Note:** If an adapter card is installed in slot 8 of the PC/XT or Portable or in an expansion unit, you must also install signal jumper (J13).

 Any equipment that can emulate the 3101 with an EIA 232D or ITU-T V.24 interface.

Check your console cables (for more information, refer to Appendix C in this manual, and the *Technical News Letter*, GN22-5490 part of *Input/Output Equipment Installation Manual - Physical Planning*, GN22-5490).

If a cable or console is not correct, contact your Installation coordinator.

**Note:** If you setup certain consoles in an already established system, you will need to reload MOSS (IML). Refer to the *Advanced Operations Guide*, SA33-0097.

### 3151 in Native Mode (Remote)

**Important Note**: If you have difficulty in using the 3151 as a remote console for a 3745 Model 210 or 410, contact your IBM service representative to ensure that you have the correct MOSS Console Adapter (MCA) card installed.

#### Notes:

- 1. Native mode is the recommended mode of operation.
- 2. The 3151 Model 110 can only be used in native mode because it does not support 3101 emulation.
- 3. The MOSS function keys are PF1 through PF8.
- 4. The line not Model 110 does not appear on the Model 110 menu.

#### Setting Up

1. Hold down the Ctrl key (bottom left) and press the Setup key (top right).

Note: If the 3151 is new, Setup displays automatically when you power ON.

2. Fill in the fields as follows (use the ↑ and ↓ to move between items and the spacebar to select parameter values):

| Machine Mode   | IBM3151 |
|----------------|---------|
| Screen         | NORMAL  |
| Row and Column | 24 X 80 |
| Scroll         | JUMP    |
| Auto LF        | ON      |
| CRT Saver      | OFF     |
| Line Wrap      | ON      |
| Forcing Insert | OFF     |
| Tab            | FIELD   |

3. Press Send to get the next menu.

4. Open the Setup Menu and fill in the fields as follows:

| Operating Mode       | BLOCK |
|----------------------|-------|
| Line Speed (bps)     | 1200  |
| Word Length (bits)   | 7     |
| Parity               | EVEN  |
| Stop Bit             | 1     |
| Turnaround Character | DC3   |
| Line Control         | PRTS  |
| Break Signal (ms)    | 500   |
| Send Null Suppress   | ON    |

5. Press Send.

6. Open the Keyboard/Printer Menu and fill in the fields as follows:

#### Keyboard

| Enter              | RETURN (not Model 110)   |
|--------------------|--------------------------|
| Return             | FIELD                    |
| New line           | CR                       |
| Send               | PAGE                     |
| Insert character   | MODE                     |
| Printer            |                          |
| Line speed         | 2400                     |
| Word length (bits) | 7                        |
| Parity             | EVEN                     |
| Stop bit           | 1                        |
| Characters         | NATIONAL (not Model 110) |

- 7. Press Enter.
- 8. Use the arrow keys to highlight Save data.
- 9. Press the spacebar to save the configuration.
- 10. Hold down the Ctrl key (bottom left) and press the Setup key (top right) to return.
- 11. Go to "Testing the Modern Connection to a Remote Console" on page 11-13 and check the connection to the 3745.

### 3151 in 3101 Emulation Mode (Remote)

**Important Note**: If you have difficulty in using the 3151 as a remote console for a 3745 Model 210 or 410, contact your IBM service representative to ensure that you have the correct MCA card installed.

#### Notes:

- 1. Native mode is the recommended mode of operation.
- 2. The 3151 Model 110 can only be used in native mode because it does not support 3101 emulation.
- 3. The line not Model 110 does not appear on the Model 110 menu.

#### Setting Up

1. Hold down the Ctrl key (bottom left) and press the Setup key (top right).

Note: If the 3151 is new, Setup displays automatically when you power ON.
2. Fill in the fields as follows (use the ↑ and ↓ keys to move between items and the spacebar to select parameter values):

| Machine Mode   | IBM3101 |
|----------------|---------|
| Screen         | NORMAL  |
| Row and Column | 24 X 80 |
| Scroll         | NO      |
| Auto LF        | ON      |
| CRT Saver      | OFF     |
| Line Wrap      | ON      |
| Forcing Insert | OFF     |
| Tab            | FIELD   |

3. Press Send for the next menu.

4. Open the Setup Menu and fill in the fields as follows:

| BLOCK |
|-------|
| 1200  |
| 7     |
| EVEN  |
| 1     |
| DC3   |
| PRTS  |
| 500   |
| ON    |
| OFF   |
|       |

5. Press Send.

6. Open the Keyboard/Printer Menu and fill in the fields as follows:

| Keyboard           |                          |
|--------------------|--------------------------|
| Enter              | RETURN (not Model 110)   |
| Return             | FIELD                    |
| New line           | CR                       |
| Send               | PAGE                     |
| Insert character   | MODE                     |
| Printer            |                          |
| Line speed         | 2400                     |
| Word length (bits) | 7                        |
| Parity             | EVEN                     |
| Stop bit           | 1                        |
| Characters         | NATIONAL (not Model 110) |

7. Press Enter.

- 8. Use the arrow keys to highlight Save data.
- 9. Press the spacebar to save the configuration.
- 10. Hold down the Ctrl key (bottom left) and press the Setup key (top right) to return.
- 11. Go to "Testing the Modern Connection to a Remote Console" on page 11-13 and check the connection to the 3745.

## 3153 in 3151 Emulation Mode (Remote)

#### Recommended Settings

Refer to the *Users Guide*, SA33-0356 for information on console settings in the country where you reside.

## Starting the Console Configuration

See the example below for an IBM 5842 Modem configuration.

To display Setup, press Ctrl and the Minus key on the number keypad.

#### Key F1 (QUICK)

Emulation=3151 Enhanced=OFF N/A Comm Mode=HALF BLOCK Host/Printer=EIA/AUX

## Key F2 (GENERAL)

Emulation=3151 Curs Dir= LEFT TO RIGHT Screen Saver=OFF Bell Length=140ms

#### Key F3 (DISPLAY)

Display Cursor=ON Pages=01 Columns=80 Width Change Clear=OFF

#### Key F4 (KEYBOARD)

Language=US Keyclick=OFF Margin Bell=OFF Num Lock=TOGGLE

#### Key F5 (KEYS)

Return Key=field Send Key=PAGE Desk Acc=ctrl <-UDKS=EMUL DEPENDENT

#### Key F6 (PORTS)

EIA Baud Rate=1200 AUX Baud Rate=2400 EIA Xmt= No Protocol Aux Xmt=Xon-Xoff

Key F7 (HOST)

EIA Baud Rate=1200 AUX Baud Rate=2400 Language=US

Enhanced=OFF N/A Auto Scroll=ON Bell Vol=06 Setup Lang=US

Cursor=STEADY BLOCK Page Length=24 Scroll=JUMP Speed=FAST

Char Set=NATIONAL

Key Repeat=ON

Key Lock=CAPS

EIA Data Format=7/1/E

Aux Data Format=7/1/E

Sessions=ONE

Auto Wrap=0N Monitor Mode=0FF Warning Bell=0N Sessions=0NE

Viewports=ONE Screen Video=NORMAL Overscan Borders=ON Refresh Rate=71 HZ

Key Mode=ASCII Key Rate=20 CPS Caps Lock=TOGGLE

Enter Key=RETURN Ne Insert Character=MODE Ba Pound Key=US Re

New Line=CR Backspace=BS BS Return Key REPEAT=OFF

EIA Data Format=7/1/E AUX Data Format=7/1/E EIA Recv= No Protocol Aux Recv= Xon-Xoff(XPC) EIA Parity Check=off Aux Parity Check=off EIA Xmt Pace= Baud Aux Xmt Pace= Baud Comm Mode= HALF BLOCK Break= 500MS Recv <CR>=<CR><LF> Alt Input DATA=ON Local= OFF Line Control=PRTS Recv <Del>=IGNORE Turnaround Char=DC3 Null Suppress=OFF Disconnect=2 SEC Send Ack=OFF Send Null=ON

## **Closing the Console Configuration**

- 1. Press Ctrl and the minus key on the number keypad.
  - a. Type Y to save the configuration
  - b. Type N to cancel the new configuration or keep the previous one
  - c. Type C to review the configuration.

## 3161 or 3163 (Remote)

- 1. Hold down the Ctrl key (bottom left) and press the Setup key (top right).
- Fill in the fields as follows (use the ↑ and ↓ to move between items, and the spacebar to select parameter values):

| Machine Mode         | IBM3101         |
|----------------------|-----------------|
| Operating Mode       | BLOCK           |
| Interface            | RS232C          |
| Line Control         | PRTS            |
| Line Speed (bps)     | 1200            |
| Parity               | EVEN            |
| Turnaround Character | DC3             |
| Stop Bit             | 2               |
| Word Length (bits)   | 7 (3161 only)   |
| Response Delay       | 100 (3161 only) |
| Break Signal (ms)    | 500 (3161 only) |

3. Press Send.

4. Press Select.

5. Use the spacebar to fill in the fields as follows:

| Scroll=OFF | Return=CR | Line | Wrap=ON |
|------------|-----------|------|---------|
| Autoff=ON  | Send=PAGE | Null | Supp=ON |

- 6. Press Select to return.
- 7. Go to "Testing the Modern Connection to a Remote Console" on page 11-13 and check the connection to the 3745.

## **IBM PC**

1. Start a 3101 emulation session.

2. Type 3 to create a specification file. Fill in the fields as follows:

| Line Speed          | 1200      |
|---------------------|-----------|
| Block Mode          | Y (yes)   |
| Parity              | E (even)  |
| Stop Bits           | 2         |
| Automatic Line Feed | Y (yes)   |
| Carriage Return     | Y (CR/LF) |
| Null Suppress       | ON        |
| Character at End    | 4 (XOFF)  |
| Scrolling           | N (no)    |

- 3. After entering the change and key definitions, enter the file name, for example REMMOSS.
- 4. Enter 1 to select a specification file and enter REMMOSS for the file name.
- 5. Go to "Testing the Modern Connection to a Remote Console" on page 11-13 and check the connection to the 3745.

**Note:** The asynchronous communications adapter should be configured as COM1 (the primary adapter) for EIA 232-D operations.

## IBM PS/2 (Remote)

**Note:** To successfully complete this procedure, you must have installed OS/2 Extended Edition, Version 1.1 or higher, at SYSLEVEL 03030 or higher. If you are not sure of the level, refer to Appendix A.

To configure a PS/2 as a remote console, do the following:

1. Open an OS/2 full screen.

2. Type CD \CMLIB.

- 3. Type COPY ACSCFG.CFG MOSSREMM.CFG.
- 4. Type CD \.
- 5. Edit the CONFIG.SYS file by adding the following line at the end:

DEVICE=C:\CMLIB\ASYNCDDB.SYS COM1

6. Save the CONFIG.SYS file.

#### Notes:

- a. If you are using a PC/AT or a PC/XT equipped with an 80286 microprocessor, type ASYNCDDA.SYS instead of ASYNCDDB.SYS.
- b. Open your CONFIG.SYS file and look for the line (or lines): DEVICE=C:\0S2\COMxx.SYS (where xx = 01, 02, or 03)

If you find it, insert this line before it:

#### ASYNCDDB/A

- 7. Open Desktop Manager.
- 8. Double-click Communication Manager/2 (this takes ten seconds to load).
- 9. In the CM/2 main menu, select Advanced.
- 10. Select Configuration.
- 11. Type MOSSREMM and press Enter.
- 12. The Communications Configuration menu displays.
- 13. Select Workstation profile.
- 14. Select **Change** and fill in the fields as follows:

Error log file name Error log size Error log overflow option Message log file name Message log size Message log overflow option Enable auto-start options ERROR.DAT (for example) 16 (for example) WRAP MESSAGE.DAT (for example) 500 (for example) WRAP YES

- 15. If you need to, press **Enter** to display the Auto-Start Options menu and fill in the following fields:
  - ACDI service
  - ► ASCII terminal emulation
  - 3270 terminal emulation (DFT)
  - 3270 terminal emulation (SDLC)
- 16. Fill in the fields as follows:
  - Communication Manager main menu
  - ASCII Terminal Emulation
  - 3270 Terminal Emulation
- 17. Press Enter, and a message The profile has been saved displays.
- 18. Select Asynchronous feature profiles.
- 19. Select Asynchronous communication port profile.
- 20. Select **Create** and customize as follows:

| Country | code |  | XXX  |  |
|---------|------|--|------|--|
| Profile | name |  | COM1 |  |

- 21. Press Enter, then select Other modem or device.
- 22. Press Enter.
- 23. In the following window, select SWITCHED and press Enter.
- 24. When the message displays Data Set Ready Always Asserted, select YES.
- 25. Press Enter and the message The profile has been saved displays.
- 26. Select ASCII terminal emulation profiles in the next two screens.
- 27. Select **Create**. Enter the model profile name as M6 and the new profile name as MOSSR.
- 28. Press Enter.
- 29. Fill in the MOSSR profile fields as follows:

| Communication port name           | COM1             |
|-----------------------------------|------------------|
| (port profile name)               |                  |
| Emulation mode<br>Line speed      | IBM 3101<br>1200 |
| Bits per character<br>Parity type | 7<br>EVEN        |
| Number of stop bits               | 2                |
| Local display                     | NO               |
| Auto return                       | YES              |
| Enter key                         | CR/LF            |
| Line ending control               | YES              |

30. Press F8 to continue.

| Turnaround character | DC3   |
|----------------------|-------|
| Scrolling            | NO    |
| Mode                 | BLOCK |
| Null suppression     | YES   |

31. Press Enter to continue.

| Type of connection                    | DIRECT                    |
|---------------------------------------|---------------------------|
| Automatic XON/XOFF flow control       | YES                       |
| Minimum time for break signal         | 500                       |
| Enhanced keyboard profile name        | ACSAENUS *                |
| AT keyboard profile name              | ACSAATUS *                |
| Transfer to IBM protocol converter    | NO                        |
| Change parameters for ASCII text file | es NO                     |
| Data capture file name                | CAPTURE.XXX (for example) |
| Auto-start data capture               | NO                        |
| Auto-activate data filter             | YES                       |

\* These are the default U.S.A. profiles. For other country profiles, press **F4**. For more information, refer to Appendix A.

32. Press Enter.

33. Select Default ASCII terminal emulation profile name.

- 34. Type MOSSR and press Enter. The message The profile has been saved displays.
- 35. Press **Esc** twice to display the Communications Configuration menu.
- 36. Select Verify, then Run Verify.
  The Verified message displays.
  If the message does not display, check that you have entered the data correctly.
  Press Enter.
- 37. Select Exit.
- 38. Select Exit Communication Configuration.
- 39. Select Exit.
- 40. Select Exit Communication Manager.
- 41. Select Yes.
- 42. When the **Display Feature Status** screen closes, select **F3=Exit**.
- 43. The Start Programs menu displays.
- 44. Select OS/2 full-screen command prompt.
- 45. Use the system editor to create STARTUP.CMD file, containing the following lines:

@ECHO OFF CD\CMLIB START "COMM.MGR MOSSR" /FS /N DMPC ACS.CNF /A:ACS ACS.EXE EXIT

46. Restart the system by pressing Ctrl, Alt, and Del.

47. Go to "Testing the Modern Connection to a Remote Console" on page 11-13 for

information on checking the connections to the 3745.

Note: When a communications task is finished, close CM/2 carefully.

## MOSS Remote Console Emulation with CM/2 and Softerm

The following is the setup procedure for a 3101 terminal emulator connection with a 3745 MOSS, using CM/2 and Softerm. To install Softerm, use the following procedure:

- Step 1. Open an OS/2 window or screen.
- **Step 2.** Insert the Softerm diskette into drive A.
- **Step 3.** Type a: and press Enter.
- **Step 4.** Type cd\ and press Enter.
- Step 5. Type a:\install and press Enter.
- Step 6. Wait for the installation to complete. A new Custom Plus icon displays.
- **Note:** In the following procedure, window displays are indicated by an  $\Rightarrow$  followed by the title of the window.

#### Starting Custom Plus

- Step 1. To start, click the Custom Plus icon twice. ⇒ window Custom Plus - Icon View
- Step 2. Click twice on Custom Plus icon.
   ⇒ window Softerm Session Manager CUSTOM.MDB

This window lists several predefined sessions.

## **Defining a New Session**

- Step 1. Click Session and then Add. ⇒ window Add Session - Untitled
- Step 2. Click Setup Profiles. ⇒ window Setup Profiles

There are two setup profiles, Terminal Emulation and Connection Path.

See the following procedures to setup the Terminal Emulation profile, and the Connection Path profile.

#### **Defining the Terminal Emulation Profile**

- Step 1. Click Terminal.
  - ⇒ window Terminal Emulation Profile Module CUSTOM.MDB
- Step 2. Click Add.

⇒ window Terminal Emulation

- Step 3. In the terminal types list, select 3101-2X and click OK. ⇒ window Terminal Emulation Settings - Untitled
- **Step 4.** In the **Comment** entry field, type: 3101-2X Settings for MOSS Console. For the keyboard profile:

a. Click Setup.

- ⇒ window Keyboard Profile Module CUSTOM.MDB
- b. Click Add.

⇒ window Add keyboard

- c. In the keyboard type list, select **AT 84 key**, or **101 Enhanced** or **102 Enhanced** depending on your key board.
- d. In the terminal keyboard type list, select IBM 3101-2X.
- e. In the nationality list, select the country where you reside.
- f. Click OK.
  - ⇒ window Keyboard Settings Untitled

The default keyboard mapping is displayed. The Control, Alt and Function keys are used for 3101 functions.

**Note:** Function keys F1 to F10 correspond to the same keys, and F11 to F20 correspond to Shift-F1 through Shift-F10.

If you want to change the keyboard mapping, use the following procedure:

- On window Keyboard Settings Untitled, click Change.
   ⇒ window Keyboard Remap
- When the keyboard map displays on the screen, click a key to see the corresponding 3101 definition. For example, if you want to remap the Send key to Enter instead of the default Control-F1, click the Enter key on the map, and then click Open Base.
  - ⇒ window **Open/Edit Key**
- 3) In the Key contents entry field, delete Return and type Send.
- 4) Click **OK**. You can remap any other key(s).
- g. When you have finished, click **Remap**. ⇒ window **Keyboard Settings - Untitled**
- h. Click **Save as** to save the keyboard profile. ⇒ window **Save Keyboard - CUSTOM.MDB**
- i. Enter the keyboard profile name, for example, 3101 keyboard.
- j. Click Save.
  - ⇒ window Keyboard Profile Module CUSTOM.MDB
- k. Click Close.

⇒ window Terminal Emulation Profile Module - CUSTOM.MDB

- **Step 5.** Customize the 3101 terminal settings, and change the following parameters:
  - Operating mode,
  - Line Turn Around Character.

All the other parameters keep their default values.

- Step 6. In Terminal Emulation Settings list, select the parameter and click Change:
  - For Operating mode, click **Block** and then **OK**.
  - For Line Turn Around Character, click Xoff(\$13) and OK.

Step 7. Click Save as.

⇒ window Save Terminal Emulation - CUSTOM.MDB

Step 8. Enter the terminal emulation profile name, for example, 3101 emulation.

Step 9. Click Save.

⇒ window Terminal Emulation Profile Module - CUSTOM.MDB

Step 10. Click Close.

#### **Defining Connection Path Profile**

Click Setup Profiles.

⇒ window Setup Profiles

#### Step 1. Click Connection.

- window Connection Path Profile Module CUSTOM.MDB
- Step 2. Click Add twice.
  - ⇒ window Add Connection Path
- Step 3. Enter Standard COM for the communication interface and click OK. ⇒ window Connection Path Settings - Untitled
  - COM1 (default setting) for the COM port
  - Select (None) for the modem profile name.
  - **Note:** You can add a customized profile with modem-supported features, such as auto-dial and auto-answer.
  - Connection Path Settings:
  - Select an item in the list and click Change then OK.
  - Communications parameters:
    - Baud rate = 1200
    - Data bits = 7
    - Stop bits = 1
    - Parity = Even
  - Flow Control: None (default setting).
- Step 4. Click Save as.

#### ⇒ window Save Connection Path - CUSTOM.MDB

Step 5. Enter the connection path profile name, for example connection.

Step 6. Click Save.

- ⇒ window Connection Path Profile Module CUSTOM.MDB
- Step 7. Click Close.

#### Ending Definition of a New Session

Step 1. In the  $\Rightarrow$  window Add Session - Untitled, click Add.  $\Rightarrow$  window Admittance data

- Step 2. Click Save as.
  - ⇒ window Save Session
- **Step** 3. Enter the session name, for example MOSS Console.

Step 4. Click Save. ⇒ window Softerm Session Manager - CUSTOM.MDB

#### Notes:

This window includes a **MOSS Console** session. You can start the session by double-clicking it. If you want to remotely connect to MOSS, attach a modem (1200 or 2400 bauds) to the COM1 port of your PS/2, and establish a connection to the 3745 modem.

## **Other Types of Consoles**

Refer to the console's documentation, and use the information in the preceding sections to setup any operating characteristics.

## **Testing the Modem Connection to a Remote Console**

- 1. Make sure that the modem associated with your remote console is powered ON and in voice mode.
- 2. Turn on the console.
- 3. Dial the telephone number of the 3745 with your modem.
  - You will hear the **ringback** tone. When you hear the **answer** tone (steady tone), go to the next Step.

If you do not hear the answer tone, the local console could be logged on. Try again later.

- 4. Set the modem associated with your remote console to data mode.
- 5. Hang up the handset, and the following screen displays:

3745 MICROCODE (C) COPYRIGHT IBM CORP. 1988

MAXIMUM ADAPTER CONFIGURATION: CHANNEL ADAPTERS 5,6,7,8 LINE ADAPTERS 1,2,3,9,10,11,12

ENTER PASSWORD ==>

F4: CHANNEL INTERFACE DISPLAY

- 6. If this screen is displayed, setup was successful.
- 7. If the screen is not displayed, check that the console cables are connected and that power is ON to both console and modem, then try to connect again.

Other possible causes of a faulty console setup are as follows:

- The console is set to 2400 bps instead of 1200.
- The 3151 console is set in both native and emulation modes.

If the problem still persists, refer to the Problem Determination Guide, SA33-0096.

**Note:** You can also diagnose problems by using the console link test, described in the *Problem Determination Guide*.

a a secondaria de la composición de la composición de la composición de la composición de la composición de la Provinsi para de la composición de la composición de la composición de la composición de la composición de la c Provinsi de la composición de la composición de la composición de la composición de la composición de la composi

**11-14** All 3745 Models & the 3746-900: CSG

# Chapter 12. Modem Setup

## Modems for 3745 Models 130 to 160

The following is a list of modems that can be set up to operate between the remote console and the 3745:

In the U.S.A.:

- IBM 5841 Modem.
- IBM 5842 Modem.

In the U.S.A., Canada, and Japan:

- IBM 5853 Modem (set to half speed).
- Equivalent compatible with Bell 212 A or ITU-T V.22 (1200 bps).

In other countries:

Modems compatible with ITU-T V.22 alternative B (1200 bps).

For information about setting up RSF modems, refer to Chapter 13, "RSF Modems" on page 13-1.

## Setting Up

For the modern to be compatible between the remote console and the 3745, refer to the modern's documentation and set the following modern characteristics:

- Switched line connection
- Duplex operation
- Asynchronous operation
- 1200 bps speed.
- 3745 modem set to auto-answer
- · Remote console modem set to manual dialing.

#### Notes:

- 1. Review the modem documentation to ensure compatibility with the 3745. In particular, check the following:
  - Error Checking Link (ECL) is disabled.
  - If the modem has a 'Test Mode', turn it off at the 3745 end.
  - If the modem is programmable, set the control of the Data Set Ready (DSR) signal to normal, so that it does not get raised by the Data Terminal Ready (DTR).
- Some IBM PC modems disconnect from the switched network when the carrier signal drops. To prevent this, set the modem at the PC end to RTS Permanent. For more information, refer to your modem documentation.

## Switch Settings for IBM Modems 5841, 5842, and 5853

#### IBM 5841 Modem

Set the modem switches of the remote console as follows:

- 1. Set back panel DIP switches SW7 and 8 DOWN, all others UP.
- 2. Set all front panel switches OUT.

Set the modem switches of the 3745 as follows:

- 1. Set back panel DIP switches SW7 and 8 DOWN, all others UP.
- 2. Set all front panel switches OUT.

#### IBM 5842 Modem

Set the switches at the remote console site as follows:

- 1. Set back panel DIP switches SW7 and 8 DOWN, all others UP.
- 2. Set front panel switches FS IN, all others OUT.

Set the switches at the 3745 site as follows:

- 1. Set back panel DIP switches SW7 and 8 DOWN, all others UP.
- 2. Set front panel switches FS IN, all others OUT.

#### IBM 5853 Modem

Set the switches at the 3745 site as follows:

- 1. Set back panel DIP switches to UP.
- 2. Set front panel switches FS IN, all others OUT.

Set the switches at the remote console site as follows:

- 1. Set back panel DIP switches to UP.
- 2. Set front panel switches FS IN, all others OUT.

**Note:** Before you set any modern configurations, make sure that both moderns have been initialized and then do the following:

- 1. Push in all the front panel switches.
- 2. Turn power ON and wait five seconds.
- 3. Turn power OFF.
- 4. Set the front panel switches as described above.
- 5. Turn power ON again.

## Modems for 3745 Models A

The procedures in this section explain how to manipulate the IBM modems recommended for DCAF.

Note: The Hayes modem does not need to be set manually.

## Setting the IBM 7855 Modem

- 1. Press both the ← and → buttons on the front panel of the modern. The modern displays the message '<Exit Enter>'.

 Press and release the ↑ or ↓ button as needed to change the display to 'First Setup'.

Press the → button once, press and release the ↑ or ↓ button to change the display to 'Reset to Factory'.

- 5. Press the ← button. The lights on the front panel flash briefly.
- 6. Set the modem speed to 12000 bps by doing the following:
  - a. Press both the  $\leftarrow$  and  $\rightarrow$  buttons. The modern displays: '<Exit Enter>'.
  - b. Press and release the  $\rightarrow$  button. The modern displays: 'View Only'.
  - c. Press the J button twice. The modern displays: 'Quick Customize'.
  - d. Press the  $\rightarrow$  button. The modern displays: 'DTE interface'.
  - e. Press the J button twice. The modem displays: 'PSN Telco speed'.
  - f. Press the  $\rightarrow$  button. The modem displays: 'PSN Bps 9600'.
  - g. Press the J button. The modern displays: 'PSN Bps 12 000'.
  - h. Press the button 6 times. The modern displays: 'SYNC INT 12 000'.
- 7. Turn the modem off.

#### Setting and Saving the Target Service Processor Phone Number

- Press both the ← and → buttons on the front panel of the modem. The modem displays the message '<Exit Enter>'.
- 3. Press and release the ↑ or ↓ button as needed to change the display to 'Directories'.
- 4. Press the → button to display 'No Password'. If the display shows 'Password needed', use the ↑ button and the ↑ button once to change the display to 'Local Pass B293' by changing one character at a time.

- 5. Press the  $\rightarrow$  button to display 'Store and View'.
- 6. Press the  $\rightarrow$  button to display 'Directories xx'.
- Set the target service processor phone number with the ↑ and ↓ buttons. Switch to the next number with the → button.
- 8. Press the button 8 times to exit.

## Setting the IBM 7857 Modem Connected to MPA Card (SYN)

- 1. Press the \$\u00e4 key until the 'CONFIG' message displays at the top of the screen.
- Press the → key until the 'Sel Factory' message displays at the bottom of the screen.
- 3. Press Enter.
- 5. Press Enter to load the predefined factory configuration 3.
- 6. Press the † key until 'U1' displays at the top of the screen.
- 7. Press the  $\rightarrow$  key until 'Sync mode 3' displays. Press Enter to validate.
- 8. Press the ↑ key until 'U2' displays.
- 9. Press the → key until 'Internal' displays. Press Enter to validate.
- 10. Press the † key until 'U3' displays.
- 11. Press the  $\rightarrow$  key until 'Autobaud' displays. Press Enter to validate.
- 12. Press the 1 key until 'U4' displays.
- 13. Press the  $\rightarrow$  key until 'CCITT' displays. Press Enter to validate.
- 14. Press the † key until '05' displays.
- 15. Press the  $\rightarrow$  key until '9600 V32 TRE' displays. Press Enter to validate.
- 16. Press the 1 key until 'U6' displays.
- 17. Press the → key until 'V42Bis/MNP5 Enabled' displays. Press Enter to validate.
- 18. Press the 1 key until 'U7' displays.
- Press the → key until 'Auto Reliable/V42/MNP' displays. Press Enter to validate.
- 20. Press the ↑ key until 'U8' displays.
- 21. Press the  $\rightarrow$  key until 'Xon/Xoff passed' displays. Press Enter to validate.
- 22. Press the † key until 'U9' displays.
- 23. Press the  $\rightarrow$  key until 'Xon/Xoff' displays. Press Enter to validate.
- 24. Press the *t* key until 'U10' displays.
- 25. Press the  $\rightarrow$  key until 'C108/2' displays. Press Enter to validate.
- 26. Press the 
  text key until 'U11' displays.
- 27. Press the → key until 'C106 Always follow C105' displays. Press Enter to validate.
- 28. Press the † key until 'U12' displays.

- 29. Press the → key until 'C107/C109 Normal Mode' displays. Press Enter to validate.
- 30. Press the ↑ key until 'U13' displays.
- Press the → key until 'C107 Follow C109(CD)' displays. Press Enter to validate.
- 32. Press ↓ until 'Mode' displays.
- 33. Press  $\rightarrow$  until the message 'V25HDLC NRZIASC' displays.
- 34. Press Enter.

The modem is now in ITU-T V.25 bis synchronous mode. See "Saving the Modem Configuration" below.

## Setting the 7857 Modem Connected to COM1 (ASYN)

- 1. Power OFF the modem
- 2. Press and hold the † key while power ON the modem.
- 3. The modem is set to Factory 0 in AT command mode.

See "Saving the Modern Configuration" below.

## Setting the 7857 Modem Connected to MPA Card on COM2 (ASYN)

- 1. Power OFF the modem
- 3. The modem is set to Factory 0 in AT command mode.

See "Saving the Modern Configuration" below.

#### Saving the Modem Configuration

- 1. Press the  $\downarrow$  key until the 'CONFIG' message displays at the top of the screen.
- 2. Press the → key until the 'Store User Conf' message displays at the bottom of the screen.
- 3. Press Enter.
- 4. Press the † key, to select the User Configuration Location (0 to 9) where you want to save the configuration.
- 5. Press Enter to save the current modem configuration.

The defined configuration is now active and saved. Every time the modem is reset (powered ON), this configuration is loaded.

*Transmission Speed* The IBM 7857 uses an **Adaptive line rate facility** which can automatically decrease or increase the modem's transmission speeds. This means that if telecommunication line conditions deteriorate, the modem can still function at the highest possible efficiency.

#### Setting and Saving the Target Service Processor Phone Number

- 1. Press the  $\downarrow$  key until 'Store phone number' displays at the top of the screen.
- 2. Press the  $\rightarrow$  key to select the first location number.
- 3. Press Enter.

- Press the ↑ key to select a digit. Press the → key to move to the next position (↓ key can be used for backspacing).
- 5. Press Enter twice to save the target service processor's phone number.

## Setting the IBM 7858 Modem Connected to MPA Card (SYN)

- 1. Press the  $\downarrow$  key until the 'CONFIG' message displays at the top of the screen.
- Press the → key until the 'Sel Factory' message displays at the bottom of the screen.
- 3. Press Enter.
- 4. Press the ↑ key until 3 displays.
- 5. Press Enter to load the predefined factory configuration 3.
- 6. Press the 1 key until 'U4' displays at the top of the screen.
- 7. Press the  $\rightarrow$  key until '9600bps V32' displays. Press Enter to validate.
- 8. Press the ↑ key until 'U7' displays.
- 9. Press the  $\rightarrow$  key until 'Xon/Xoff Passed' displays. Press Enter to validate.
- 10. Press the ↑ key until 'U8' displays.
- 11. Press the  $\rightarrow$  key until 'Xon / Xoff' displays. Press Enter to validate.
- 12. Press the 
  text key until 'U10' displays.
- 13. Press the  $\rightarrow$  key until 'Forced on' displays. Press Enter to validate.
- 14. Press the *t* key until 'U12' displays.
- 15. Press the → key until Follow CD displays. Press Enter twice to select this option.
- 16. Press | until 'Mode' displays.
- 17. Press  $\rightarrow$  until the message 'V25HDLC NRZIASC' displays.
- 18. Press Enter twice.

The modem is now in V.25 bis synchronous mode. See "Saving the Modem Configuration" on page 12-7 below.

## Setting the 7858 Modem Connected to COM1 (ASYN)

- 1. Power OFF the modem
- 2. Press and hold the † key while power ON the modem.
- 3. The modern is set to Factory 0 in AT command mode.
- See "Saving the Modern Configuration" on page 12-7 below.

#### Setting the 7858 Modem Connected to MPA Card on COM2 (ASYN)

- 1. Power OFF the modem
- 2. Press and hold the 
  the 
  key while power ON the modem.
- 3. The modem is set to Factory 0 in AT command mode.

See "Saving the Modern Configuration" on page 12-7 below.

#### Saving the Modem Configuration

- 1. Press the 1 key until the 'CONFIG' message displays at the top of the screen.
- 2. Press the → key until the 'Store User Conf.' message displays at the bottom of the screen.
- 3. Press Enter.
- 4. Press the ↑ key, to select the User Configuration Location (0 to 9) where you want to save the configuration.
- 5. Press Enter to save the current modem configuration.

The defined configuration is now active and saved. Every time the modern is reset (powered ON), this configuration is loaded.

*Transmission Speed* The IBM 7858 uses an **Adaptive line rate facility** which can automatically decrease or increase the modem's transmission speeds. This means that if telecommunication line conditions deteriorate, the modem can still function at the highest possible efficiency.

#### Setting and Saving the Target Service Processor Phone Number

- 1. Press the 1 key until 'Store phone number' display at the top of the screen.
- 2. Press the  $\rightarrow$  key to select the first location number.
- 3. Press Enter.
- Press the ↑ key to select a digit. Press the → key to move to the next position (↓ key can be used for backspacing).
- 5. Press Enter twice to save the target service processor's phone number.

# Chapter 13. RSF Modems

This chapter applies to 3745 Models 130 to 610. It does not apply to Model A.

If you have an RSF link to the Remote Technical Assistance Information Network (RETAIN), your IBM service representative will install the RSF modem.

If a RSF modem is not provided with the 3745, follow the installation procedure below for compatibility with ITU-T V.23. This will set your modem in half-duplex mode, with BSC protocol set at 1200 bps, and without clocking.

Note: Operating characteristics for RSF modems are country-dependent.

## IBM 5858 Modem

1. Set the rear panel switches for a V.23 modem as below:

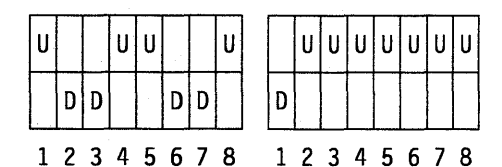

2. Set all the front panel switches to OUT.

## IBM 7855 Modem

Refer to "Setting the 7857 Modern Connected to COM1 (ASYN)" on page 12-5.

## IBM 7857 Modem

Refer to "Modems for 3745 Models 130 to 160" on page 12-1.

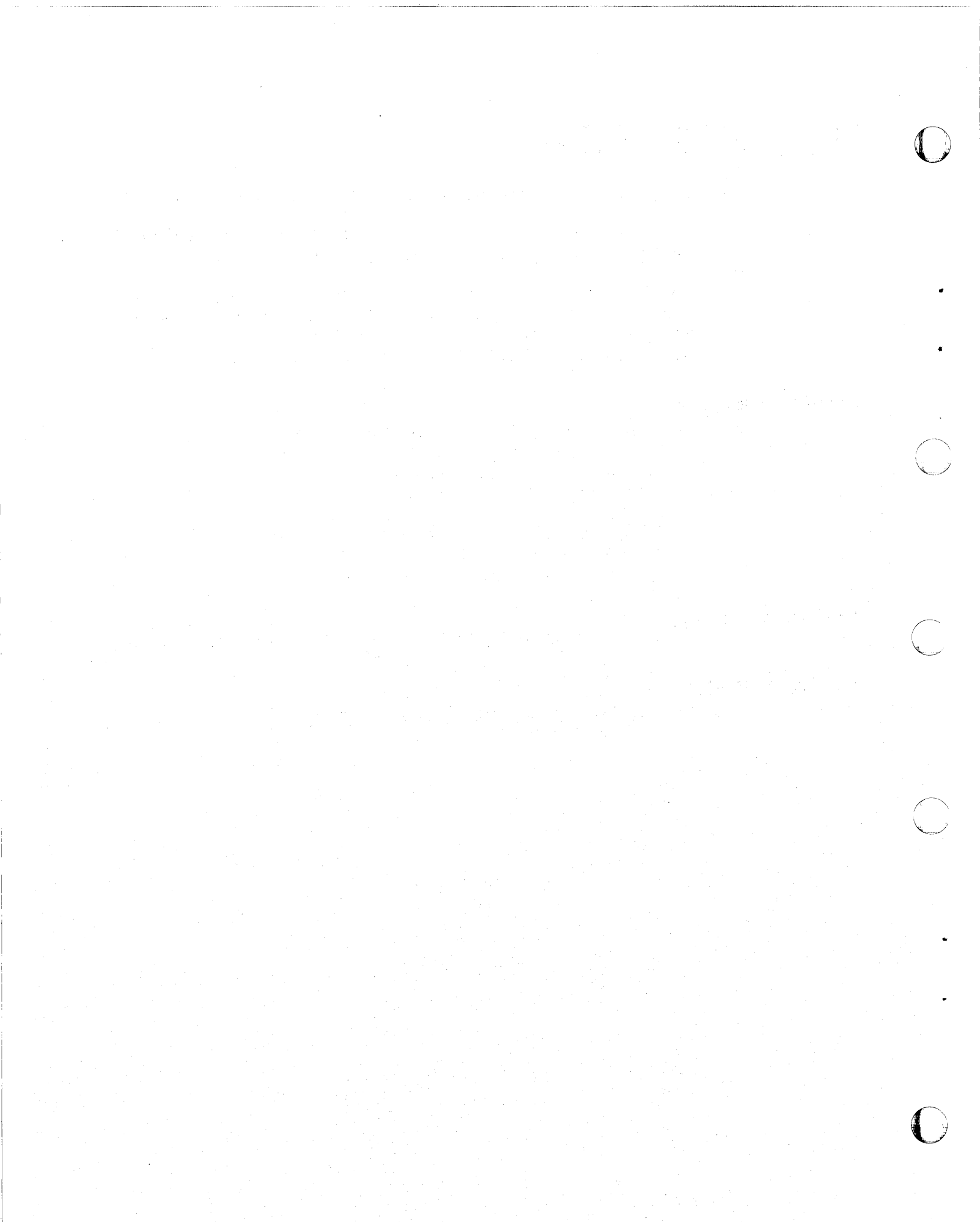

Part 3. Appendixes for 3745 Model A and 3746 Model 900

 $\square$ 

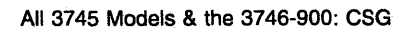

# Appendix A. Configuration for a Two-Target Remote Workstation

The following example shows the configuration for a remote workstation controlling two target service processors, ERS1 and BS12 (see Figure A-1 below).

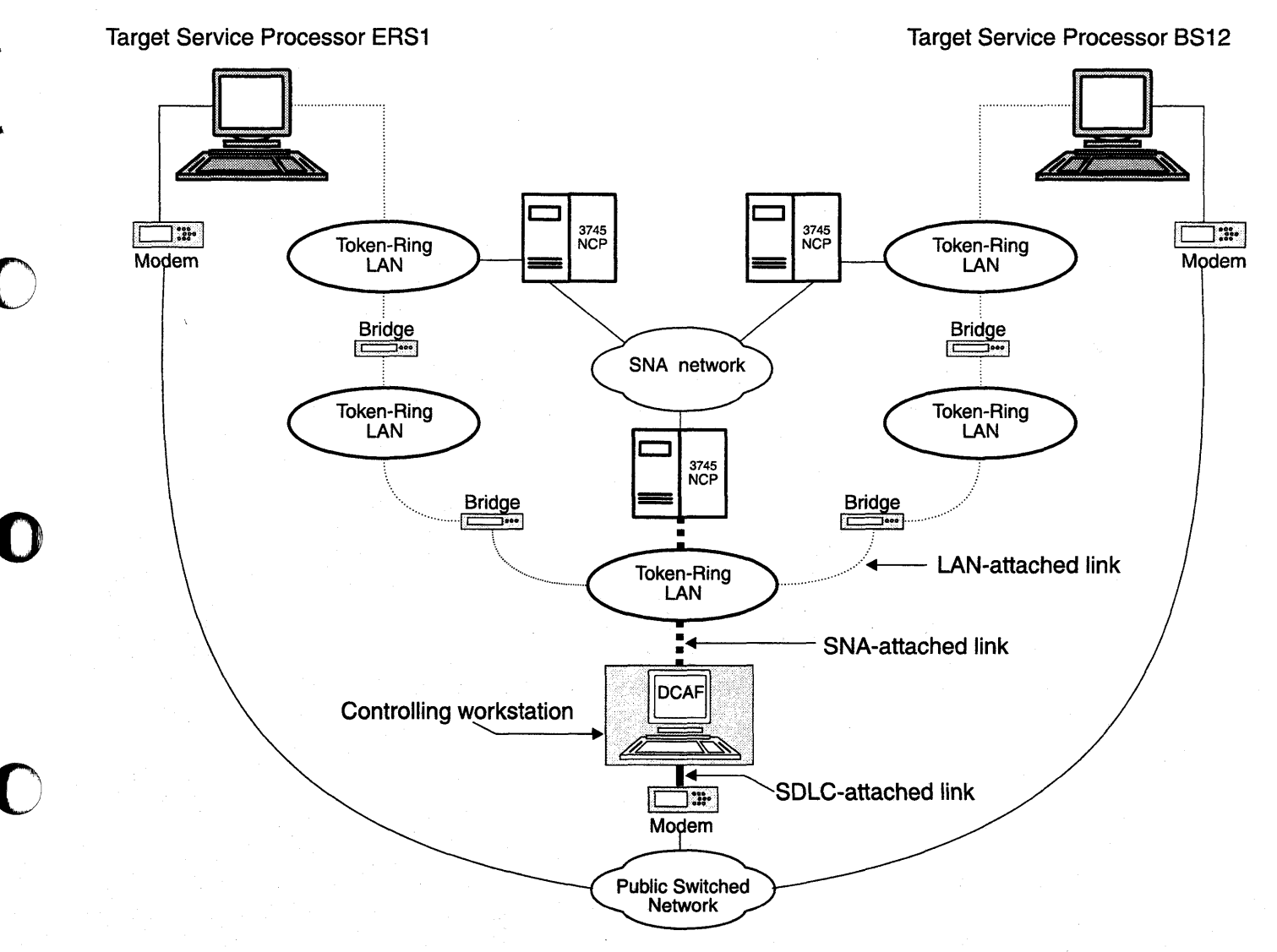

Figure A-1. A Two-Target Configuration

The example in Figure A-1 on page A-1 assumes that the workstation is running:

- CS/2 or CM/2.
- NCP Version 6, Release 2 or higher with 3746-900 features.
- VTAM Version 3, Release 4.1.

## **NCP** Definitions

NCP must contain definitions for the TIC2 or TIC3. These ports are used to attach the controlling workstation and the two service processors to token-ring LANs.

The only other requirement is to manage dynamic LUs by entering the following definition:

LUDRPOOL NUMILU=(a number > 0)

## **VTAM Definitions**

## Start List

The VTAM start list below should contain the XNETALS=YES statement to enable the cross-network SSCP-PU session activation (without SNI), and the statement DYNLU=YES to handle dynamic LUs (see the example below).

HOSTSA=10,SSCPID=10,MAXSUBA=63 CONFIG=10,NETID=SYSTST,SSCPNAME=CDRM20, XNETALS=YES,DYNLU=YES, NOPROMPT,DLRTCB=32,SUPP=NOSUP,NOTNSTAT,NOTRACE,TYPE=VTAM, LPBUF=(120,,0,,60,60), LARGE GENERAL PURPOSE\_PAGEABLE LFBUF=(96,,0,,24,10), LARGE GENERAL PURPOSE\_FIXED LFBUF=(128,,0,,32,10), SMALL GENERAL PURPOSE\_FIXED CRPLBUF=(160,,13,,80,80), RPL\_COPY\_PAGEABLE IOBUF=(256,256,34,,68,68) I/O BUFFERS\_FIXED (NP&PP BUF REMOVED)

# Logmode Table

The logmode table below is called SOCMOTAB:

DCAFMODE MODEENT LOGMODE=DCAFMODE 22,

```
TYPE = 0,

FMPROF = X'13',

TSPROF = X'07',

PRIPROT = X'80',

SECPROT = X'80',

COMPROT = X'50B1',

SSNDPAC = X'08',

RUSIZES = X'8787',

PSNDPAC = X'08',

PSERVIC = X'06020000000000000002F00'
```

# **Switched Major Nodes**

| *=*=*=*=                 | *=*=*=          | *=*=*=*=*=*=*=*=*=*=*=*=*=*=*=*=*=*=*=*=                                                           | *=*         |
|--------------------------|-----------------|----------------------------------------------------------------------------------------------------|-------------|
| *<br>* MA                | JNODE           | FOR CONNECTION : CONTROLLING <==> NETVIEW V2R3                                                     | *           |
| *                        |                 |                                                                                                    | *           |
| DCAFCTRL                 | VBUIL           | *=*=*=*=*=*=*=*=*=*=*=*=*=*=*=*=*=*=*=                                                             | ·=*         |
| CPCTRL                   | PU              | ADDR=04,PUTYPE=2,NETID=SYSTST 1,CPNAME=CPCTRL 2,<br>MAXPATH=8,MAXDATA=265,MAXOUT=1,<br>DISCNT=NO   | X<br>X      |
| CTRL1                    | LU              | LOCADDR=0,MODETAB=SOCMOTAB                                                                         |             |
| *=*=*=*=                 | *=*=*=          | *=*=*=*=*=*=*=*=*=*=*=*=*=*=*=*=*=*=*=*=                                                           | •=*         |
| * MA<br>*<br>*           | JNODE           | FOR CONNECTION : MOSS-E ERS1 <==> NETVIEW V2R3                                                     | *<br>*<br>* |
| *=*=*=*<br>NTVERS1       | *=*=*=<br>VBUIL | *=*=*=*=*=*=*=*=*=*=*=*=*=*=*=*=*=*=*=                                                             | ·=*         |
| CPERS1                   | PU              | ADDR=04,PUTYPE=2,NETID=SYSTST 10,CPNAME=CPERS1 23,<br>MAXPATH=8,MAXDATA=265,MAXOUT=1,<br>DISCNT=NO | X<br>X      |
| PATHERS1<br>MOSSERS1     | PATH<br>Lu      | DIALNO=0204400000761111,GRPNM=L76G2080<br>LOCADDR=0,MODETAB=SOCMOTAB                               | ·           |
| *=*=*=*=                 | *=*=*=          | *=*=*=*=*=*=*=*=*=*=*=*=*=*=*=*=*=*=*=*=                                                           | *=*         |
| * MA<br>*                | JNODE           | FOR CONNECTION : MOSS-E BS12 <==> NETVIEW V2R3                                                     | *           |
| *<br>*=*=*=*=<br>NTVBS12 | *=*=*=<br>VBUI  | :*=*=*=*=*=*=*=*=*=*=*=*=*=*=*=*=*=*=*=                                                            | *=*         |
| CPBS12                   | PU              | ADDR=04,PUTYPE=2,NETID=SYSTST 10,CPNAME=CPBS12 22,<br>MAXPATH=8,MAXDATA=265,MAXOUT=1,<br>DISCNT=NO | *<br>Х<br>Х |
| PATHBS12<br>MOSSBS12     | PATH<br>LU      | DISCHTEND<br>DIALNO=0204400000761112,GRPNM=L76G1088<br>LOCADDR=0,MODETAB=SOCMOTAB                  |             |

# **DCAF Remote Workstation Configuration**

- **Step 1.** From Desktop Manager, double-click the Distributed Console Access Facility icon.
- **Step** 2. Double-click the DCAF Controller icon.
- Step 3. Click Session, then Open workstation directory.
- Step 4. Click OK for a first installation. Otherwise continue with next step.
- Step 5. From the DCAF Directory window, click Workstation then Add.

| Add a workstation //<br>Workstation name     | ERSISNA                                                                                                    | General    |
|----------------------------------------------|----------------------------------------------------------------------------------------------------|------------|
| <br>-Protocol                                | - Connection                                                                                                    | Protocol 🕨 |
| APPC APPN Asynchronous PX/SPX NetBIOS TCP/IP | Target Gateway Gateway Gatewa |            |
| Undo Help                                    |                                                                                                    |            |
| <u>Save</u> Cancel                           | Help                                                                                                    | н.<br>С    |

Step 6. Enter ERS1SNA in the Workstation name field and click Protocol.

| AP                | PC            | General  |
|-------------------|---------------|----------|
|                   |               | Protocol |
| Local LV atias    | CTRL1         |          |
|                   | 💹 Use CP name |          |
|                   |               |          |
| Derteer III aliaa | EDQ10MA       |          |
|                   | LING I DIWY   |          |
|                   |               |          |
|                   |               |          |
| Mode name         | DCAFMODE      |          |
|                   |               |          |
| Undo Help         |               |          |
|                   |               |          |
|                   | <b>*</b> *    |          |
|                   |               |          |

Step 7. Fill in the Local LU alias, Partner LU alias, and Mode name fields respectively with CTRL1, ERS1SNA, DCAFMODE, and click Save.

Step 8. Repeat Step 6 and Step 7 by entering the following in the Workstation name and Partner LU alias fields:

a. ERS1SDLC, then click Save.

b. ERS1LAN, then click Save.

c. BS12SNA, then click Save.

- d. BS12SDLC, then click Save.
- e. BS12LAN, then click Save.

Step 9. Click Cancel to finish.

Step 10. Run the EQNSFPAR program to verify link records.

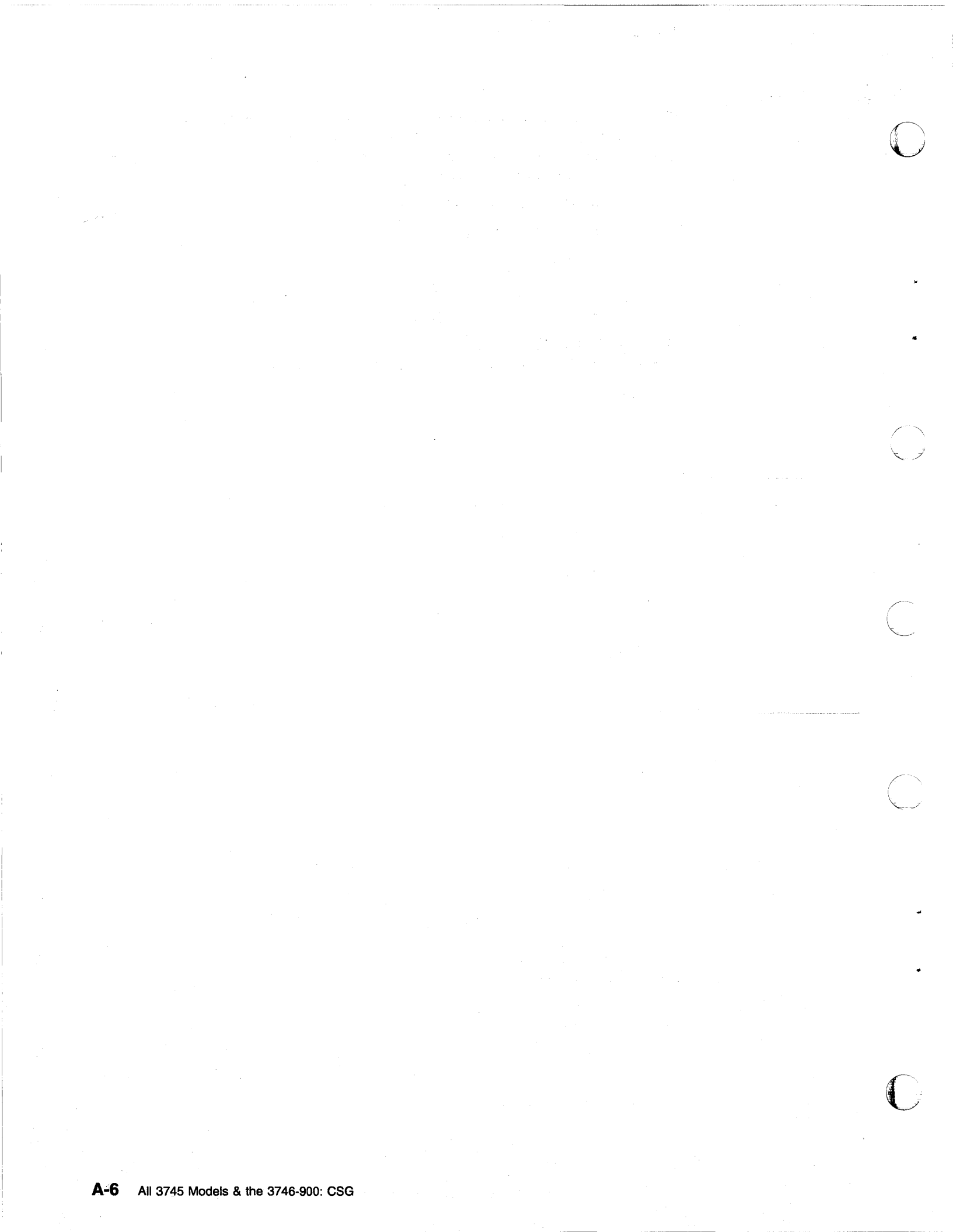

# Appendix B. Configuring DLC for DCAF

The following is a list of recommended CM/2 and CS/2 parameters for a remote workstation, enabling it to correspond with the DLC definitions of the service processor. Although they are a guide to help you with selecting parameters, you must supply the actual values that correspond to your network.

**Create or Change the Token-Ring Network DLC Adapter Profile** The parameters for this screen apply to LAN- (APPC-type), SNA-, and APPN- (via a LAN) attached consoles.

| Adapter number                  | 0                  |
|---------------------------------|--------------------|
| Load DLC                        | Yes                |
| Maximum number of link stations | 4                  |
| Percent of incoming calls       | 50                 |
| Free unused link                | No                 |
| Congestion tolerance            | 80                 |
| Maximum RU size                 | 2024               |
| Send Window Count               | 4                  |
| Receive Window Count            | 4                  |
| C&SM LAN ID                     | (Customer defined) |
| Send alert for beaconing        | Yes                |

#### Create or Change the SDLC DLC Adapter Profile

The parameters for this screen apply to modem- and SNA- (SDLC) attached consoles.

| Adapter number         | 0                        |
|------------------------|--------------------------|
| Load DLC               | Yes                      |
| Free unused link       | No                       |
| Maximum RU size        | 4096                     |
| Send Window Count      | 4                        |
| Receive Window Count   | 4                        |
| Line type              | Switched                 |
| Link station role      | Primary                  |
| Line mode              | Constant request to send |
| NRZI                   | Yes                      |
| Modem rate             | Full speed               |
| Data set ready timeout | 5                        |
| XID repoll count       | 10                       |
| Non-XID repoll count   | 7                        |

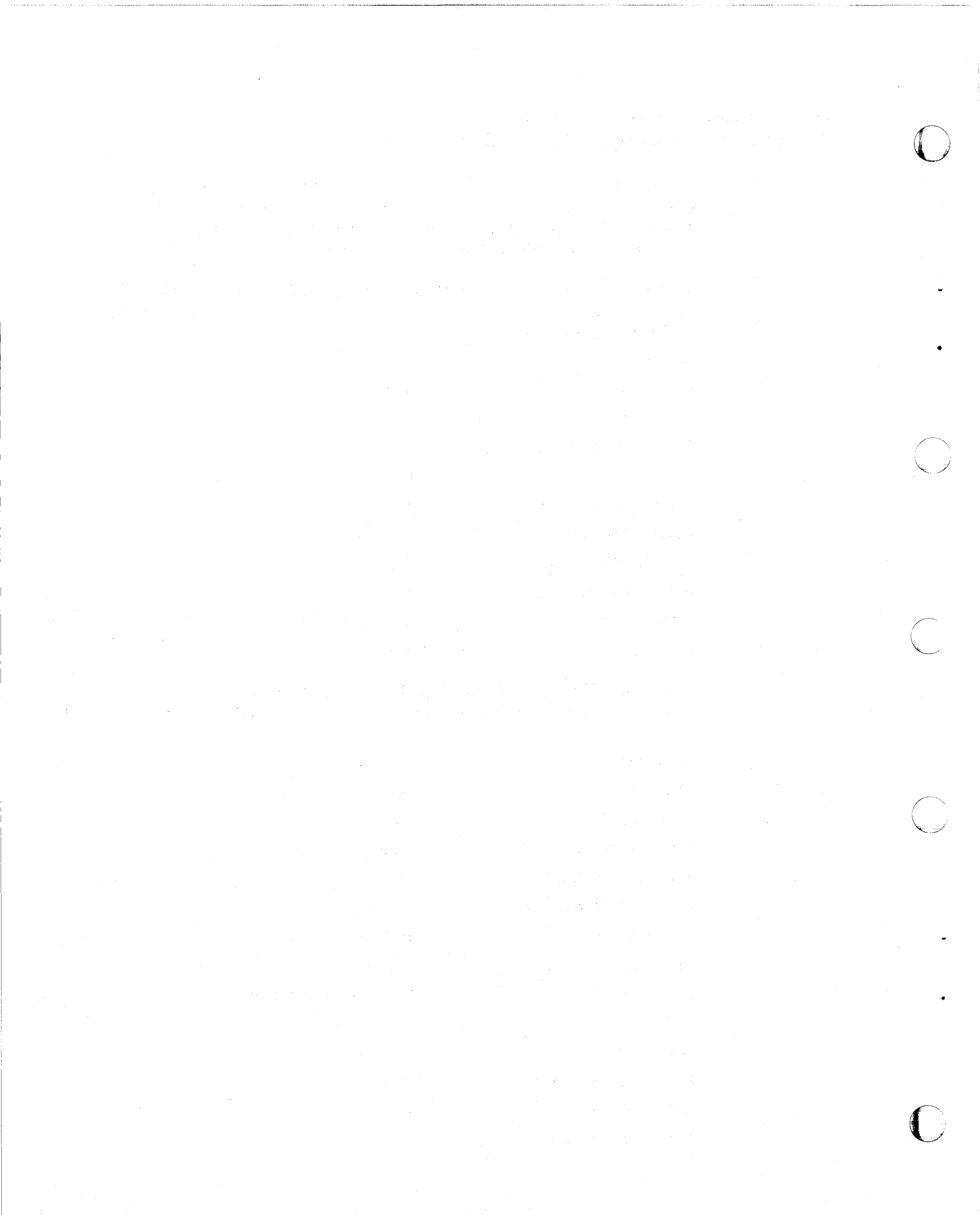

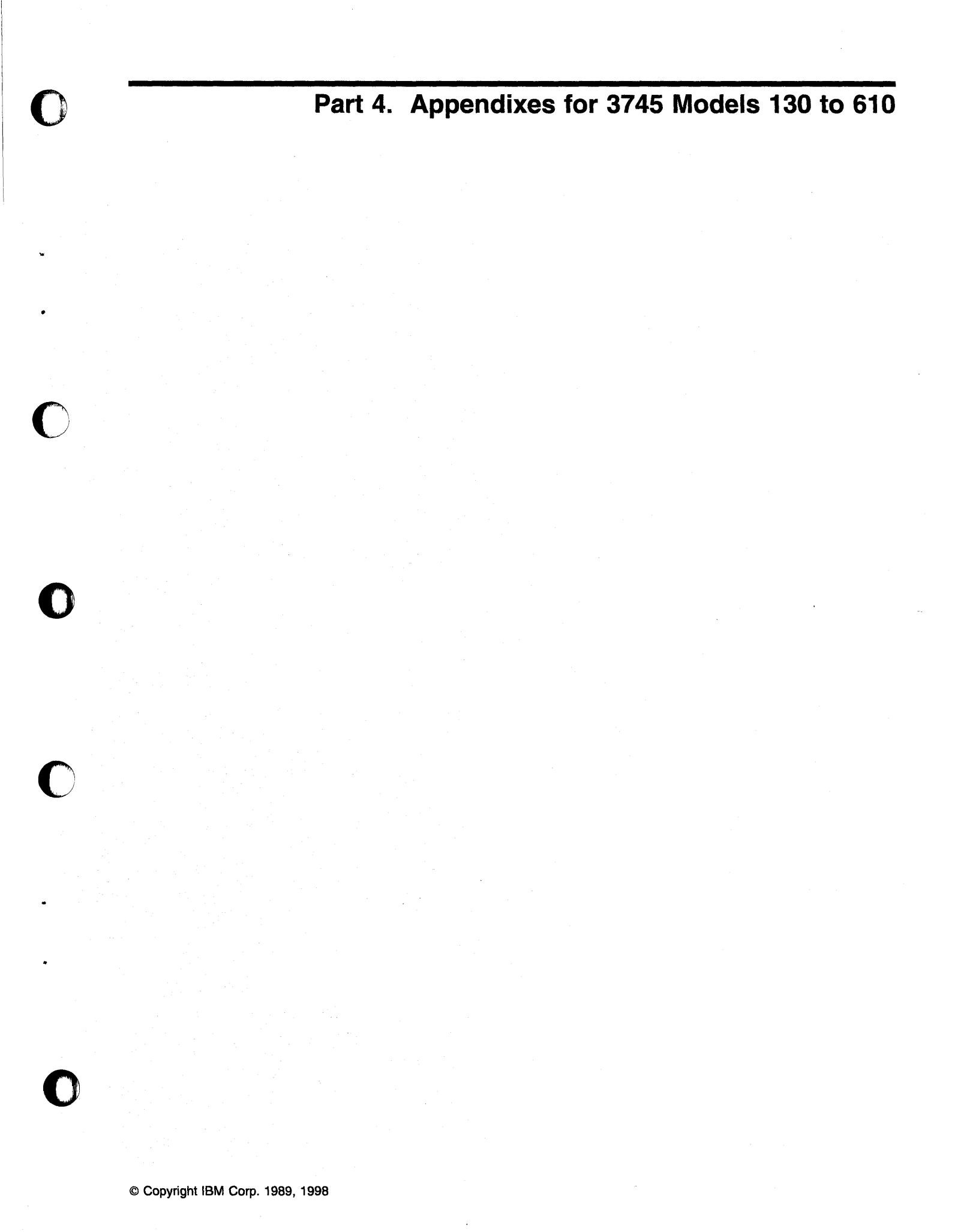

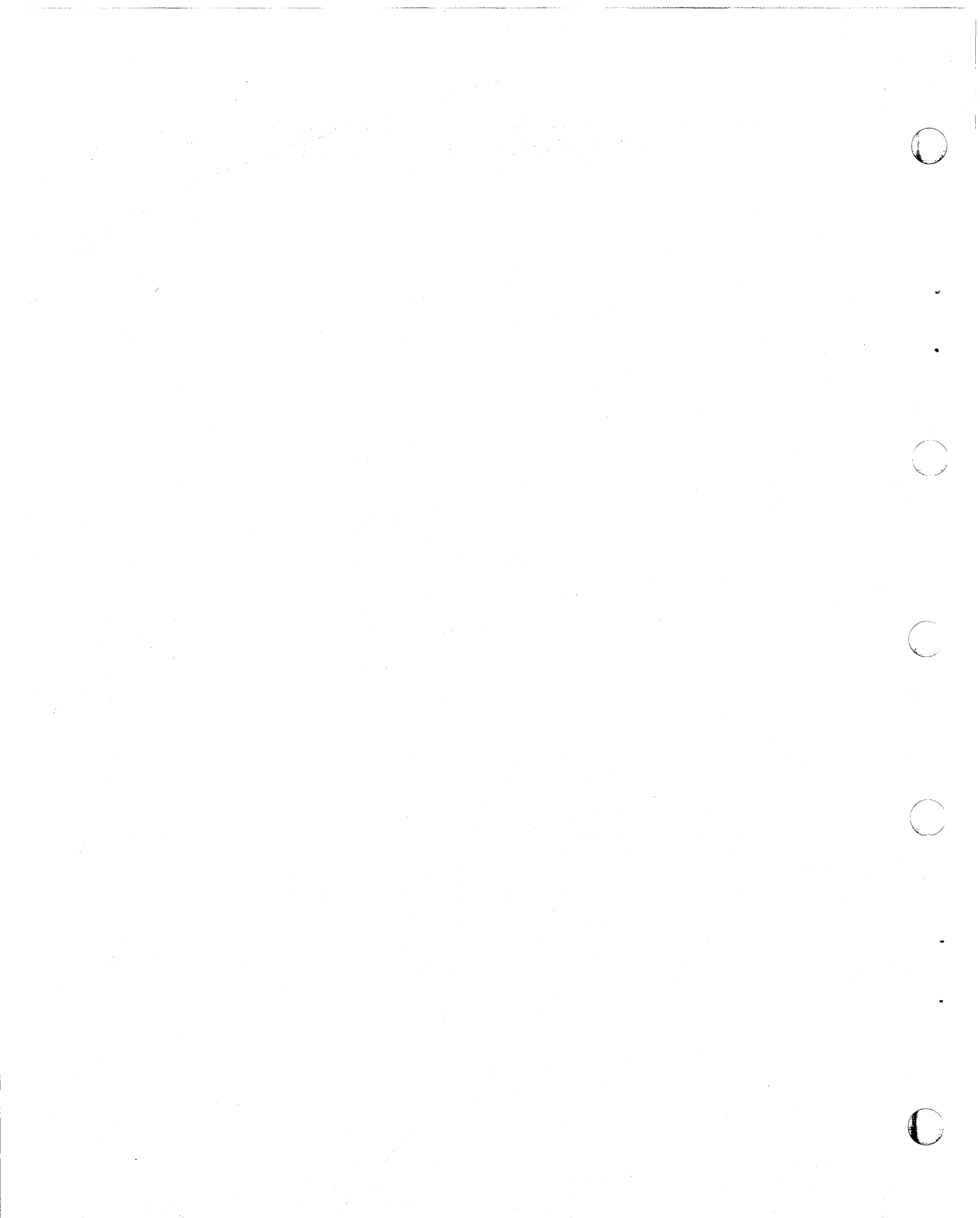

# Appendix C. Location of 3745 Console Connectors

This appendix applies to 3745 Models 130 to 610.

3745 Communication Controller Models 130, 150, 160, and 170

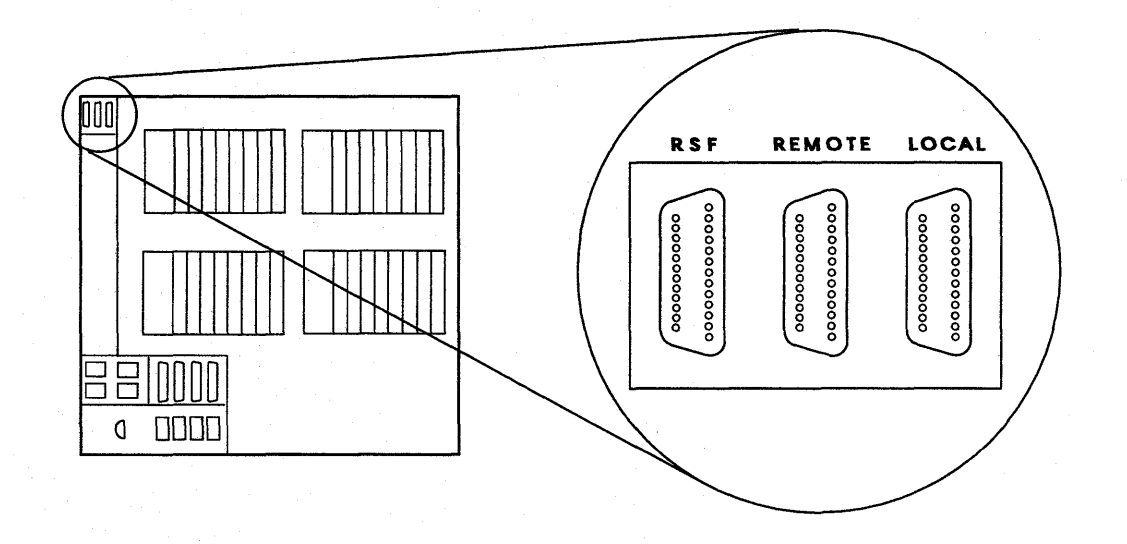

3745 Communication Controller Models 210, 310, 410, and 610

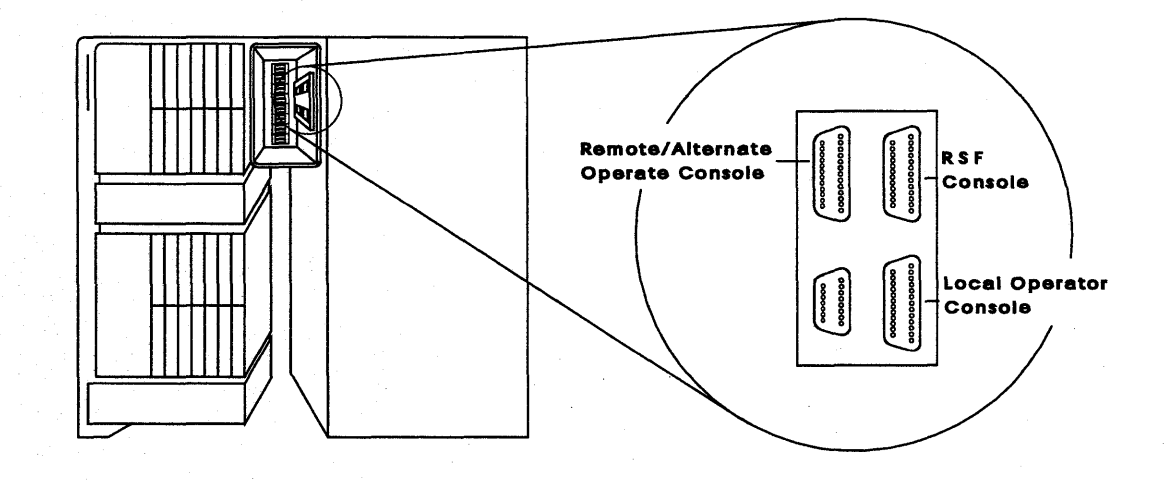

C-1

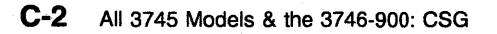

# Appendix D. Console and RSF Interface Cables

This appendix applies to 3745 Models 130 to 610.

## Cable from the 3745 to a Local Console

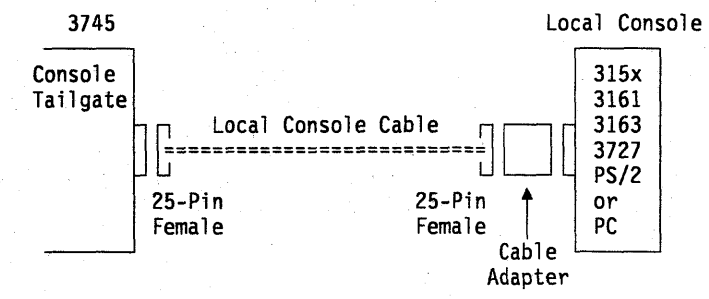

#### Local Console Cable Assembly

This cable assembly is for a 3745-to-7427 with three adapters to connect with 31xx, 3727, and PS/2 or PC consoles (see "Cable Adapters for Local/Alternate Console" on page D-2).

#### World Trade Only

| 3745 Model      | Cable Type   | Length, m (ft) | Cable Group | Assembly PN | Cable PN |
|-----------------|--------------|----------------|-------------|-------------|----------|
| 130/150/160/170 | Fixed Length | 7 m (23)       | Shipped     | 26F1794     | 03F4948  |
| 210/310/410/610 | Fixed Length | 7 m (23)       | Shipped     | 26F1792     | 03F4487  |

#### U.S.A. Only

| 3745 Model      | Cable Type   | Length, m (ft) | Cable Group | Assembly PN | Cable PN |
|-----------------|--------------|----------------|-------------|-------------|----------|
| 130/150/160/170 | Fixed Length | 7 m (23)       | Shipped     | 76F8600     | 76F8639  |
| 210/310/410/610 | Fixed Length | 7 m (23)       | Shipped     | 76F8607     | 76F8640  |
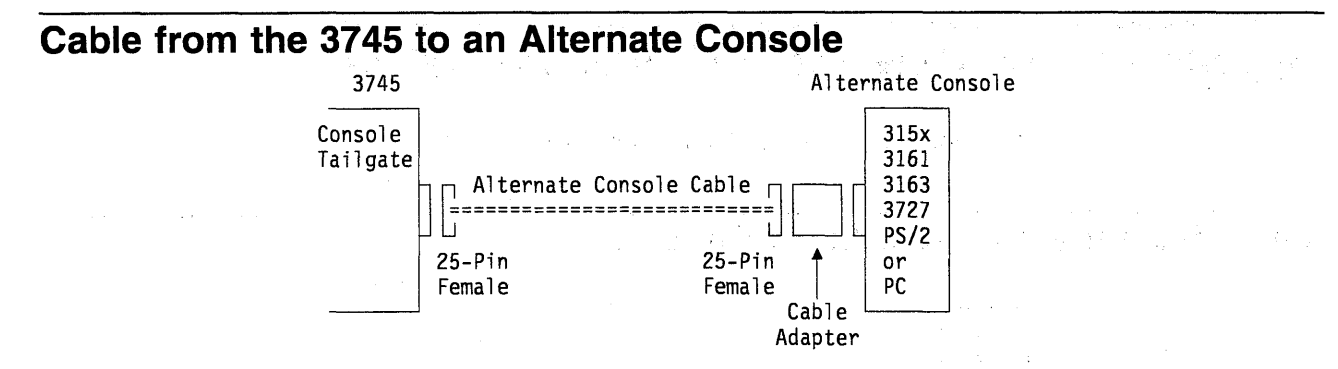

### **Alternate Console Cable Assembly**

This cable assembly is a variable length with three adapters to connect with 31xx, 3727, and PS/2 or PC consoles (see "Cable Adapters for Local/Alternate Console").

| 3745 Model      | Cable Type | Length, m (ft)    | Cable Group | Assembly PN | Cable PN |
|-----------------|------------|-------------------|-------------|-------------|----------|
| 130/150/160/170 | Variable   | Up to 35 m (115)  | 6147        | 26F1799     | 03F5026  |
|                 | Length     | Up to 122 m (400) | NA          | 26F1799     | 03F5026  |
| 210/310/410/610 | Variable   | Up to 35 m (115)  | 5826        | 34F1262     | 65X8984  |
|                 | Length     | Up to 122 m (400) | NA          | 34F1262     | 65X8984  |

## Cable Adapters for Local/Alternate Console

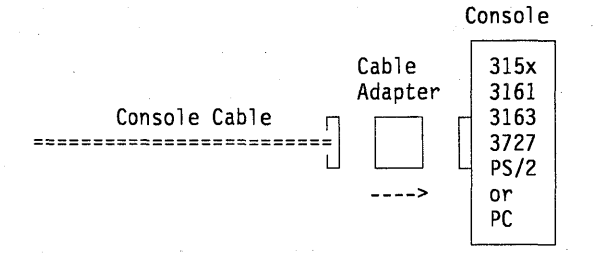

#### Notes:

For console 3727, use Cable Adapter P/N 54F0488. For console PS/2 or PC, use Cable Adapter P/N 54F0490. For console 31xx, use Cable Adapter P/N 54F0489.

**Warning:** When you install the 31xx adapter (P/N 54F0489), ensure that the arrow on the side of the adapter points towards the console. If the arrow is reversed, the console will not work.

### Console Connection through the IBM 7427 Console Switching Unit

The 7427 can switch one console (3151/3153/3161/3163/3727, PS/2, or PC) to as many as four 3745s for a local console, or up to six 3745s for an alternate console.

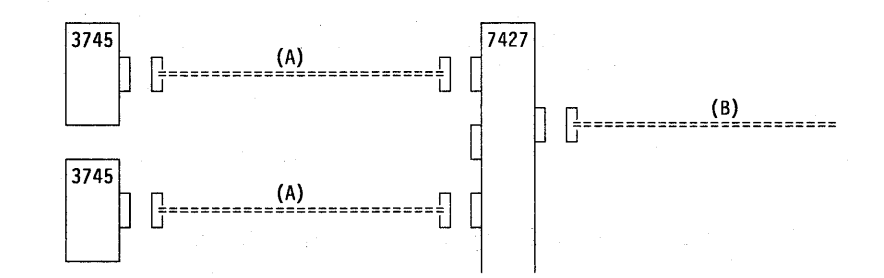

### Cable from the 3745 to the 7427 Switching Unit (A)

### Cable Assembly for Local Console

Refer to "Local Console Cable Assembly" on page D-1. The cable is used without any console adapter.

### Cable Assembly for Alternate Console

Refer to "Alternate Console Cable Assembly" on page D-2. The cable is used without any console adapter.

### Cable from the 7427 to a 31xx, PS/2, or PC Console (B)

### Cable Assembly for 31xx Console

| 3745 Model | Cable Type   | Length, m (ft) | Cable Group | Cable PN |
|------------|--------------|----------------|-------------|----------|
| All Models | Fixed Length | 1 (3)          | 5828        | 65X8985  |

### Cable Assembly for PS/2 or PC Console

| 3745 Model | Cable Type   | Length, | m (ft) | Cable Group | Cable PN |
|------------|--------------|---------|--------|-------------|----------|
| All Models | Fixed Length | 2       | (6.5)  | 8148        | 26F0317  |

### Cable from the 7427 to a 3727 Console (B)

### Cable Assembly

The cable for the 3727 console is delivered with the 7427 switching unit.

| 3745 Model | Cable Type   | Length, m (ft) | Cable Group | Cable PN |
|------------|--------------|----------------|-------------|----------|
| All Models | Fixed Length | 1 (3)          | NA          | 6081308  |

## **Remote Console Cable**

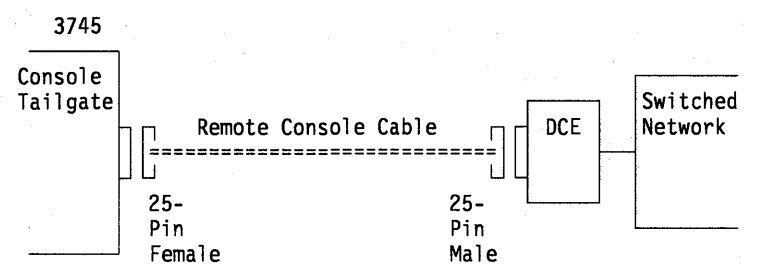

Cable to Modem for Remote Console

| 3745 Model      | Cable Type | Length, m (ft)    | Cable Group | Cable PN |
|-----------------|------------|-------------------|-------------|----------|
| 130/150/160/170 | Variable   | Up to 13.5 m (45) | 6148        | 03F5027  |
|                 | Length     | Up to 122 m (400) | NA          | 03F5028  |
| 210/310/410/610 | Variable   | Up to 13.5 m (45) | 6153        | 03F4404  |
|                 | Length     | Up to 122 m (400) | NA          | 03F4405  |

## Cable to Modem for RSF

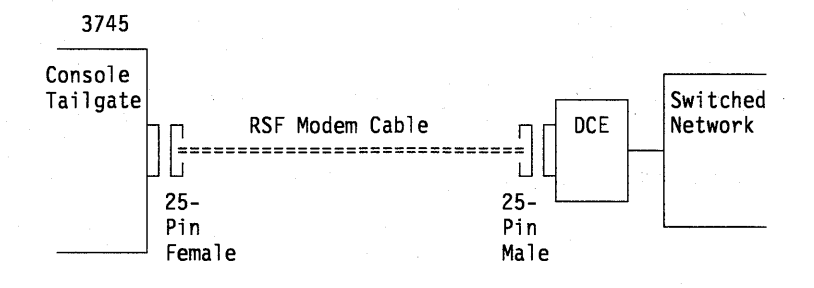

### **RSF Modem Cable**

### World Trade Only

| 3745 Model      | Cable Type   | Length, m (ft) | Cable Group | Cable PN |
|-----------------|--------------|----------------|-------------|----------|
| 130/150/160/170 | Fixed Length | 13.5 m (45)    | Shipped     | 03F4945  |
| 210/310/410/610 | Fixed Length | 13.5 m (45)    | Shipped     | 65X8920  |

### U.S.A. Only

| 3745 Model      | Cable Type   | Length, m (ft) | Cable Group | Cable PN |
|-----------------|--------------|----------------|-------------|----------|
| 130/150/160/170 | Fixed Length | 13.5 m (45)    | Shipped     | 76F8604  |
| 210/310/410/610 | Fixed Length | 13.5 m (45)    | Shipped     | 76F8611  |

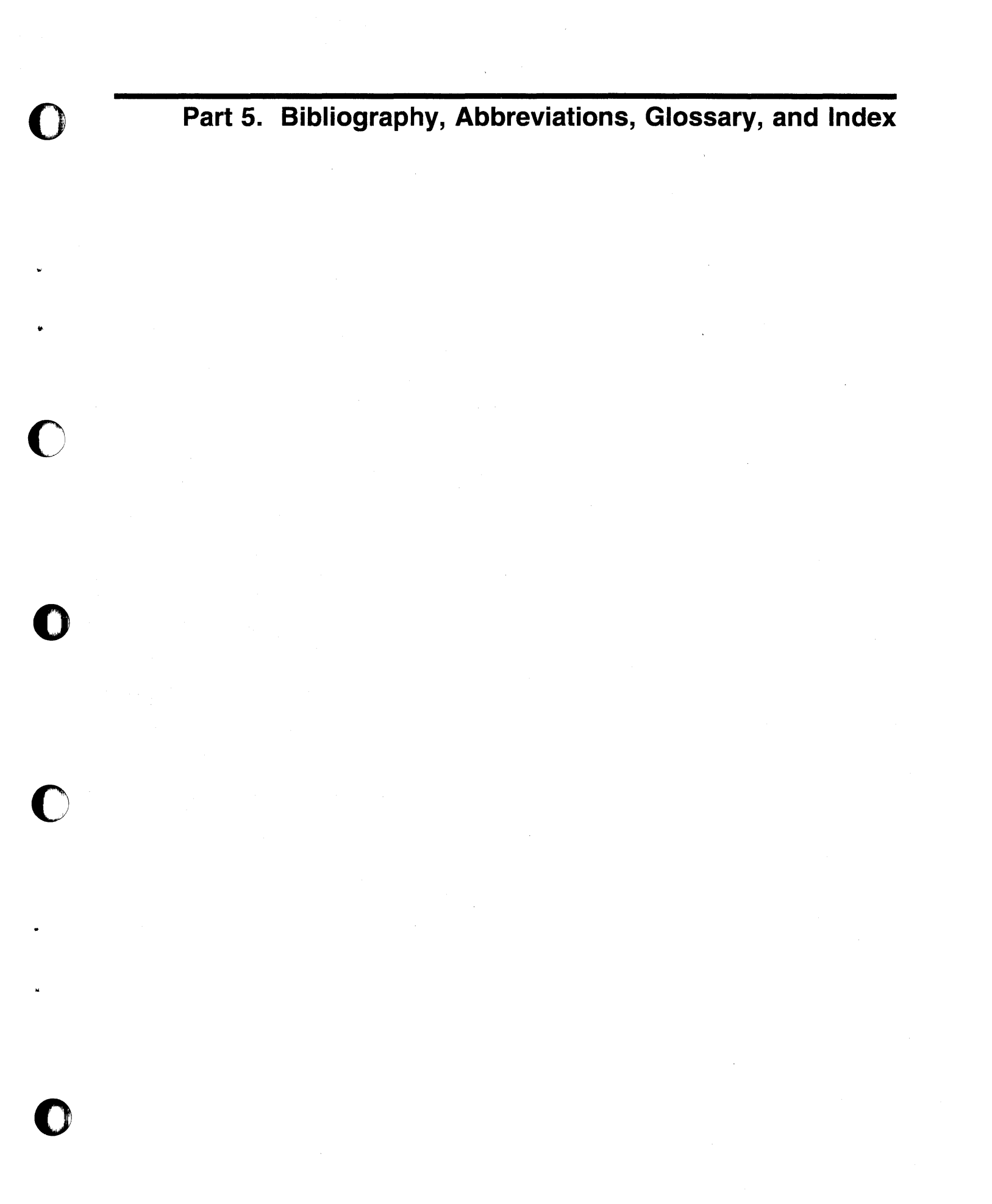

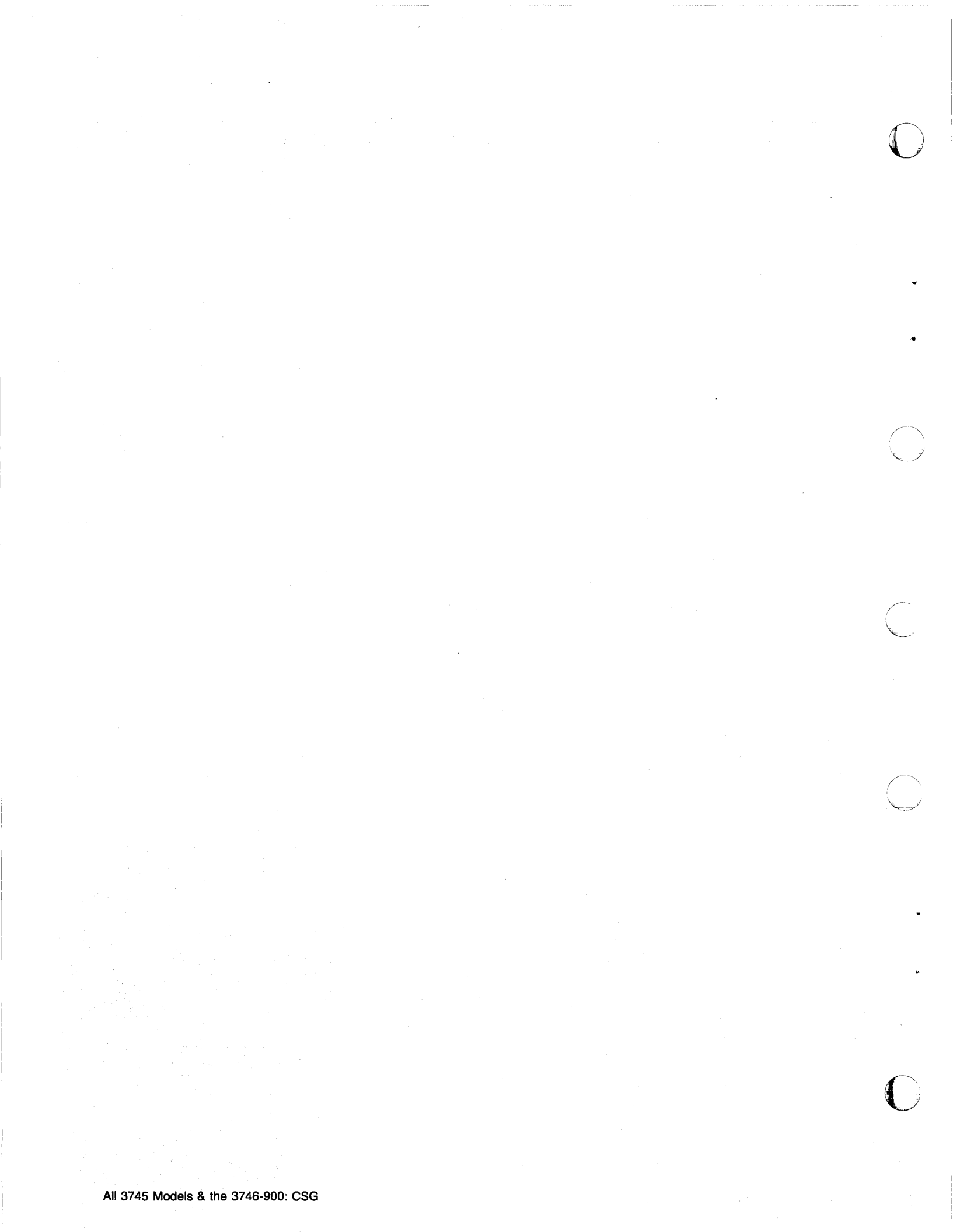

# Bibliography

Customer Documentation for the IBM 3745 (Models 210, 310, 410, 610, 21A, 31A, 41A, and 61A), and 3746 (Model 900)

| This outcomer desumented | ion has the following formate:                                                                                                    |
|--------------------------|----------------------------------------------------------------------------------------------------|
| This customer documentat |                                                                                                    |
| 100ts                    | Online<br>Books<br>and<br>Diskettes                                                                                                    |
| Finding Information      |                                                                                                    |
|                          | 3745 Models A and 3746 Books                                                                                                    |
|                          | Starting with engineering change (EC) F12380, all of the books in the 3745 Mode<br>and 3746 library are available on the CD-ROM that contains the Licensed Interna<br>(LIC) for this EC. |
| SA33-0172                | IBM 3745 Communication Controller                                                                                                    |
|                          | Models 210 to 61A                                                                                                    |
|                          | IBM 3746 Expansion Unit Model 900                                                                                                    |
|                          | Customer Master Index <sup>1</sup>                                                                                                    |
|                          | Provides references for finding information in the customer documentation library.                                                                                                    |
| Evaluating and Configuri | ng                                                                                                    |
| GA33-0092                | IBM 3745 Communication Controller<br>Models 210, 310, 410, and 610                                                                                                    |
|                          | Introduction                                                                                                    |
|                          | Gives an introduction about the IBM Models 210 to 610 capabilities.                                                                                                    |
|                          | For Models A refer to the Overview, GA33-0180.                                                                                                    |
| GA33-0180                | IBM 3745 Communication Controller Models A <sup>2</sup><br>IBM 3746 Nways Multiprotocol Controller<br>Models 900 and 950                                                                 |
|                          | Overview                                                                                                    |
|                          | Gives an overview of connectivity capabilities within SNA, APPN, and IP network                                                                                                    |
| GA33-0457                | IBM 3745 Communication Controller Models A <sup>2</sup>                                                                                                    |
|                          | IBM 3746 Expansion Unit Model 900<br>Models 900 and 950                                                                                                    |
|                          | Planning Guide                                                                                                    |
|                          | Planning for:                                                                                                    |
|                          | Field upgrades                                                                                                    |
|                          | <ul> <li>Service processor and alert management configuration</li> <li>Network integration (NCP_APPN_and IP control)</li> </ul>                                                          |
|                          | · Network integration (NCF, AFFN, and iF control)                                                                                                    |

| reparing | Your Site              | IDM Custom /200 Custom /270, 4000 Dessesses                                                                                                    |
|----------|------------------------|----------------------------------------------------------------------------------------------------|
|          | GC22-7064              | IBM System/360, System/370, 4300 Processor                                                                                                    |
|          |                        | (Including Technical News Letter GN22-5490)                                                                                                    |
|          |                        | Provides information for physical installation of the 3745 Models 130 to 610.                                                                                                    |
|          |                        | For 3745 Models A and 3746 Model 900, refer to the <i>Planning Guide</i> , GA33-0457.                                                                                                    |
|          | GA33-0127              | IBM 3745 Communication Controller<br>Models 210, 310, 410, and 610                                                                                                    |
|          |                        | Preparing for Connection                                                                                                    |
|          |                        | Helps for preparing the 3745 Models 210 to 610 cable installation.                                                                                                    |
|          |                        | For 3745 Models A refer to the Connection and Integration Guide, SA33-0129.                                                                                                    |
| reparing | for Operation          |                                                                                                    |
|          | GA33-0400              | IBM 3745 Communication Controller All Models <sup>3</sup><br>IBM 3746 Nways Multiprotocol Controller<br>Models 900 and 950                                                                                                    |
|          |                        | Safety Information <sup>1</sup>                                                                                                    |
|          |                        | Provides general safety guidelines.                                                                                                    |
|          | SA33-0129              | IBM 3745 Communication Controller All Models <sup>3</sup><br>IBM 3746 Nways Multiprotocol Controller Model 900                                                                                                    |
|          |                        | Connection and Integration Guide <sup>1</sup>                                                                                                    |
|          |                        | Contains information for connecting hardware and integrating network of the 3745 and 3746-900 after installation.                                                                                                    |
|          | SA33-0416              | Line Interface Coupler Type 5 and Type 6<br>Portable Keypad Display                                                                                                    |
|          |                        | Migration and Integration Guide                                                                                                    |
|          |                        | Contains information for moving and testing LIC types 5 and 6.                                                                                                    |
| -        | SA33-0158              | IBM 3745 Communication Controller All Models <sup>3</sup><br>IBM 3746 Nways Multiprotocol Controller Model 900                                                                                                    |
|          |                        | Console Setup Guide <sup>1</sup>                                                                                                    |
| السلة    |                        | Provides information for:                                                                                                    |
|          |                        | <ul> <li>Installing local, alternate, or remote consoles for 3745 Models 130 to 610</li> <li>Configuring user workstations to remotely control the service processor for 3745 Models A and 3746 Model 900 using:         <ul> <li>DCAF program</li> <li>Telnet Client program.</li> </ul> </li> </ul> |
| ustomizi | ng Your Control Progra | im                                                                                                    |
| -        | SA33-0178              | Guide to Timed IPL and Rename Load Module                                                                                                    |
|          |                        | Provides VTAM procedures for:                                                                                                    |
|          |                        | <ul> <li>Scheduling an automatic reload of the 3745</li> <li>Getting 3745 load module changes transparent to the operations staff.</li> </ul>                                                                                                    |

|          | SA33-0098           | IBM 3745 Communication Controller                                                                                                    |
|----------|---------------------|----------------------------------------------------------------------------------------------------|
|          |                     | Basic Operations Guide <sup>1</sup>                                                                                                    |
|          |                     | Provides instructions for daily routine operations on the 3745 Models 130 to 610.                                                                                                    |
|          | SA33-0177           | IBM 3745 Communication Controller Models A <sup>2</sup><br>IBM 3746 Nways Multiprotocol Controller Model 900                                                                                                    |
|          |                     | Basic Operations Guide <sup>1</sup>                                                                                                    |
|          |                     | Provides instructions for daily routine operations on the 3745 Models 17A to 61A, 3746 Model 900 operating as an SNA node (using NCP), APPN/HPR Network No and IP Router.                                                                                                    |
|          | SA33-0097           | IBM 3745 Communication Controller<br>All Models <sup>3</sup>                                                                                                    |
|          |                     | Advanced Operations Guide <sup>1</sup>                                                                                                    |
|          |                     | Provides instructions for advanced operations and testing, using the 3745 MOSS console.                                                                                                    |
|          | On-line Information | Controller Configuration and Management Application                                                                                                    |
|          | 2                   | Provides a graphical user interface for configuring and managing a 3746 APPN/H<br>Network Node and IP Router, and its resources.<br>Is also available as a stand-alone application, using an OS/2 workstation.<br>Defines and explains all the 3746 network node and IP configuration parameters<br>its on-line help. |
|          | SH11-3081           | IBM 3746 Nways Multiprotocol Controller<br>Models 900 and 950                                                                                                    |
|          |                     | Controller Configuration and Management: User's Guide <sup>5</sup>                                                                                                    |
|          |                     | Explains how to use CCM and gives examples of the configuration process.                                                                                                    |
| Managing | l Problems          |                                                                                                    |
|          | SA33-0096           | IBM 3745 Communication Controller<br>All Models <sup>3</sup>                                                                                                    |
|          |                     | Problem Determination Guide <sup>1</sup>                                                                                                    |
|          |                     | A guide to perform problem determination on the 3745 Models 130 to 61A.                                                                                                    |
|          | On-line Information | Problem Analysis Guide                                                                                                    |
|          | ,                   | An on-line guide to analyze alarms, events, and control panel codes on:                                                                                                    |
|          | 7                   | <ul> <li>IBM 3745 Communication Controller Models A<sup>2</sup></li> </ul>                                                                                                    |

| Table X-1 (Page 4 of 4). Cus                  | stomer Documentation for the 3745 Models x10 and x1A, and 3746 Model 900                                                                          |
|-----------------------------------------------|----------------------------------------------------------------------------------------------------|
| SA33-0175                                     | IBM 3745 Communication Controller Models A <sup>2</sup><br>IBM 3746 Expansion Unit Model 900<br>IBM 3746 Nways Multiprotocol Controller Model 950 |
|                                               | Alert Reference Guide                                                                                                    |
|                                               | Provides information about events or errors reported by alerts for:                                                                               |
|                                               | IBM 3745 Communication Controller Models A <sup>2</sup>                                                                                           |
|                                               | IBM 3746 Nways Multiprotocol Controller Models 900 and 950.                                                                                       |
| <sup>1</sup> Documentation shipped with the 3 | 745.                                                                                                    |
| <sup>2</sup> 3745 Models 17A to 61A.          |                                                                                                    |
| <sup>3</sup> 3745 Models 130 to 61A.          |                                                                                                    |
| 4 Except 3745 Models A.                       |                                                                                                    |
| 5 Documentation shipped with the 3            | 746-900.                                                                                                    |

## Additional Customer Documentation for the IBM 3745 Models 130, 150, 160, 170, and 17A

 $\square$ 

| This customer documentation has | s the following format:                                                                                      |
|---------------------------------|----------------------------------------------------------------------------------------------------|
|                                 | Books                                                                                                    |
|                                 |                                                                                                    |
| SA33-0142                       | IBM 3745 Communication Controller<br>Models 130, 150, 160, 170, and 17A<br>IBM 3746 Expansion Unit Model 900 |
|                                 | Customer Master Index <sup>1</sup>                                                                           |
|                                 | Provides references for finding information in the customer documentation library.                           |
| Evaluating and Configuring      |                                                                                                    |
| GA33-0138                       | IBM 3745 Communication Controller<br>Models 130, 150, and 170                                                |
|                                 | Introduction                                                                                                 |
|                                 | Gives an introduction about the IBM Models 130 to 170 capabilities, including Model 160.                     |
|                                 | For Model 17A refer to the Overview, GA33-0180.                                                              |
| Preparing Your Site             |                                                                                                    |
| GA33-0140                       | IBM 3745 Communication Controller<br>Models 130, 150, 160, and 170                                           |
|                                 | Preparing for Connection                                                                                     |
| х                               | Helps for preparing the 3745 Models 130 to 170 cable installation.                                           |
|                                 | For 3745 Model 17A refer to the Connection and Integration Guide, SA33-0129.                                 |
|                                 |                                                                                                    |

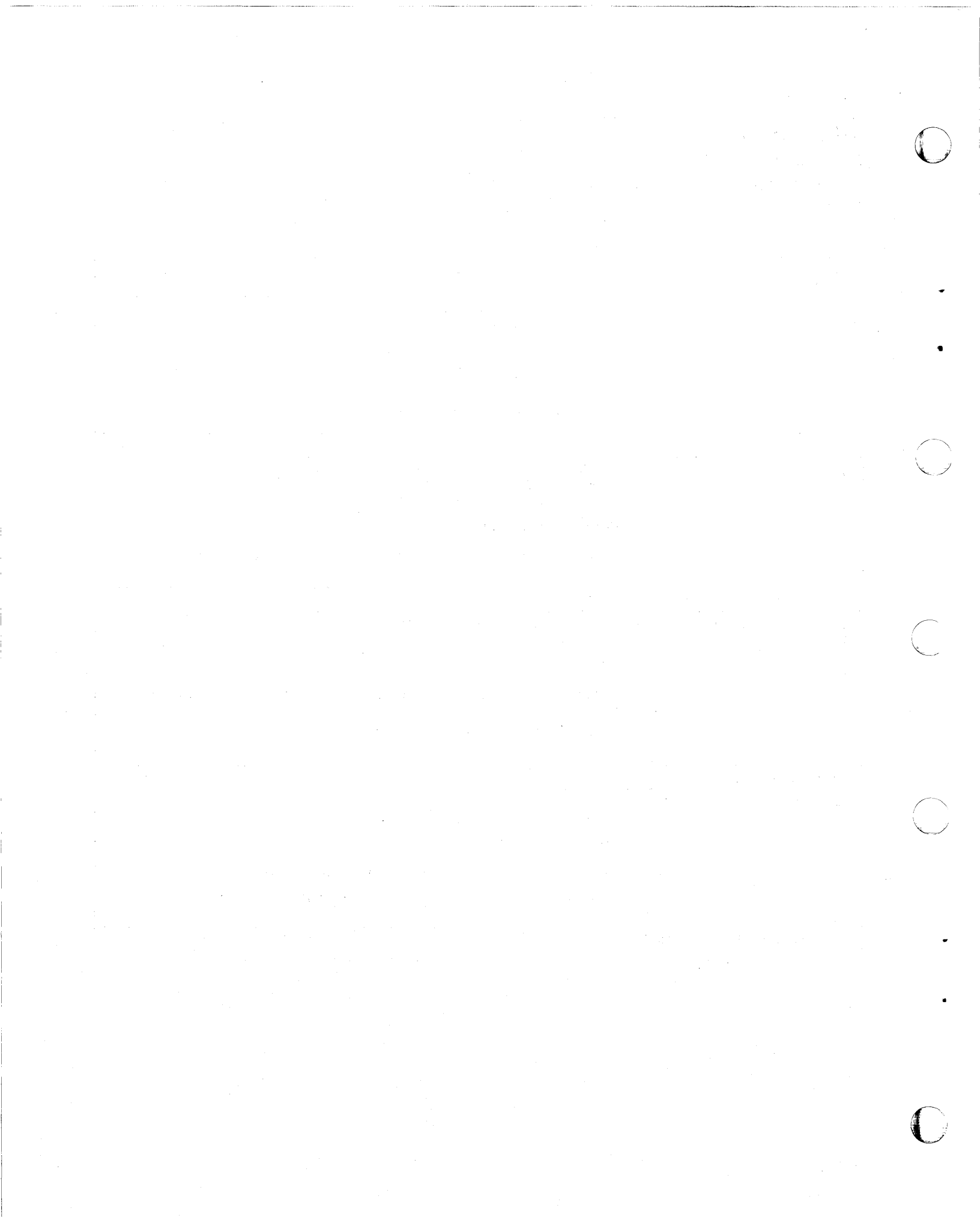

# List of Abbreviations

 $\square$ 

 $\bigcap$ 

| ac    | Alternating Current                                                 |  |  |
|-------|---------------------------------------------------------------------|--|--|
| ACF   | Advanced Communications Function                                    |  |  |
| APPC  | Advanced Program-to-Program<br>Communication                        |  |  |
| APPN  | Advanced Peer-to-Peer Networking                                    |  |  |
| AUI   | Attachment Unit Interface                                           |  |  |
| BAN   | Boundary Access Node                                                |  |  |
| BNN   | Boundary Network Node                                               |  |  |
| bps   | bits per second                                                     |  |  |
| Bps   | Bytes per second                                                    |  |  |
| BSC   | Binary Synchronous Communication                                    |  |  |
| ССМ   | Controller Configuration and<br>Management                          |  |  |
| CCITT | Comité Consultatif International<br>Télégraphique et Téléphonique   |  |  |
|       | The International Telegraph and<br>Telephone Consultative Committee |  |  |
|       | (Now: ITU-T)                                                        |  |  |
| СМ    | Communications Manager                                              |  |  |
| СР    | Control Point                                                       |  |  |
| CSD   | Corrective Service Diskette                                         |  |  |
| DCAF  | Distributed Console Access Facility                                 |  |  |
| DLC   | Data Link Control                                                   |  |  |
| DNNP  | Dual Network Node Processor                                         |  |  |
| DTE   | Data Terminal Equipment                                             |  |  |
| EC    | Engineering Change                                                  |  |  |
| ECL   | Error Checking Link                                                 |  |  |
| EIA   | Electronic Industries Association                                   |  |  |
| ES    | Extended Services                                                   |  |  |
| ESCON | Enterprise System Connection                                        |  |  |
| FCC   | Federal Communications Commission                                   |  |  |
| HPR   | High Performance Routing                                            |  |  |
| IBM   | International Business Machines<br>Corporation                      |  |  |
| IDF   | Internet Protocol Definition File                                   |  |  |
| IML   | Initial Microcode Load                                              |  |  |

| IP     | Internet Protocol                                            |  |  |  |
|--------|--------------------------------------------------------------|--|--|--|
| IPL    | Initial Program Load                                         |  |  |  |
| ISDN   | Integrated Services Digital Network                          |  |  |  |
| ITU-T  | International Telecommunications<br>Union-Telecommunications |  |  |  |
|        | (Formerly: CCITT)                                            |  |  |  |
| LAN    | Local Area Network                                           |  |  |  |
| LAPS   | LAN Adapter Protocol Support                                 |  |  |  |
| LIC    | Line Interface Coupler                                       |  |  |  |
| LU     | Logical Unit                                                 |  |  |  |
| m      | meter; 1.09 yards; 3.28 feet; 39.37 inches                   |  |  |  |
| MAC    | Medium Access Control                                        |  |  |  |
| MAE    | Multiaccess Enclosure                                        |  |  |  |
| MAU    | Multistation Access Unit                                     |  |  |  |
| Mbps   | Megabits per second; 1 048 476 bits per second               |  |  |  |
| MCA    | MOSS Console Adapter                                         |  |  |  |
| MOSS   | Maintenance and Operator Subsystem                           |  |  |  |
| MOSS-E | Maintenance and Operator<br>Subsystem-Extended               |  |  |  |
| MPA    | Multi-protocol Adapter                                       |  |  |  |
| MPTS   | Multiple Protocol Transport Services                         |  |  |  |
| NCP    | Network Control Program                                      |  |  |  |
| NDF    | Network Definition File                                      |  |  |  |
| NN     | Network Node                                                 |  |  |  |
| NNP    | Network Node Processor                                       |  |  |  |
| NPM    | NetView Performance Monitor                                  |  |  |  |
| NZRI   | Non-Return-to-Zero Inverted                                  |  |  |  |
| NTS    | Network Transport Services                                   |  |  |  |
| os     | Operating System                                             |  |  |  |
| PE     | Product Engineer                                             |  |  |  |
| PLU    | Partner Logical Unit                                         |  |  |  |
| PPP    | Point-to-Point Protocol                                      |  |  |  |
| PRPQ   | Programming Request for Price                                |  |  |  |

| PS     | Personal System                   | TCP/IP                       | Transmision Control Protocol/Internet                  |  |  |
|--------|-----------------------------------|------------------------------|--------------------------------------------------------|--|--|
| PU     | Physical Unit                     | hysical Unit                 |                                                        |  |  |
| RAM    | Random Access Memory              | TIC                          | Token-ring Interface Coupler                           |  |  |
| RETAIN | Remote Technical Assistance       | ТР                           | Transaction Program                                    |  |  |
|        | Information Network               | URL                          | Uniform Resource Locator                               |  |  |
| RSF    | Remote Support Facility           | VCCI                         | Japanese Voluntary Control Council for<br>Interference |  |  |
| RTS    | Ready To Send                     |                              |                                                        |  |  |
| SAP    | Service Access Point              | VGA                          | Video Graphics Adapter                                 |  |  |
| SDLC   | Synchronous Data Link Control VTA |                              | Virtual Telecommunications Access<br>Method            |  |  |
| SNA    | Systems Network Architecture      | Systems Network Architecture |                                                        |  |  |
| SPAU   | Service Processor Access Unit     | TAN                          | WIGE AIEA NELWOIK                                      |  |  |

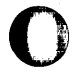

## Glossary

This glossary defines all new terms used in this manual. It also includes terms and definitions from the *IBM Dictionary of Computing*, SC20-1699.

addressing. Where a controlling workstation with access to DTEs sharing transmission lines, selects a DTE to send a message.

### Advanced Program-to-Program

**Communication (APPC).** An implementation of the SNA/SDLC LU6.2 protocol that allows interconnected systems to communicate and share the processing of programs.

### advanced peer-to-peer networking (APPN).

An extension of SNA featuring: (a) greater distributed network control that avoids critical hierarchical dependencies, thereby isolating the effects of single point failure; (b) dynamic exchange of network topology information to foster ease of connection reconfiguration, and adaptive route selection; (c) dynamic definition of network resources; and (d) automated resource registration and directory lookup. APPN extends the LU 6.2 peer orientation for end-user services to network control and supports multiple LU types, including LU 2, LU 3, and LU 6.2.

**alarm**. A message sent to the MOSS operator console. In case of an error, a reference code identifies the nature of the error.

**alert**. A message sent to the host console. In case of an error, a reference code identifies the nature of the error.

**communication controller**. A device that directs the transmission of data over the data links of a network; its operation can be controlled by a program in the processor connected to the controller is connected, or controlled by a program within the device. Examples are the IBM 3705, IBM 3720/3725/3726, IBM 3745 models 130 to 61A, and IBM 3746 models 900/950.

**communications manager**. A function of the OS/2, allowing a workstation to connect to a host computer and use the host resources and resources of other personal computers attached to the workstation, either directly or through the host.

**configuration data file (CDF)**. A 3745 MOSS file that contains a description of all the hardware features (presence, type, address, and characteristics).

**configuration data file - extended (CDF-E)**. A 3746 MOSS-E file that contains a description of all the hardware features (presence, type, address, and characteristics).

**control panel**. A panel of switches and indicators for the operator and service personnel.

**control point (CP)**. A collection of tasks which provide the directory and route selection functions for APPN. An end node control point provides the configuration, session, and management services in conjunction with the control point of the serving network node. A network node control point provides session and routing services.

**control program**. A program designed to schedule and supervise the execution of programs for the controller.

**Customer engineer**. See: *IBM service representative*.

data link control (DLC). In SNA, a set of rules used by two nodes on a data link to accomplish an orderly exchange of information. Synonymous with line control.

data terminal equipment (DTE). That part of a data station that serves as a data source, data link, or both, and provides for the data communication control function according to protocols. For example, the IBM 3745 can be a DTE.

### Distributed Console Access Facility (DCAF).

(1) This program product provides a remote console function that allows a user at one programmable PS/2 workstation to remotely control the keyboard input and monitor the display of output of another programmable workstation. The DCAF program does not affect the application programs that are running on the workstation that is being controlled. (2) An icon that represents the Distributed Console Access Facility.

X-3

**host processor**. (1) A processor that controls all or part of a user application network. (2) In a network, the processing unit in which the access method for the network resides. (3) In an SNA network, the processing unit that contains a system services control point (SSCP). (4) A processing unit that executes the access method for attached communication controllers. Also called *host*.

**IBM service representative**. An individual in IBM who carries out maintenance services for IBM products or systems. Also called the *Customer engineer*.

integrated services digital network (ISDN). A digital end-to-end telecommunication network that supports multiple services including, but not limited to, voice and data.

International Telecommunication Union (ITU). The specialized telecommunication agency of the United Nations, established to provide standardized communication procedures and practices, including frequency allocation and radio regulations worldwide. (Formerly CCITT).

**Internet Protocol (IP).** In TCP/IP, a protocol that routes data from its source to its destination in an Internet environment.

**line interface coupler (LIC)**. A circuit that attaches up to four transmission cables to the controller (from DTEs, DCEs, or telecommunication lines).

**local area network (LAN).** A computer network located on a user's premises within a limited geographical area. Communication within a LAN is not subject to external regulation; however, communication across the LAN boundary may be subject to some form of regulation.

**logical unit (LU).** In SNA, a port through which an end user accesses the SNA network in order to communicate with another end user and through which the end user accesses the functions provided by system services control points (SSCPs). An LU can support at least two sessions, one with an SSCP and one with another LU, and may be capable of supporting many sessions with other logical units. maintenance and operator subsystem extended (MOSS-E). The licensed internal code loaded on the service processor hard disk to provide maintenance and operator facilities to the user and IBM service representative.

**medium access control (MAC)**. For LAN, the method of determining which device has access to the transmission medium at any time.

**microcode**. A program that is loaded in a processor (for example, the MOSS-E processor) to replace a hardware function. The microcode is not accessible to the customer.

multistation access unit (MAU). In the IBM token-ring network, a wiring concentrator that connect up to eight lobes to a ring.

**NetView Performance Monitor (NPM)**. An IBM licensed program that collects, monitors, analyses, and displays data relevant to the performance of a VTAM telecommunication network. It runs as an on-line VTAM application program.

network. See user application network.

**Network Control Program (NCP).** An IBM licensed program that provides communication controllers supports for single-domain, multiple domain, and interconnected network capability.

**network node processor (NNP)**. The processor that is attached to the 3746-950 via a token-ring LAN, running the APPN Network Node functions.

**on-line information and help.** Information stored in a computer system than can be displayed, used, and sometimes modified in an interactive manner without any need to obtain a hard copy.

**physical unit (PU).** In SNA, the component that manages and monitors the resources, such as attached links and adjacent link stations, associated with a node, as requested by an SSCP via an SSCP-PU session. An SSCP activates a session with the physical unit in order to indirectly manage, through the PU, resources of the node such as attached links. This term applies to type 2.0, type 4, and type 5 nodes only.

**received line signal detector (RLSD)**. A signal defined in the EIA-232 standard that indicates to the data terminal equipment (DTE) that it is

receiving a signal from the remote data circuit-terminating equipment (DCE).

**remote console**. A PS/2 attached to the IBM 3746-950 either by a switched line (with modems) or by one of communication lines of the user network.

**remote support facility (RSF).** RSF provides IBM maintenance assistance when requested via the public switched network. It is connected to the IBM RETAIN database system.

**service processor**. The processor that is attached to the 3746-950 via a token-ring LAN, running the MOSS-E functions.

**shutdown**. The process of ending a operation of a system or subsystem, following a defined procedure.

**subarea network**. Connected subareas, their directly attached peripheral nodes, and the lines that connect them.

Synchronous Data Link Control (SDLC). A discipline for managing synchronous, code transparent, serial-by-bit information transfer over a link connection. Transmission exchanges may be duplex or half-duplex over switched or nonswitched links. The configuration of the link connection may be point-to-point, multipoint, or loop. SDLC conforms to subsets of the Advanced Data Communication Control Procedures of the American National Standards Institute and High-Level Data Link Control (HDLC) of the International Standard Organization (ISO). **token ring**. A network with a ring topology that passes tokens from one attaching device to another.

**token-ring adapter (TRA).** Line adapter for IBM Token-Ring Network, composed of one token-ring processor card (TRP), and two token-ring interface couplers (TICs).

token-ring interface coupler type 3 (TIC3). A circuit that attaches an IBM Token-Ring network to an IBM 3746-900 or 3746-950.

**transmission interface**. The interface between the controller and the user application network.

**transmission line**. The physical means for connecting two or more DTEs (via DCEs). It can be nonswitched or switched. Also called a *line*.

**user application network.** A configuration of data processing products, such as processors, controllers, and terminals, for data processing and information exchange. This configuration may use circuit-switched, packet-switched, and leased-circuit services provided by carriers or the PTT. Also called *user network*.

**Virtual Telecommunication Access Method (VTAM)**. A set of programs that maintain control of the communication between terminals and application programs running under DOS, OS/1, and OS/2 operating systems.

**V.24 and V35**. ITU-T recommendations on transmission interfaces.

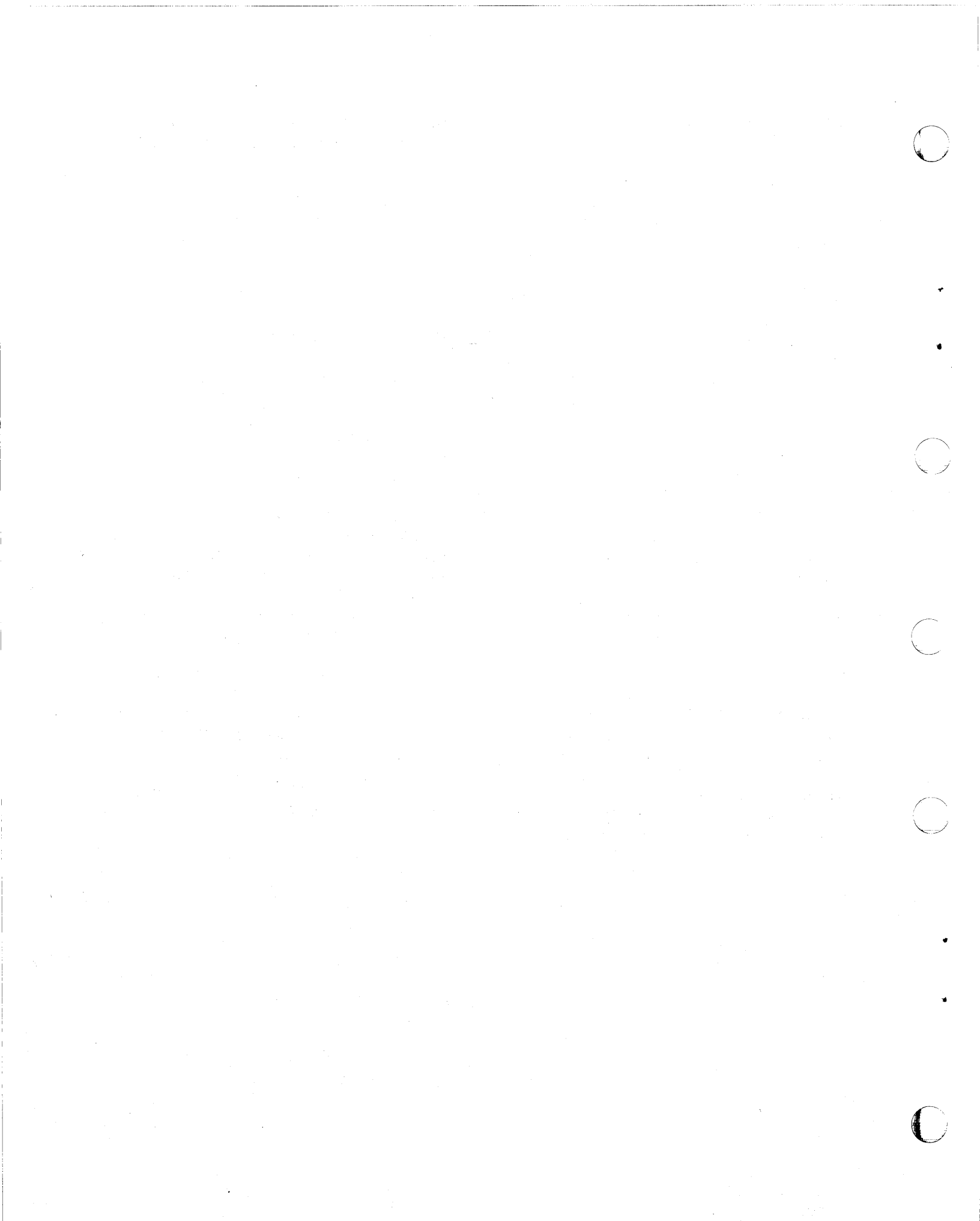

0

# Index

## Numerics

3151

in 3101 emulation mode 10-3, 11-3
in native mode 10-2, 11-2

3153 in 3151 emulation mode 10-5, 11-5
3161 10-6, 11-6
3163 10-6, 11-6
3727 10-9
7427 D-3

# Α

adapters for 3745 consoles D-2 alternate console (3745) D-2 APPC LAN-attached DCAF workstation 1-2, 5-1 APPN-attached DCAF workstation 1-2, 8-1 attached DCAF workstation via APPN backbone 1-2, 8-1 via LAN (APPC-type) 1-2, 5-1 via modem 1-3, 6-1 via SNA backbone 1-2, 7-1 via TCP/IP 1-2, 4-1 attached Telnet workstation via TCP/IP 9-1

## С

cable 3745 alternate console D-2 3745 local console D-1 adapters for 3745 consoles D-2 to modem for 3745 remote console D-4 closing DCAF remote session 3-2 Telnet remote session 9-2 communications manager/2 customizing 2-3 configuration 6-6 DLC for DCAF 2-4 modem 13-1 configuration file HAYESASY 6-35 configuration file HAYESAUT 6-40 configuration file I7855ASY 6-15 configuration file I7855SYN 6-10

configuration file 17857ASY 6-25 configuration file I7857AUT 6-30 configuration file I7857SYN 6-20 configuring workstation modems 6-4 console 3151 10-2, 11-2 3153 10-5, 11-5 3161 10-6, 11-6 3163 10-6, 11-6 attachment alternate D-2 local D-1 remote D-4 RSF D-4 through 7427 D-3 DCAF attachment 1-2 installation 2-1 IBM PC 11-6 IBM PS/2 10-6, 11-7 Telnet attachment 9-1 customer Telnet consoles 9-1 customizing CM/2 on a DCAF remote workstation 2-3 customizing DCAF for a modem

## D

DCAF 6-45 APPC LAN-attached workstation 5-1 APPN-attached workstation 8-1 closing a remote session 3-2 DCAF consoles 1-1 hardware requirements and recommendations 1-5 hot keys 1-1 installing a remote workstation 2-1 installing the program 2-2 Modem-attached workstation 6-1 preparation 2-1 programming requirements 1-4 remote logon password 1-3 security level 1-4 service processor DLC configuration B-1 service processor security 1-3 SNA-attached workstation 7-1

DCAF (continued) starting a remote session 3-1 target service processor NCP definitions 7-13 VTAM major node definitions 7-15 TCP/IP-attached workstation 4-1 upgrading the program 2-3 definitions NCP for DCAF 7-12 VTAM logmode table 7-14 major node for remote workstation 7-15 major node for target service processor 7-15 start 7-14 determining the OS/2 code level 2-2 diskette with example configurations 1-3 DLC configuration for service processor 2-4, B-1

## E

example configurations diskette 1-3

## Η

hardware recommendations for DCAF 1-5 recommendations for Telnet 9-2 requirements for DCAF 1-5 requirements for Telnet 9-2 hot keys 1-1

## I

IBM 5858 modem 13-1 IBM 7855 modem setting 12-3 IBM 7857 modem setting 12-4 IBM 7858 modem setting 12-6 IBM PC as 3745 console 11-6 IBM PS/2 as 3745 console 10-6, 11-7 installing APPN-attached DCAF remote workstation 8-4 DCAF program 2-2 session 2-1 SNA-attached DCAF remote workstation 7-5 TCP/IP attached DCAF remote workstation 4-4 attached Telnet workstation 9-1

## L

local console connection (3745) D-1 locating 3745 console connectors C-1 logmode table, VTAM 7-14 logon from DCAF remote workstation 3-1

## Μ

major node definitions DCAF remote workstation 7-15 DCAF target service processor 7-15 minimum DCAF workstation configuration 1-4 Telnet workstation configuration 9-2 modem 5858 setting 13-1 7855 setting 12-3 7857 setting 12-4 7858 setting 12-6 modem configuration types for CS/2 modem-attached DCAF workstation 1-3, 6-1 modems

## Ν

NCP definitions DCAF remote workstation 7-12 DCAF target service processor 7-13

## Ρ

password DCAF remote logon 1-3 Telnet remote logon 9-2 procedure 2 6-15 procedure 3 6-20 procedure 4 6-25 procedure 5 6-30 procedure 6 6-35 procedure 7 6-40 procedure for service processor 3172 6-10, 6-15, 6-20, 6-25, 6-30, 6-35, 6-40 procedure for service processor 7585 6-15, 6-25, 6-35 procedure for service processor 9577 6-10, 6-15, 6-20, 6-25, 6-30, 6-40 procedure for service processor 9585 6-10, 6-15, 6-20, 6-25, 6-30, 6-35, 6-40

procedures for configuring CS/2 6-6 procedures for service processor 3172 6-8 procedures for service processor 7585 6-9 procedures for service processors 9577 and 9585 6-7 programming

requirements for DCAF 1-4 requirements for Telnet 9-2

## R

recommendations for remote DCAF workstations 1-5 for remote Telnet workstations 9-2 regaining control of the service processor 1-4 remote console 3745 connection D-4 remote DCAF workstation APPC LAN-attached 1-2, 5-1 APPN-attached 1-2, 8-1 installation 2-1 Log On 3-1 modem-attached 1-3, 6-1 NCP definitions 7-12 SNA-attached 1-2, 7-1 TCP/IP LAN-attached 1-2 two-target configuration example A-1 VTAM major node definitions 7-15 remote Telnet workstation TCP/IP-attached 9-1 RSF 3745 modem cable D-4 3745 modems 13-1

## S

saving operations modem configuration 12-5, 12-7 service processor DCAF DLC configuration 2-4, B-1 regaining control 1-4 remote DCAF Log On 3-1 service processor 3172 6-10, 6-15, 6-20, 6-25, 6-30, 6-35, 6-40 service processor 7585 6-15, 6-25, 6-35 service processor 9577 6-10, 6-15, 6-20, 6-25, 6-30, 6-35, 6-40 service processor 9585 6-10, 6-15, 6-20, 6-25, 6-30, 6-35, 6-40 setting 3745 alternate console 10-1 3745 local console 10-1 3745 remote console 11-1 5858 modem configuration 13-1 7855 modem configuration 12-3 other IBM modems 12-1 SNA-attached DCAF workstation 1-2, 7-1 start definitions, VTAM 7-14 starting DCAF remote session 3-1 Telnet remote session 9-2

## Т

TCP/IP attached DCAF workstation 1-2, 4-1 attached Telnet workstation 9-1 installing the program 2-3 Telnet customer console 9-1 hardware requirements and recommendations 9-2 installing a remote workstation 9-1 programming requirements 9-2 remote logon password 9-2 starting a remote session 9-2 TCP/IP-attached workstation 9-1 testing connection from 3745 alternate console 10-10 from 3745 local console 10-10 from 3745 remote console 11-13 two-target DCAF configuration example A-1

# U

DCAF program 2-3

# V

VTAM logmode table 7-14 major node for DCAF remote workstation 7-15 major node for DCAF target service processor 7-15 start definitions 7-14

## W

workstation (DCAF) APPC LAN-attached 1-2, 5-1 APPN-attached 1-2, 8-1 installation 2-1 minimum configuration 1-4 modem-attached 1-3, 6-1 NCP definitions 7-12 SNA-attached 1-2, 7-1 TCP/IP LAN-attached 1-2 two-target configuration example A-1 VTAM major node definitions 7-15 workstation (Telnet) TCP/IP-attached 9-1

## Readers' Comments — We'd Like to Hear from You

### 3745 Communication Controller All Models 3746 Nways Multiprotocol Controller Model 900 Console Setup Guide

Publication No. SA33-0158-09

Please send us your comments concerning this book. We will greatly appreciate them and will consider them for later releases of the present book.

If you prefer sending comments by FAX or electronically, use:

- FAX: 33 4 93 24 77 97
- IBM Internal Use: LGERCF at IBMFR
- Internet: lgercf@fr.ibm.com

In advance, thank you.

Your comments:

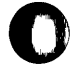

|      | <br> |  |
|------|------|--|
| Name |      |  |
|      |      |  |

Company or Organization

Address

**Readers' Comments — We'd Like to Hear from You** SA33-0158-09

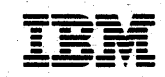

Cut or Fold Along Line

Fold and Tape

Please do not staple

Fold and Tape

PLACE POSTAGE STAMP HERE

IBM France Centre d'Etudes et Recherches Service 0798 - BP 79 06610 La Gaude France

Fold and Tape

Please do not staple

.....

Fold and Tape

Cut or Fold Along Line

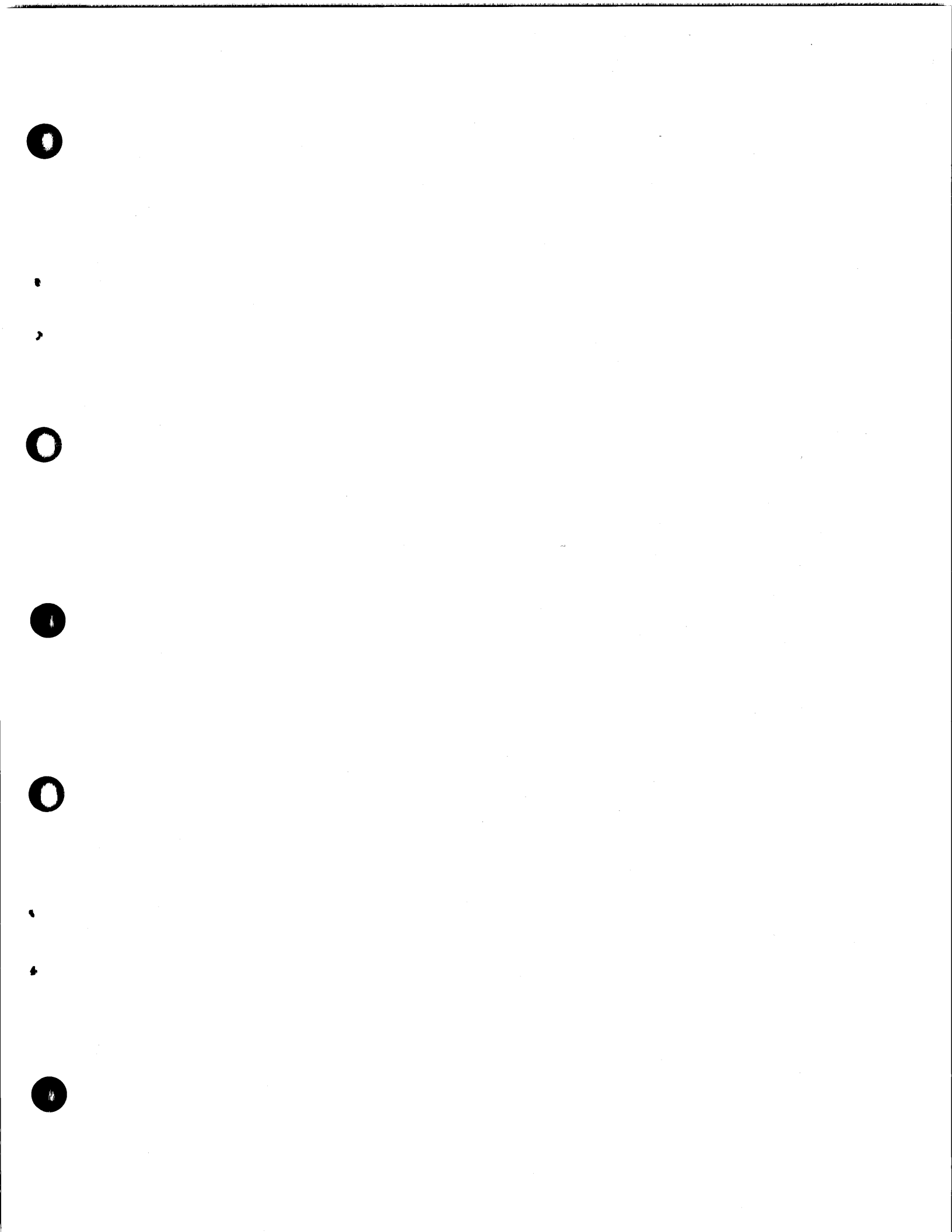

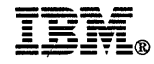

Part Number: 34F1251

### Printed in the United Kingdom

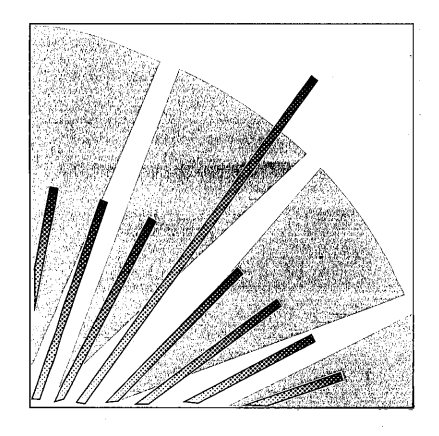

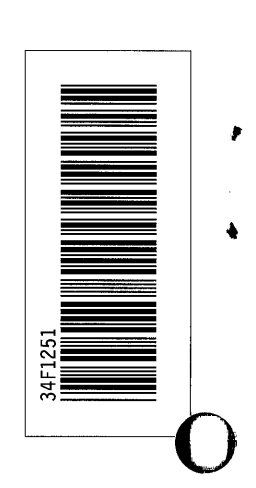